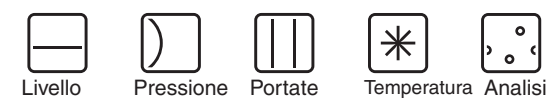

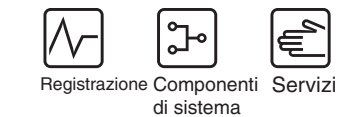

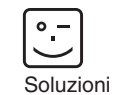

# Istruzioni di funzionamento **PROline Prosonic Flow 90**

Sistema di misurazione della portata a ultrasuoni

ο

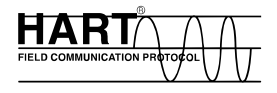

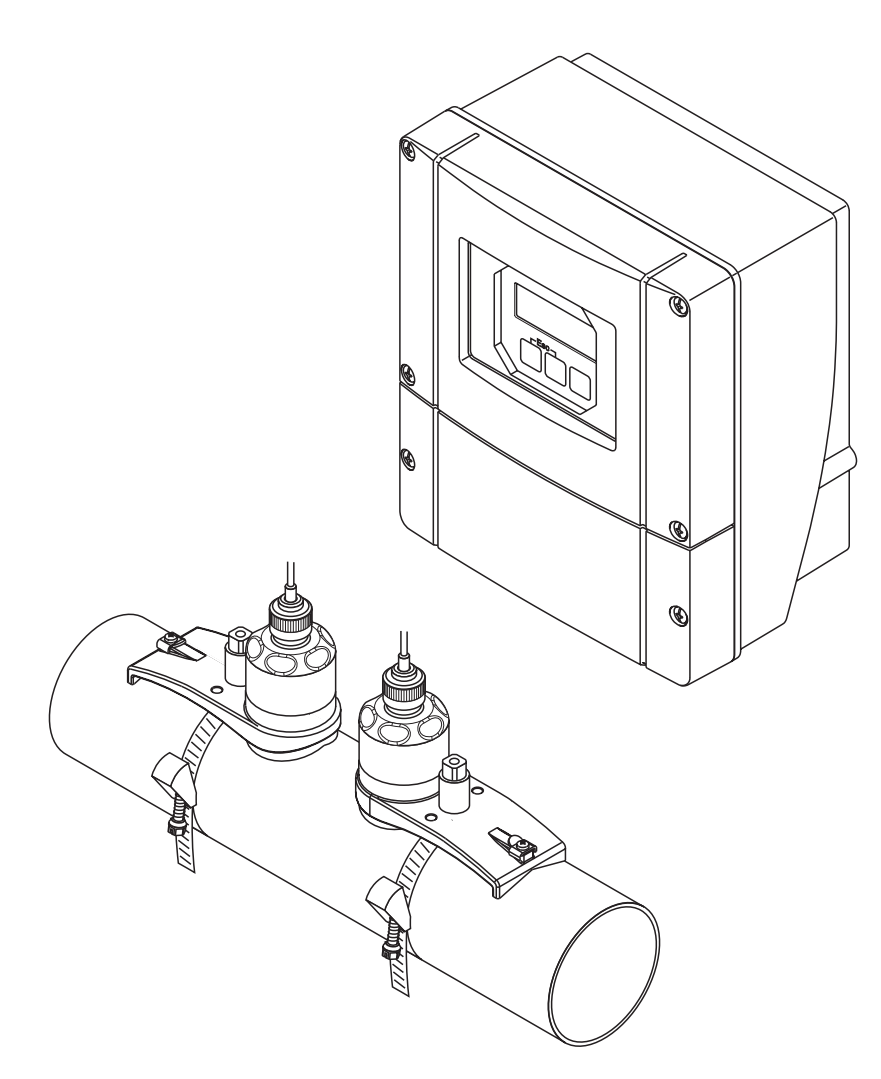

A0000891

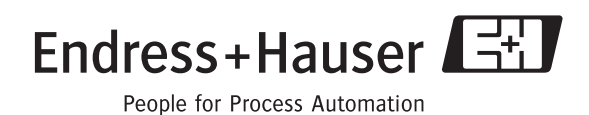

BA068D/06/it/11.04 50099981 Valido dalla versione software: V 2.00.XX (software dello strumento)

# Istruzioni di funzionamento in breve

Queste istruzioni di funzionamento in breve consentono una semplice e rapida configurazione del misuratore:

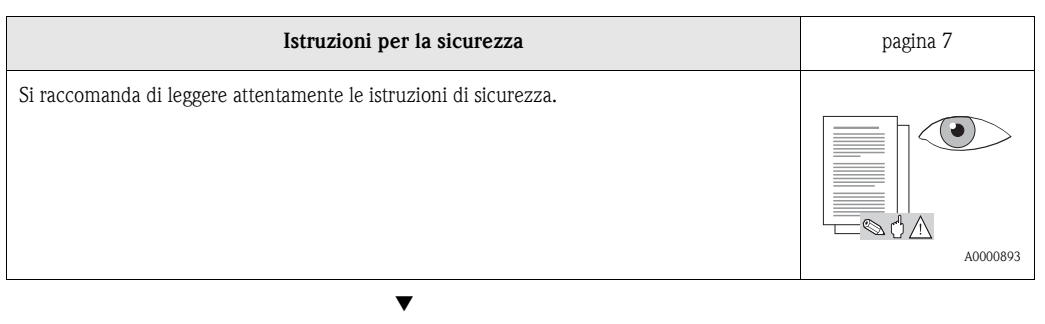

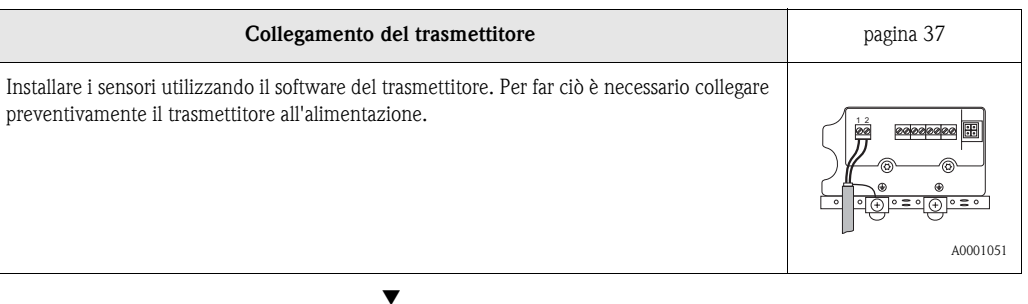

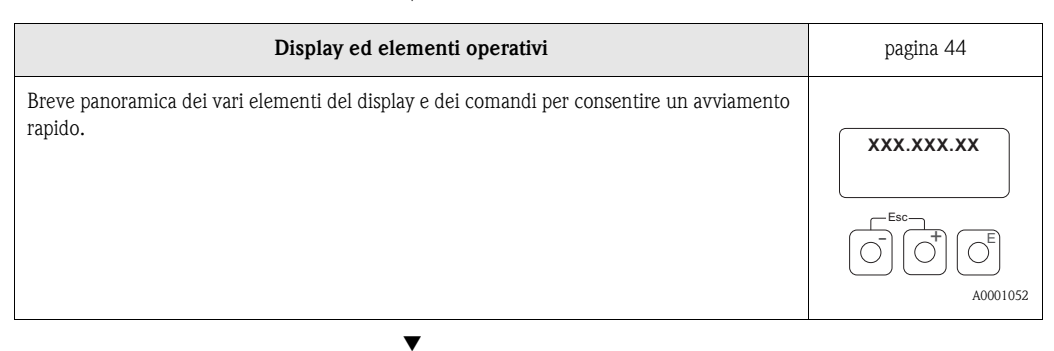

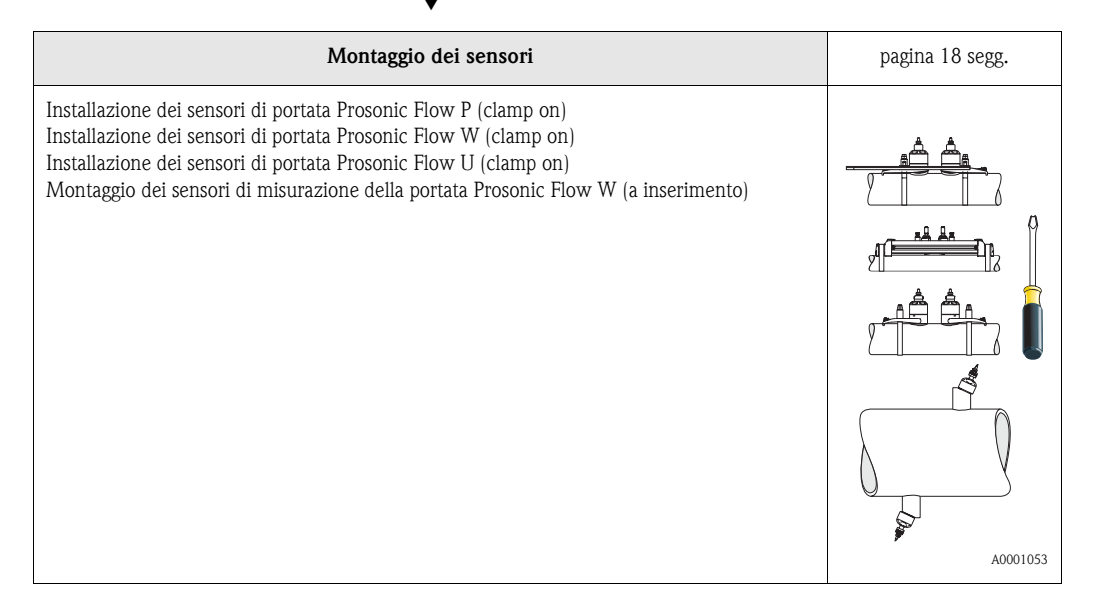

| Menu Quick Setup "Installazione sensore"                                                                                                    | pagina 64, 67 |
|----------------------------------------------------------------------------------------------------|---------------|
| <ul> <li>Misuratori con display locale:</li> <li>Questo menu "Quick Setup" → pag. 64 definisce i dati richiesti per l'installazione del sensore, ad es. la distanza fra i sensori (1), la lunghezza del filo, i materiali del tubo, la velocità del suono nei liquidi, ecc.</li> <li>Il sistema indica la distanza del sensore W/P/U "clamp on" visualizzando il valore della distanza fra i sensori. Nel caso dei sensori W e P i dati vengono comunicati anche in forma di lettera per il sensore 1 e in forma numerica per il sensore 2. Quindi il posizionamento può essere eseguito in tutta semplicità con l'aiuto dell'apposita guida di montaggio.</li> <li>Nel caso della versione a saldare, la distanza fra i sensori è indicata in forma numerica.</li> <li>Misuratori senza display locale:</li> <li>Il menu Quick Setup "Installazione del sensore" non è disponibile per i misuratori senza display locale.</li> <li>La procedura d'installazione per questi sistemi di misura è descritta a → pag. 67.</li> <li>Connessione del cavo di collegamento sensore/trasmettitore → pag. 35.</li> </ul> |               |

| Messa in marcia mediante menu "QUICK SETUP"<br>Messa in marcia mediante pacchetto software "ToF Tool - Fieldtool"                                                                                                    | pagina 65, 67 |
|----------------------------------------------------------------------------------------------------|---------------|
| <ul> <li>Misuratori con display locale:</li> <li>Il menu "Quick Setup" consente una semplice e rapida messa in marcia del misuratore</li> <li>→ pag. 65. Le principali funzioni, infatti, possono essere configurate direttamente mediante il display locale, ad es. la lingua del display, le variabili di misura, le unità ingegneristiche, ecc.</li> <li>Le seguenti regolazioni e configurazioni possono essere eseguite separatamente, se necessario: <ul> <li>Impostazione dello zero</li> <li>Indirizzo bus</li> <li>Descrizione Tag</li> </ul> </li> </ul> | A0001055      |
| <ul> <li>Configurazione dei totalizzatori</li> <li>Misuratori senza display locale:</li> <li>Il menu Quick Setun "Auviamento" non è disponibile per i misuratori senza display locale.</li> </ul>                                                                                                    |               |
| La procedura d'installazione per questi sistemi di misura è descritta a $\rightarrow$ pag. 67.                                                                                                    |               |

| Configurazione personalizzata                                                                                                    | pagina 45 segg. |
|----------------------------------------------------------------------------------------------------|-----------------|
| <ul> <li>In caso di misurazioni complesse occorre configurare delle funzioni supplementari selezio-<br/>nabili individualmente, impostandole e adattandole alle condizioni di processo specifiche per<br/>mezzo della matrice di programmazione. Sono disponibili due possibilità: <ul> <li>impostazione dei parametri tramite il pacchetto software di configurazione "ToF Tool -<br/>Fieldtool"</li> <li>impostazione dei parametri tramite display locale (opzionale)</li> </ul> </li> <li>Tutte le funzioni, compresa la matrice di programmazione stessa, sono descritte dettagliata-<br/>mente nel manuale "Description of Device Functions", che costituisce una sezione separata<br/>di queste istruzioni di funzionamento.</li> </ul> |                 |

▼

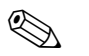

#### Nota!

In caso di guasti incorsi dopo la messa in marcia effettuare la ricerca dell'errore seguendo l'elenco dei controlli riportato a pagina 79.

# Indice

| 1                               | Istruzi                                                                                    | oni di sicurezza7                                                                                                    |
|---------------------------------|--------------------------------------------------------------------------------------------|----------------------------------------------------------------------------------------------------|
| 1.1<br>1.2<br>1.3<br>1.4<br>1.5 | Impiego<br>Installazi<br>Sicurezza<br>Restituzi<br>Note sull<br>istruzion                  | dello strumento7one, messa in servizio e funzionamento7a operativa7one8e convenzioni e i simboli per le8i di sicurezza8                                                                                                    |
| 2                               | Identif                                                                                    | icazione 9                                                                                                    |
| 2.1                             | Definizio<br>2.1.1<br>2.1.2<br>2.1.3<br>2.1.4                                              | ne dello strumento 9<br>Targhetta del trasmettitore<br>Prosonic Flow 90 9<br>Targhetta dei sensori Prosonic Flow W/P 10<br>Targhetta dei sensori Prosonic Flow U 10<br>Targhetta, connessioni                                                                                                    |
| 2.2<br>2.3                      | Marchio<br>Marchi r                                                                        | CE, Dichiarazione di conformità 12<br>egistrati 12                                                                                                    |
| 3                               | Installa                                                                                   | azione 13                                                                                                    |
| 3.1                             | Ispezione<br>e immaga<br>3.1.1<br>3.1.2<br>3.1.3                                           | e di accettazione, trasporto<br>azzinamento                                                                                                    |
| 3.2                             | Condizio<br>3.2.1<br>3.2.2<br>3.2.3<br>3.2.4<br>3.2.5<br>3.2.6<br>3.2.7                    | ni di installazione14Dimensionamento per l'installazione14Luogo di installazione14Orientamento15Tratti rettilinei in entrata e uscita (versioneclamp on)15Lunghezza delle sezioni di entratae di uscita (versione a inserimento)16Lunghezza del cavo di collegamento16Posizione dei sensori (clamp on)17 |
| 3.3                             | Istruzion<br>3.3.1<br>3.3.2<br>3.3.3<br>3.3.4<br>3.3.5<br>3.3.6<br>3.3.6<br>3.3.7<br>3.3.8 | <ul> <li>i per l'installazione</li></ul>                                                                                                    |
|                                 | 3.3.9                                                                                      | Prosonic Flow W (versione a inserzione,<br>corsa singola)                                                                                                    |
|                                 |                                                                                            |                                                                                                    |

| 3.4        | Contro          | llo dell'installazione                        | . 34         |
|------------|-----------------|-----------------------------------------------|--------------|
| 4          | Cabla           | ggio                                          | 35           |
| 4.1        | Allaccia        | amento del cavo di collegamento del sensore   | 35           |
|            | 4.1.1           | Connessione del Prosonic Flow $W/P/U$ .       | . 35         |
|            | 4.1.2           | Specifiche del cavo                           | . 36         |
| 4.2        | Allaccia        | mento dell'unità di misurazione               | . 37         |
|            | 4.2.1           | Collegamento del trasmettitore                | . 37         |
|            | 4.2.2           | Assegnazione dei morsetti                     | . 38         |
|            | 4.2.3           | Collegamento HART                             | . 39         |
| 4.3        | Compe           | nsazione di potenziale                        | . 40         |
| 4.4        | Grado           | di protezione                                 | . 40         |
| 4.5        | Contro          | llo dei collegamenti                          | . 41         |
| 5          | Funzi           | onamento                                      | 43           |
| 5.1        | Guida 1         | apida al funzionamento                        | . 43         |
| 5.2        | Display         | ed elementi operativi                         | . 44         |
| 5.3        | Istruzic        | ni in breve per l'uso della matrice operativa | 45           |
|            | 5.3.1           | Nota generali                                 | . 46         |
|            | 5.3.2           | Abilitazione della modalità                   |              |
|            |                 | di programmazione                             | . 46         |
|            | 5.3.3           | Disabilitazione della modalità                |              |
|            |                 | di programmazione                             | . 47         |
| 5.4        | Messag          | gi di errore                                  | . 47         |
| 5.5        | Interfac        | cia di comunicazione (HARI)                   | . 48         |
|            | 5.5.1           | Opzioni di funzionamento                      | . 49         |
|            | 5.5.2           | File descrittivi di questo misuratore         | . 50         |
|            | 5.5.5           | Variabili dello strumento e                   | <i>E</i> 1   |
|            | 551             | Comandi universali / ganerali UADT            | . JI<br>52   |
|            | 555             | Stato strumento / Messaggi di errore          | . 32<br>57   |
|            | 5.5.5           |                                               | . 57         |
| 6          | Mess            | a in servizio                                 | 63           |
| 6.1        | Verifica        | funzionale                                    | . 63         |
| 6.2        | Messa i         | n marcia mediante il display locale           | . 64         |
|            | 6.2.1           | Menu Quick Setup                              |              |
|            |                 | "Installazione sensore"                       | . 64         |
|            | 6.2.2           | Menu Quick Setup "Avviamento"                 | . 65         |
| 6.3        | Messa i         | n marcia mediante software                    |              |
|            | di confi        | gurazione                                     | . 67         |
|            | 6.3.1           | Installazione del sensore                     | . 67         |
| <i>.</i> . | 6.3.2           | Messa in servizio                             | . 70         |
| 0.4        |                 | In marcia specifica per l'applicazione        | . 70         |
| 6 E        | 0.4.1<br>Config |                                               | . 70         |
| 0.5        | 6.5.1           | Uscita corrente:attiva/passiva                | . 72<br>. 72 |
| 7          | Manu            | itenzione                                     | 73           |
|            | 1714110         |                                               |              |
| 8          | Acces           | sori                                          | 75           |
| 9          | Risolı          | ızione dei problemi                           | 79           |

| 9.1  | Istruzioni per la risoluzione dei problemi          | 79 |
|------|-----------------------------------------------------|----|
| 9.2  | Messaggi di segnalazione errori di sistema          | 80 |
| 9.3  | Messaggi di segnalazione errori di processo         | 84 |
| 9.4  | Errori di processo senza messaggi                   | 85 |
| 9.5  | Comportamento delle uscite in caso di errore        | 86 |
| 9.6  | Parti di ricambio                                   | 88 |
| 9.7  | Rimozione e installazione delle schede elettroniche | 89 |
| 9.8  | Installazione/rimozione dei sensori                 |    |
|      | di portata W "a inserzione"                         | 91 |
| 9.9  | Sostituzione del fusibile                           | 92 |
| 9.10 | Versioni del software                               | 93 |

| 10   | Dati tecnici                                         | 5 |
|------|------------------------------------------------------|---|
| 10.1 | Dati tecnici in breve                                | 5 |
|      | 10.1.1 Applicazione 9                                | 5 |
|      | 10.1.2 Caratteristiche dimensionali e funzionali . 9 | 5 |
|      | 10.1.3 Ingresso 9.                                   | 5 |
|      | 10.1.4 Uscita 9                                      | 6 |
|      | 10.1.5 Alimentazione                                 | 7 |
|      | 10.1.6 Caratteristiche prestazionali 9               | 8 |
|      | 10.1.7 Condizioni operative                          | 9 |
|      | 10.1.8 Struttura meccanica 10                        | 1 |
|      | 10.1.9 Interfaccia utente 10                         | 2 |
|      | 10.1.10 Certificati e omologazioni 10                | 2 |
|      | 10.1.11 Modalità di ordinazione 10.                  | 2 |
|      | 10.1.12 Accessori 10                                 | 3 |
|      | 10.1.13 Documentazione supplementare 10              | 3 |
| 10.2 | Dimensioni della custodia da parete 10               | 4 |
| 10.3 | Dimensioni dei sensori P (clamp on) 10.              | 5 |
| 10.4 | Dimensioni dei sensori W (clamp on) 10               | 6 |
| 10.5 | Dimensioni dei sensori U (clamp on) 10               | 6 |
| 10.6 | Dimensioni del sensore W                             |   |
|      | (versione a inserimento) 10                          | 7 |

# 1 Istruzioni di sicurezza

# 1.1 Impiego dello strumento

Lo strumento di misurazione descritto in queste istruzioni di funzionamento è destinato ad essere impiegato per la misurazione della portata dei liquidi all'interno di tubazioni chiuse, es.:

- Acqua ultrapulita a bassa conduttività
- Acqua, acque reflue, ecc.

Oltre alla portata volumetrica, il sistema misura sempre anche la velocità del suono nel fluido. La velocità del suono è un dato utile per distinguere fluidi diversi o come indicazione della qualità del fluido.

Il produttore declina ogni responsabilità per i danni derivati da un uso non corretto o diverso da quello previsto.

# 1.2 Installazione, messa in servizio e funzionamento

- Si prega di notare i seguenti punti:
- L'installazione, l'allacciamento alla rete elettrica, la messa in servizio e la manutenzione dello strumento devono essere eseguiti da tecnici qualificati, appositamente addestrati e autorizzati ad eseguire tali operazioni dal titolare/responsabile dello stabilimento. I tecnici dovranno leggere e sincerarsi di aver compreso le presenti istruzioni, attenendosi ad esse nello svolgimento delle operazioni.
- Lo strumento dovrà essere utilizzato da persone autorizzate e addestrate dal responsabile d'impianto.
  - Si raccomanda di attenersi scrupolosamente alle istruzioni di funzionamento.
- Endress+Hauser sarà lieta di fornire assistenza nella verifica delle proprietà di resistenza chimica dei componenti venuti a contatto con fluidi speciali, compresi i liquidi impiegati per la pulizia.
- Se si eseguono delle saldature sulle tubazioni, non mettere a terra il saldatore attraverso il flussometro Prosonic.
- L'installatore dovrà verificare che il sistema di misurazione sia cablato correttamente, in conformità con gli schemi elettrici. Il trasmettitore deve essere collegato alla messa a terra, se l'alimentazione non è isolata galvanicamente.
- Lo strumento è soggetto a tutte le norme locali in vigore riguardanti lo smontaggio e le riparazioni di apparecchiature elettriche.

# 1.3 Sicurezza operativa

Si prega di notare i seguenti punti:

- I dispositivi di misurazione che dovranno essere impiegati in ambienti pericolosi sono accompagnati dalla "Documentazione Ex", che va considerata quale parte integrante delle Istruzioni di funzionamento. Tutte le istruzioni di installazione e i dati per i collegamenti elettrici indicati nella documentazione EX hanno valore di requisiti obbligatori. Il simbolo riportato sulla copertina del fascicolo Ex indica l'avvenuta omologazione e l'ente di certificazione (S Europa, > USA, C Canada).
- Il misuratore possiede i requisiti di sicurezza generali secondo EN 61010, quelli EMC secondo EN 61326/A1 e NAMUR NE 21.
- Il produttore si riserva il diritto di apportare delle modifiche alle specifiche tecniche senza preavviso. Per maggiori informazioni e per gli aggiornamenti di questo Manuale operativo, rivolgersi all'ufficio commerciale Endress-Hauser locale.

# 1.4 Restituzione

In caso il misuratore debba essere reso a Endress+Hauser, ad es. per la riparazione o la calibrazione, devono essere adottate le misure di seguito descritte.

- Allegare il modulo "Dichiarazione di contaminazione" compilato e firmato. Solo effettuando queste operazioni Endress+Hauser potrà trasportare, testare o riparare lo strumento restituito.
- Allegare, se necessario, le indicazioni per impieghi speciali, come ad es. la scheda relativa alla sicurezza secondo EN 91/155/EEC.
- Rimuovere qualsiasi residuo di fluido. In particolare, controllare le scanalature delle guarnizioni e le fessure in cui possono essersi accumulati residui del fluido. Ciò è particolarmente importante nel caso in cui il fluido sia pericoloso per la salute, es. infiammabile, tossico, caustico, cancerogeno, ecc.

#### Nota!

Nell'ultima pagina di questo Manuale operativo è riportata una copia della "Dichiarazione di contaminazione".

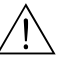

#### Avviso!

- Il misuratore non può essere restituito, se non sono state eliminate tutte le tracce di sostanze pericolose, ad es. quelle penetrate negli interstizi o diffuse attraverso la plastica.
- Le spese sostenuto per lo smaltimento ed eventuali danni fisici (es. ferite determinate da materiali caustici) determinati da una pulizia non adeguata verranno addebitate al titolare/responsabile dell'impianto.

# 1.5 Note sulle convenzioni e i simboli per le istruzioni di sicurezza

I dispositivi sono progettati e realizzati in conformità con i requisiti di sicurezza in vigore. Tutti i prodotti sono stati testati e messi in commercio solo dopo averne verificato la sicurezza operativa. I dispositivi sono conformi a tutte le norme applicabili, come previsto dalla norma EN 61010 "Prescrizioni di sicurezza per apparecchi elettrici di misura, controllo e per utilizzo in laboratorio". Tuttavia, possono risultare pericolosi qualora vengano utilizzati in modo improprio o per finalità diverse da quelle previste, pertanto si raccomanda di prestare particolare attenzione alle istruzioni di sicurezza indicate dai seguenti simboli:

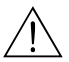

#### Avviso!

"Avviso" indica attività o processi che, se eseguiti non correttamente, potrebbero causare ferite gravi alle persone o rischi per la sicurezza. Attenersi scrupolosamente alle istruzioni e procedere con cautela.

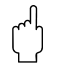

#### Attenzione!

"Attenzione" indica attività o processi che, se eseguiti non correttamente, potrebbero causare ferite gravi alle persone o la distruzione dello strumento. Attenersi scrupolosamente alle istruzioni.

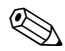

#### Nota!

"Nota" indica attività o processi che, se eseguiti non correttamente, potrebbero avere un impatto indiretto sul funzionamento dello strumento o innescare meccanismi indesiderati.

# 2 Identificazione

# 2.1 Definizione dello strumento

Il flussometro "Prosonic Flow 90" è costituito dai seguenti componenti:

- Trasmettitore Prosonic Flow 90
- Sensori di misura Prosonic Flow W, P e U

## 2.1.1 Targhetta del trasmettitore Prosonic Flow 90

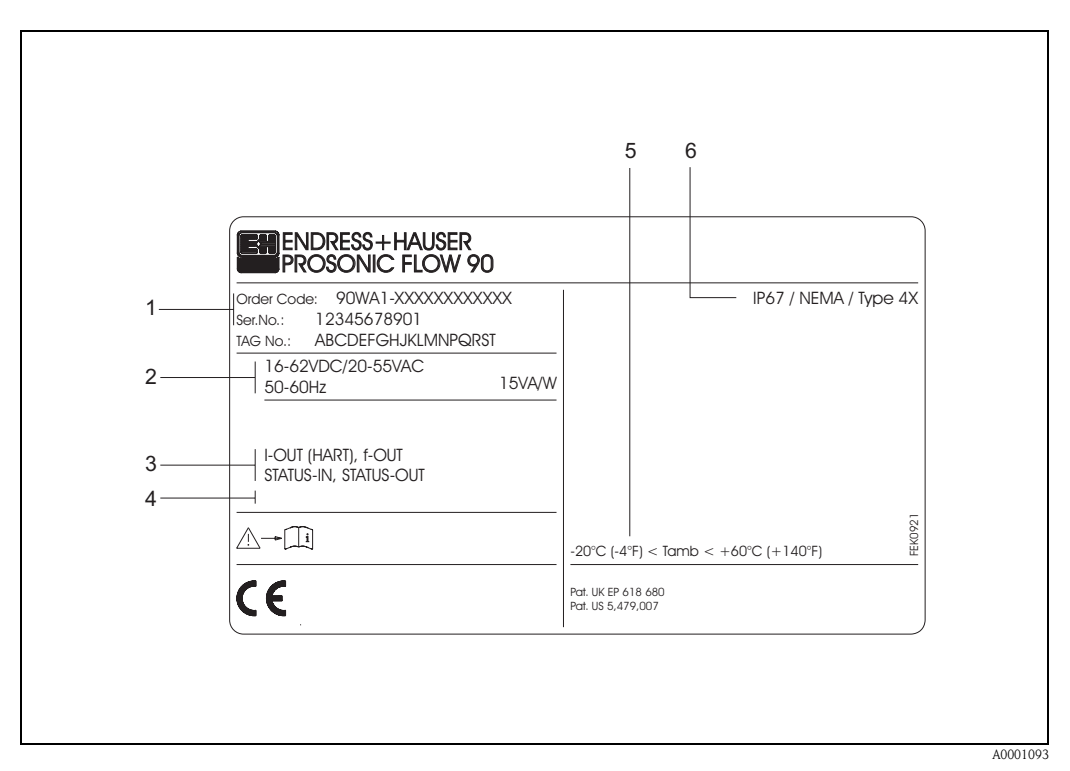

Fig. 1: Dati indicati sulla targhetta del trasmettitore "Prosonic Flow 90" (esempio)

- 1 Codice d'ordine/ numero di serie: Per conoscere il significato delle singole lettere e numeri, vedere le specifiche riportate sulla conferma d'ordine.
- 2 Alimentazione / frequenza: 16...62 V c.c. / 20...55 V c.a. / 50...60 Hz Assorbimento corrente: 15 VA / W
- Ingressi e uscite:
   I-OUT (HART): uscita in corrente (HART)
   f-OUT: uscita ad impulsi/in frequenza
   STATUS-IN: ingresso di stato (ingresso ausiliare)
   STATUS-OUT: con uscita di stato
- 4 Spazio riservato alle informazioni per le versioni su specifica
- 5 Campo della temperatura ambiente
- 6 Grado di protezione

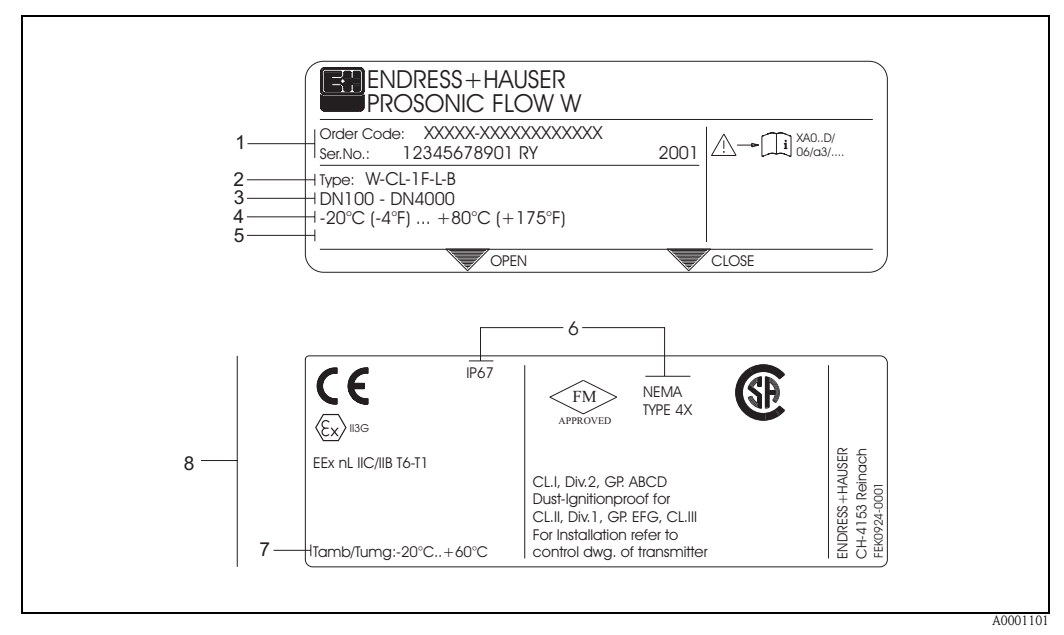

### 2.1.2 Targhetta dei sensori Prosonic Flow W/P

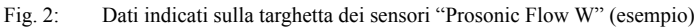

- 1 Codice d'ordine/numero di serie: Per conoscere il significato delle singole lettere e numeri, vedere le specifiche riportate sulla conferma d'ordine.
- 2 Tipo di sensore
- 3 Gamma di diametri nominali: DN 100...4000
- 4 Intervallo temperature max. fluido: -20 °C ... +80 °C
- 5 Spazio riservato alle informazioni per le versioni su specifica
- 6 Grado di protezione
- 7 Campo della temperatura ambiente
- 8 Dati sulla protezione dalle esplosioni

per informazioni dettagliate consultare la documentazione Ex supplementare. Per qualsiasi chiarimento contattare l'ufficio commerciale Endress+Hauser locale.

# 2.1.3 Targhetta dei sensori Prosonic Flow U

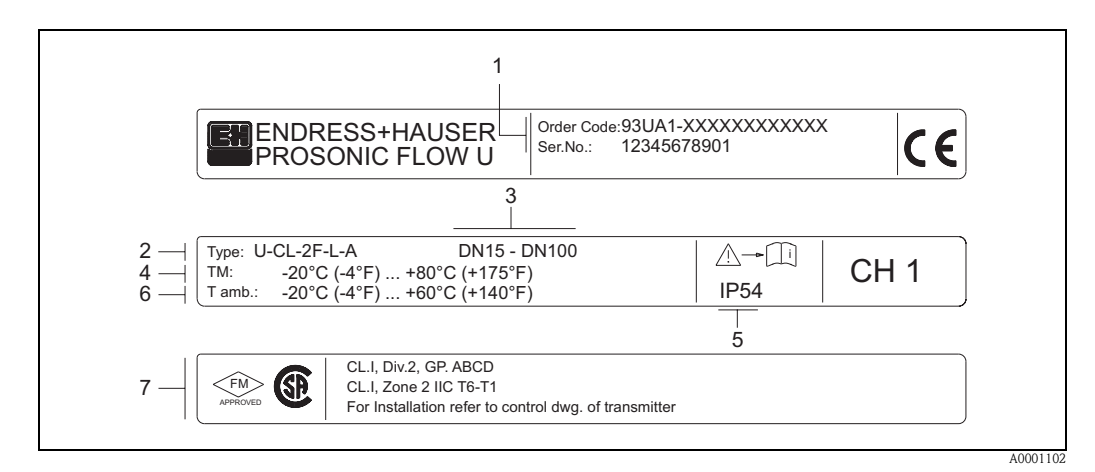

Fig. 3: Dati indicati sulla targhetta dei sensori "Prosonic Flow U" (esempio)

- 1 Codice d'ordine/ numero di serie: Per conoscere il significato delle singole lettere e numeri, vedere le specifiche riportate sulla conferma d'ordine.
- 2 Tipo di sensore
- 3 Gamma di diametri nominali: DN 15...100
- 4 Intervallo temperature max. fluido: -20 °C ... +80 °C
- 5 Grado di protezione

7

- 6 Temperatura ambiente: -20 °C ... +60 °C
  - Dati sulla protezione dalle esplosioni per informazioni dettagliate consultare la documentazione Ex supplementare. Per qualsiasi chiarimento contattare l'ufficio commerciale Endress+Hauser locale.

# 2.1.4 Targhetta, connessioni

| See operating m<br>Betriebsanleitung<br>Observer manue                                                                                         | nual A: active 2<br>beachten NO: normally open contact 3                             |
|----------------------------------------------------------------------------------------------------|--------------------------------------------------------------------------------------|
| 1 Ser.No.: 12345                                                                                                    |                                                                                      |
| 4                                                                                                    | N/L-         N/L-           256(+) / 1         22(+) / 1                             |
| I-OUT (HART)                                                                                                    | Active: 0/420mA, RL max. = 700 Ohm         Active: 0/420mA, max. 30VDC, Ri < 150 Ohm |
| f-OUT                                                                                                    | fmax = 1kHz<br>Passive: 30VDC, 250mA                                                 |
| STATUS-OUT                                                                                                    | Passive: 30VDC, 250mA X                                                              |
| STATUS-IN                                                                                                    | 330VDC, Ri = 5kOhm X                                                                 |
| ex-works     Vers       6     Device SW:     XX.3       7     Communication:     XXX       8     Revision:     XX.3       9     Date:     DD.1 | info Update 1 Update 2<br>X.XX<br>XXXXXX<br>IMM.YYYY<br>319475-00XX                  |
|                                                                                                    | 10                                                                                   |

Fig. 4: Specifiche sulla targhetta del trasmettitore Proline (esempio)

- 1 Numero di serie
- 2 Configurazioni dell'uscita di corrente
- 3 Configurazioni dei contatti a relè
- Assegnazione dei morsetti, cavo di alimentazione: 85...260 V c.a., 20...55 V c.a., 16...62 V c.c.
   Morsetto N. 1: L1 per c.a., L+ per c.c.
   Morsetto N. 2: N per c.a., L- per c.c.
- Segnali in ingresso e uscita, configurazioni e assegnazioni dei morsetti (20...27), v. anche "Valori elettrici di ingressi/uscite"
- 6 Versione attuale del software installato nel misuratore
- 7 Tipo di comunicazione installata, ad es.: HART, PROFIBUS PA, ecc.
- 8 Informazioni sull'attuale software di comunicazione (Revisione del dispositivo e Descrizione del dispositivo), ad es.:
  - Disp. 01 / DD 01 per HART
- 9 Data d'installazione
- 10 Aggiornamenti correnti dei dati specificati dal punto 6 al 9

A0000963

# 2.2 Marchio CE, Dichiarazione di conformità

I misuratori sono stati progettati per garantire i requisiti di sicurezza vigenti, secondo la norma di buona progettazione. Tutti i prodotti sono stati testati e messi in commercio solo dopo averne verificato la sicurezza operativa. I misuratori rispettano le norme e gli standard attuali, secondo la direttiva EN 61010, "Misure di sicurezza per apparecchiature elettriche di misura, controllo, regolazione e per procedure di laboratorio", e i requisiti EMC secondo EN 61326/A1.

Il sistema di misurazione descritto nelle presenti istruzioni è pertanto conforme ai requisiti previsti dalle direttive CE. Endress+Hauser conferma di aver eseguito con successo le prove previste apponendo il marchio CE sullo strumento.

# 2.3 Marchi registrati

HART  $^{\ensuremath{\mathbb{R}}}$ 

è un marchio deposito da HART Communication Foundation, Austin, USA

SilGel®

è un marchio depositato da Wacker-Chemie GmbH, Monaco, Germania

F-CHIP<sup>®</sup>, pacchetto ToF Tool – Fieldtool<sup>®</sup>, Fieldcheck<sup>®</sup>, Applicator<sup>®</sup> sono marchi depositati da Endress+Hauser Flowtec AG, Reinach, CH

# 3 Installazione

# 3.1 Ispezione di accettazione, trasporto e immagazzinamento

## 3.1.1 Ispezione di accettazione

- Controllare l'imballo e i contenuti al fine di verificare che non siano stati danneggiati.
- Controllare i materiali ricevuti verificando che non manchi nulla e che la merce sia conforme a quanto indicato nell'ordine.

# 3.1.2 Trasporto

Per portare lo strumento al punto di misura è necessario utilizzare il contenitore fornito.

# 3.1.3 Immagazzinamento

Si prega di notare i seguenti punti:

- Il misuratore deve essere imballato in modo da essere protetto da eventuali urti durante lo stoccaggio (e il trasporto). L'imballo utilizzato per la spedizione iniziale garantisce una protezione ottimale.
- La temperatura di immagazzinamento deve corrispondere al campo di temperatura ambiente (pagina 99) definito per il trasmettitore, i sensori di misura e i relativi cavi.
- Durante lo stoccaggio, il misuratore deve essere protetto dalla radiazione solare diretta per evitare il surriscaldamento delle superfici.

# 3.2 Condizioni di installazione

### 3.2.1 Dimensionamento per l'installazione

Gli ingombri e le lunghezze dei sensori e del trasmettitore sono riportati a pagina 104 segg.

### 3.2.2 Luogo di installazione

Per poter eseguire una misurazione corretta è necessario che il condotto sia pieno. **Evitare** di installare lo strumento nelle seguenti posizioni:

- Non installare nel punto più alto della tubazione. Rischio di formazione di bolle d'aria.
- Non installare direttamente a monte del bocchettone di uscita di un condotto a gravità.

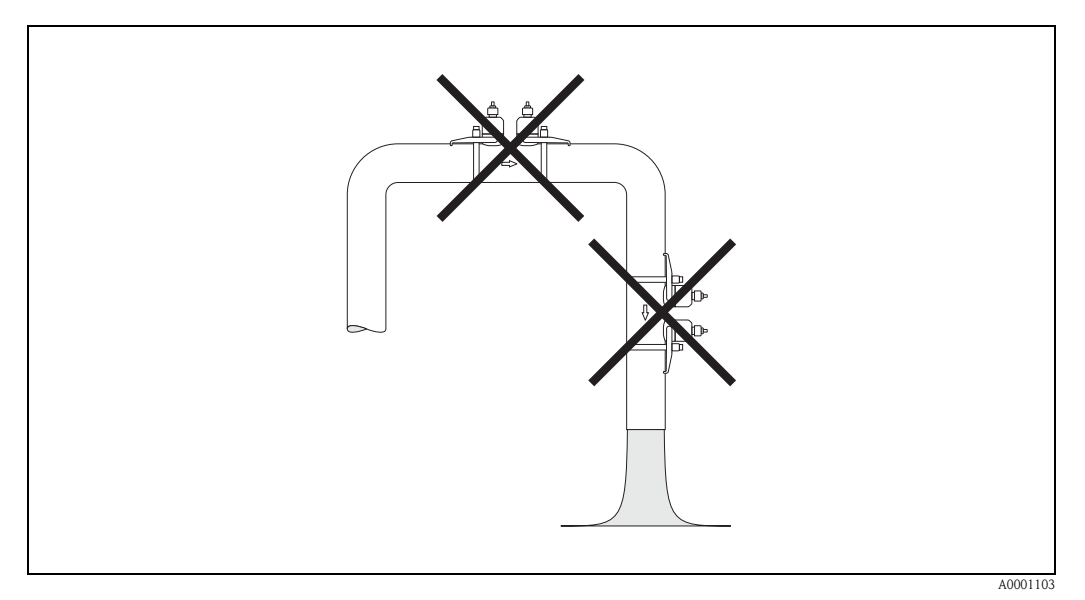

Fig. 5: Luogo di installazione

#### Condotti a gravità

Indipendentemente da quanto sopra specificato, adottando la soluzione sotto descritta è possibile effettuare l'installazione anche in un condotto verticale aperto. Prevedendo dei restringimenti nel condotto, oppure una piastra di sezionamento con sezione trasversale inferiore rispetto al diametro nominale è infatti possibile evitare che il condotto si svuoti durante la misurazione.

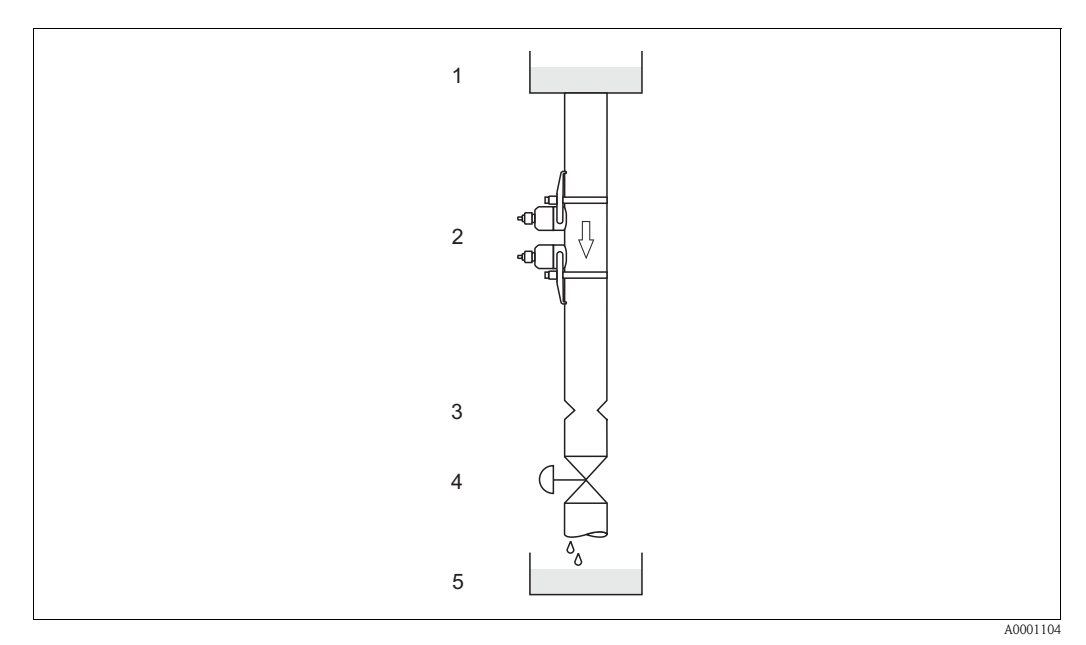

Fig. 6: Installazione in tubo di gravità

1 = Serbatoio di alimentazione; 2 = Sensori di misura; 3 = Flangia tarata, restrizione del tubo; 4 = Valvola, 5 = Serbatoio di riempimento

### 3.2.3 Orientamento

#### Orientamento verticale

Orientamento consigliato con flusso in direzione ascendente (Vista A). Le particelle solide si depositano sul fondo. Quando il prodotto è a riposo, i gas fuoriescono dalla zona del sensore. I condotti possono essere svuotati completamente e protetti onde evitare l'accumulo di depositi.

#### Orientamento orizzontale

Rispettando l'intervallo di installazione consigliato per la posizione orizzontale (Vista B), gli eventuali accumuli di gas e di aria in corrispondenza del coperchio e al fondo del condotto avranno un impatto minore sulla misurazione.

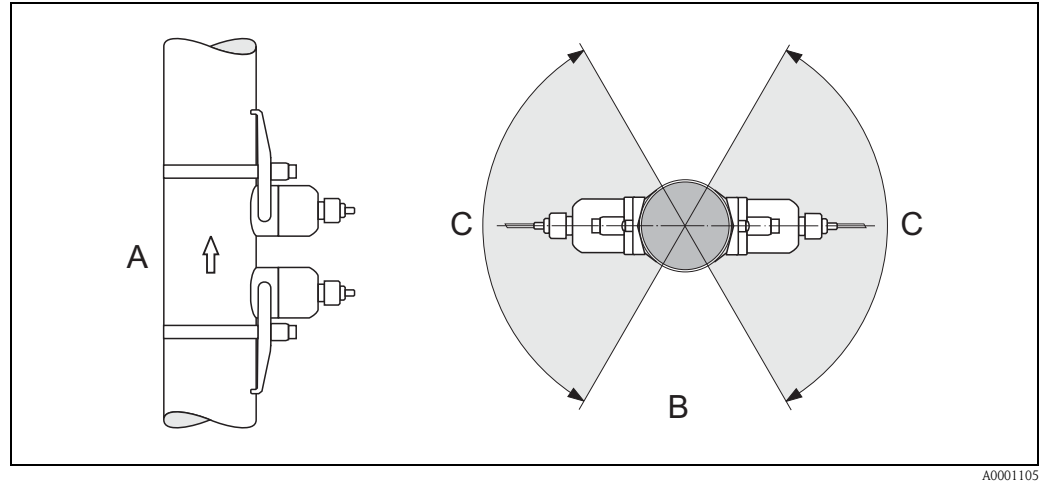

Fig. 7: Posizione di installazione (A = verticale, B = orizzontale, C = intervallo di posizionamento consigliato max. 120°)

### 3.2.4 Tratti rettilinei in entrata e uscita (versione clamp on)

Se possibile, installare il sensore a una certa distanza da dispositivi come valvole, elementi a T, curve, ecc. Se sono presenti numerosi corpi perturbatori, prevedere sempre sezioni di ingresso o di uscita di lunghezza maggiore possibile. Inoltre, al fine di garantire la precisione della misurazione si raccomanda di tenere conto dei seguenti requisiti:

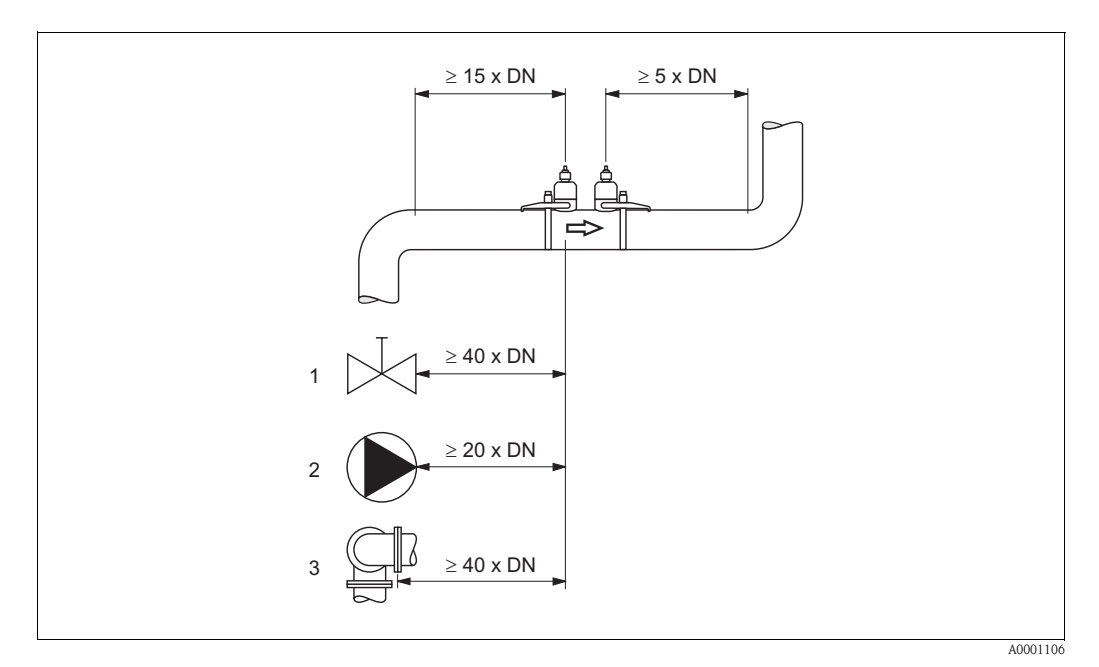

Fig. 8: Tratti rettilinei in entrata e in uscita (versione clamp on) 1 = Valvola; 2 = Pompa; 3 = Due curve in direzioni diverse

### 3.2.5 Lunghezza delle sezioni di entrata e di uscita (versione a inserimento)

Se possibile, installare il sensore a una certa distanza da dispositivi come valvole, elementi a T, curve, ecc. Se sono presenti numerosi corpi perturbatori, prevedere sempre sezioni di ingresso o di uscita di lunghezza maggiore possibile. Inoltre, al fine di garantire la precisione della misurazione si raccomanda di tenere conto dei seguenti requisiti:

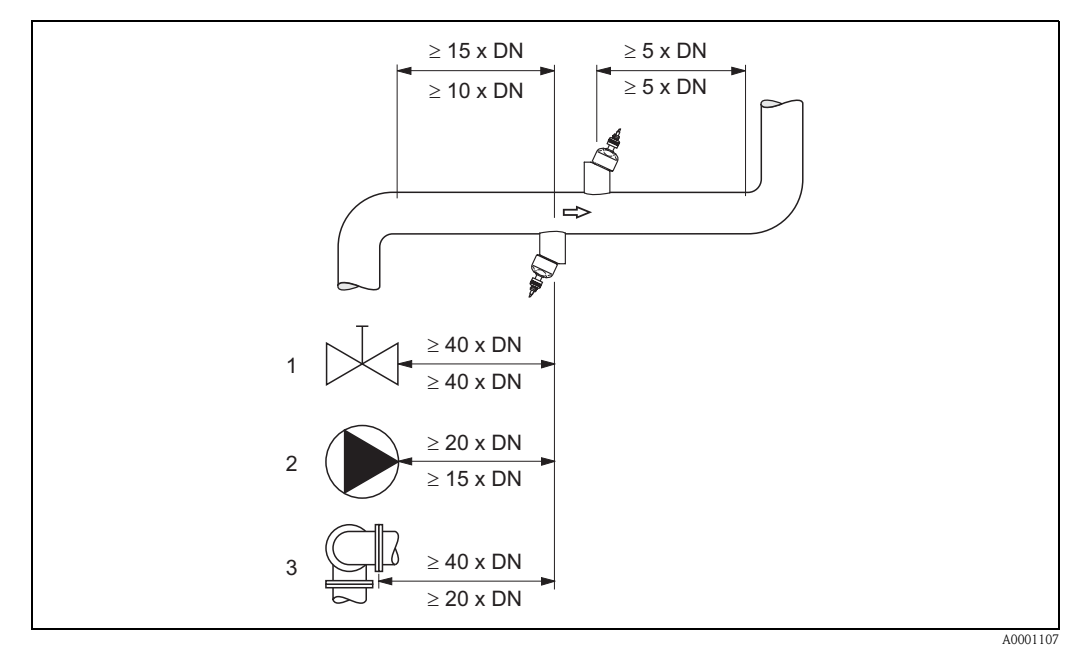

Fig. 9: Lunghezza delle sezioni di entrata e di uscita (versione a inserimento)

1 = Valvola; 2 = Pompa; 3 = Due curve in direzioni diverse

Indicazioni al di sopra della linea di misurazione: valide per la versione a corsa singola Indicazioni al di sotto della linea di misurazione: valide per la versione a corsa doppia

# 3.2.6 Lunghezza del cavo di collegamento

I cavi schermati sono disponibili nelle seguenti lunghezze: 5 m, 10 m, 15 m e 30 m  $\,$ 

#### Attenzione!

Non posare i cavi in prossimità delle macchine o di interruttori elettrici.

## 3.2.7 Posizione dei sensori (clamp on)

Il trasmettitore consente varie configurazioni; sono possibili da 1 a 4 traverse a seconda del tipo di installazione. Ricordarsi, che si ha una attenuazione dell'intensità di segnale per ogni punto di riflessione aggiunto. (Esempio: 2 traverse = 1 punto di riflessione)

Per una migliore qualità del segnale, scegliere il numero minimo di traverse richieste per ottenere una sufficiente differenza fra i tempi di transito.

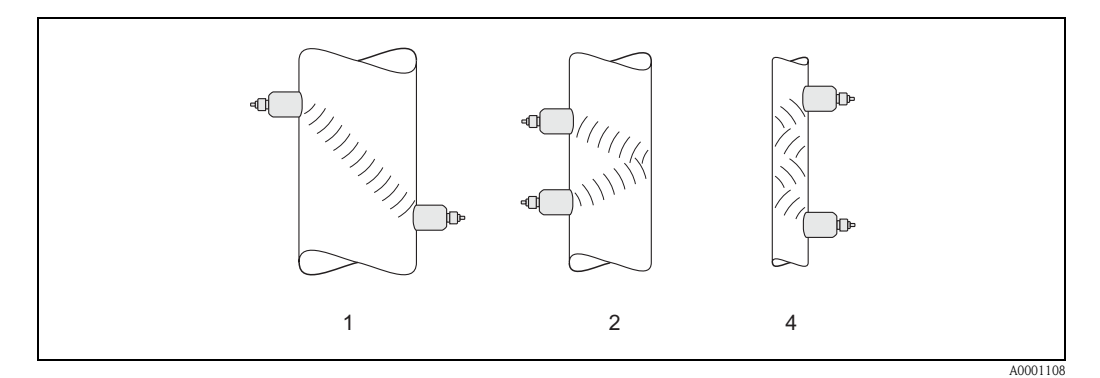

Fig. 10: Posizione del sensore (clamp on)

1 = 1 traversa, 2 = 2 traverse, 4 = 4 traverse

#### Suggerimenti:

La costruzione e le caratteristiche dei sensori Prosonic Flow li rendono particolarmente indicati per alcuni diametri nominali e spessori del tubo. Di conseguenza, sono impiegati i tipi di sensore W, P e U a seconda del tipo di applicazione.

Le indicazioni per l'installazione del sensore sono riportate nella seguente tabella.

| Tipo di sensore                    | Diametro nominale                 | Tipo di montaggio                              |
|------------------------------------|-----------------------------------|------------------------------------------------|
| Prosonic Flow U                    | DN 15100                          | 2 traverse                                     |
| Prosonic Flow W<br>Prosonic Flow P | DN 5060<br>DN 80600<br>DN 6504000 | a 2 (o 4) traverse<br>2 traverse<br>1 traversa |

\* v. nota sotto

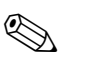

#### Nota!

- L'installazione dei sensori clamp on è consigliata, soprattutto, per il tipo a 2 traverse. Questo tipo d'installazione è il sistema più semplice e comodo di montaggio; consente infatti di montare il misuratore anche se il tubo è accessibile solo da un lato.
- Se il tubo ha un diametro nominale ridotto (DN 60 o inferiore), la distanza fra i sensori Prosonic Flow W/P può essere troppo breve per un'installazione a 2 traverse. In tal caso deve essere scelto il tipo d'installazione a 4 traverse. In tutti gli altri casi è preferita la configurazione a 2 traverse.
- L'impiego dei sensori Prosonic Flow W/P DN 100...4000 è consigliato soprattutto nelle applicazioni con tubi di spessore > 4 mm, tubi in composito ad es. GRP, tubi rivestiti, fluidi caratterizzati da forte smorzamento acustico e, anche, per i diametri nominali < DN 100. In queste applicazioni sono consigliati in particolare i sensori W/P con configurazione a 1 traversa.
- I diametri nominali DN 15...50 del Prosonic Flow U sono adatti soprattutto per i tubi in plastica. Sia i tipi di sensore Prosonic Flow W/P, sia quello U possono essere impiegati nei diametri nominali DN 50...100. L'impiego dei sensori Prosonic Flow W/P è consigliato principalmente per le applicazioni con DN 60.
- Il numero di traverse deve essere ridotto, se il misuratore visualizza una potenza del segnale non sufficiente.

# 3.3 Istruzioni per l'installazione

## 3.3.1 Montaggio delle fascette bloccanti (clamp on)

#### Per sensori W/P DN 50...200

- 1. Posizionare uno dei bulloni filettati sulla fascetta bloccante.
- 2. Avvolgere la fascetta bloccante attorno al tubo, senza attorcigliarla e spingere l'estremità attraverso il dispositivo di serraggio (la vite deve essere svitata).
- 3. Stringere il più possibile la fascetta con la mano.
- 4. Premere la vite verso il basso e fissare la fascetta con un cacciavite, stringendo bene in modo che non possa muoversi.
- 5. Se lo si desidera, accorciare la fascetta portandola alla lunghezza desiderata.

Attenzione!

Rischio di lesioni. Mentre si accorcia la fascetta, fare attenzione ai bordi affilati.

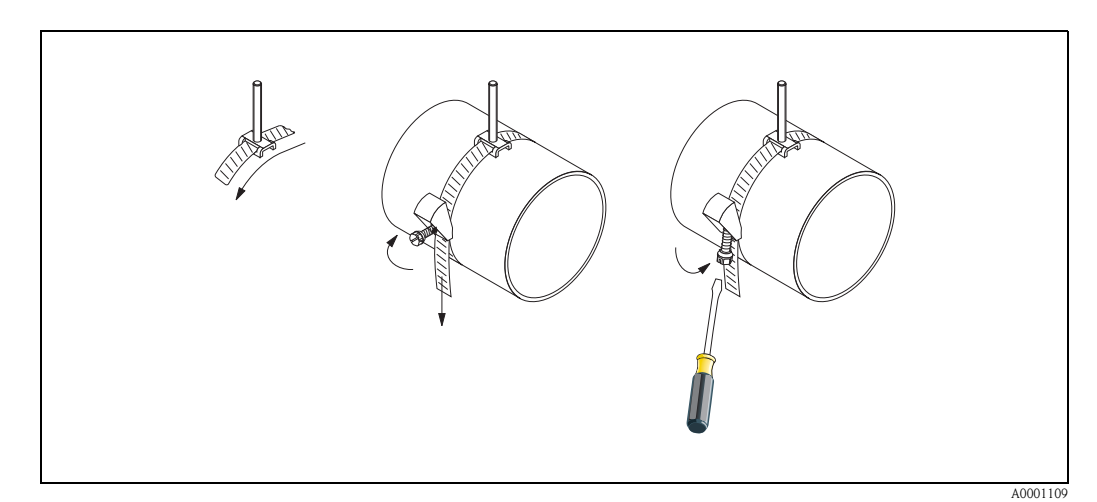

Fig. 11: Installazione delle fascette bloccanti per DN 50...200

#### Per sensori W/P DN 250...4000

La procedura sotto descritta si riferisce alla Fig. 12 a pagina 19.

 Misurare la circonferenza del condotto. Accorciare la fascetta portandola a una lunghezza pari alla circonferenza del condotto +10 cm.

Attenzione!

Rischio di lesioni. Mentre si accorcia la fascetta, fare attenzione ai bordi affilati.

- 2. Far passare la fascetta bloccante attorno a una delle piastre di centraggio fornite con il bullone filettato (1).
- 3. Inserire le due estremità della fascia attraverso le aperture previste nell'apposito dispositivo di serraggio (2). Ripiegare le estremità della fascetta.
- 4. Inserire le due metà dello strumento di serraggio l'una dentro l'altra (3). Lasciare sufficiente gioco per poter serrare la vite di bloccaggio.
- 5. Stringere la fascetta per mezzo di un cacciavite (4).

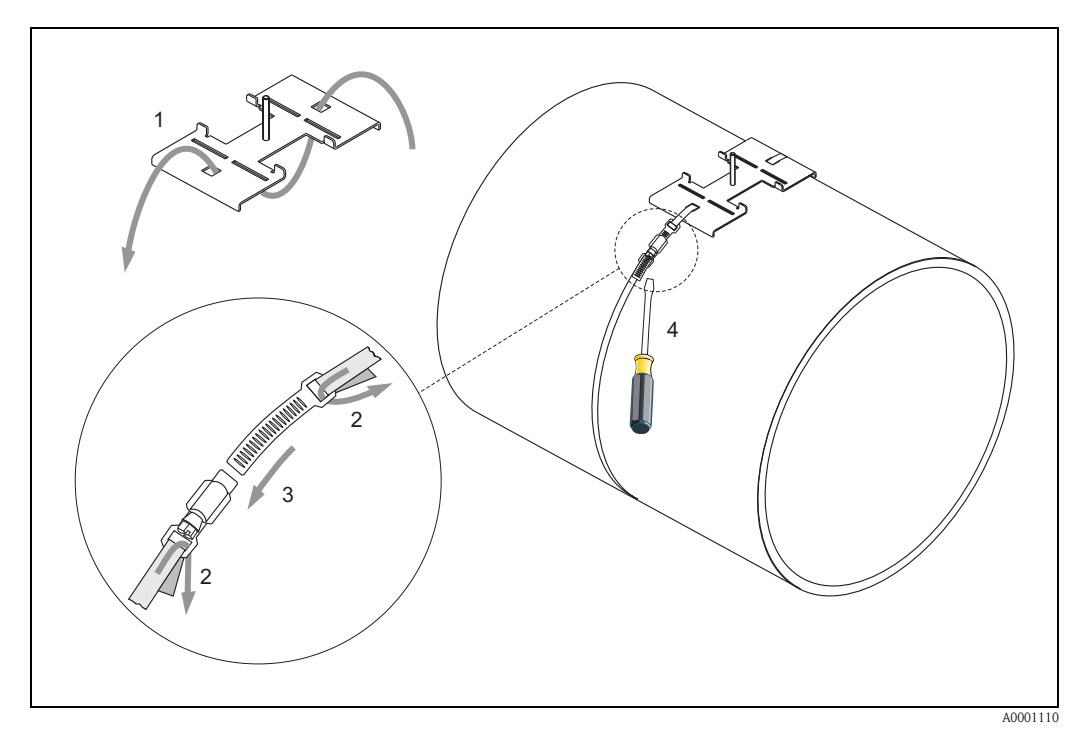

Fig. 12: Installazione delle fascette bloccanti per DN 250...4000

#### Per sensori U - DN 15...100

La procedura di installazione delle fascette bloccanti per il sensore U è descritta a pagina 25 al paragrafo "Installazione del sensore Prosonic Flow U".

## 3.3.2 Impiego dei bulloni a saldare per i sensori W/P

I bulloni a saldare possono essere usati al posto delle fascette bloccanti nelle seguenti installazioni dei sensori W/P clamp on.

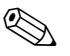

#### Nota!

Allo scopo di determinare la distanza del sensore (distanza dal centro del primo bullone al centro del secondo) utilizzare:

- il menu Quick Setup "Installazione del sensore", se il misuratore è dotato di controllo locale. Eseguire il menu Quick Setup come descritto a pagina 64. La distanza del sensore è visualizzata nella funzione DISTANZA SENSORE. Il trasmettitore deve essere installato e collegato all'alimentazione per poter eseguire il menu Quick Setup "Installazione del sensore";
- la procedura descritta a pagina 67 segg., se il misuratore non è dotato di controllo locale.

La dettagliata procedura per l'installazione dei sensori è descritta nelle pagine dedicate alle versioni clamp on. Procedere nello stesso ordine.

Se si desidera utilizzare una filettatura ISO M6 non metrica, tenere presente quanto segue:

- Occorre munirsi di un supporto per sensore con dado di serraggio smontabile.
- (Codice d'ordine: 90WAx xBxxxxxxxxx)
- Rimuovere il dado di serraggio preinstallato dal supporto del sensore con filettatura ISO metrica.
- Utilizzare un dado filettato di dimensioni adatte per il bullone a saldare prescelto.

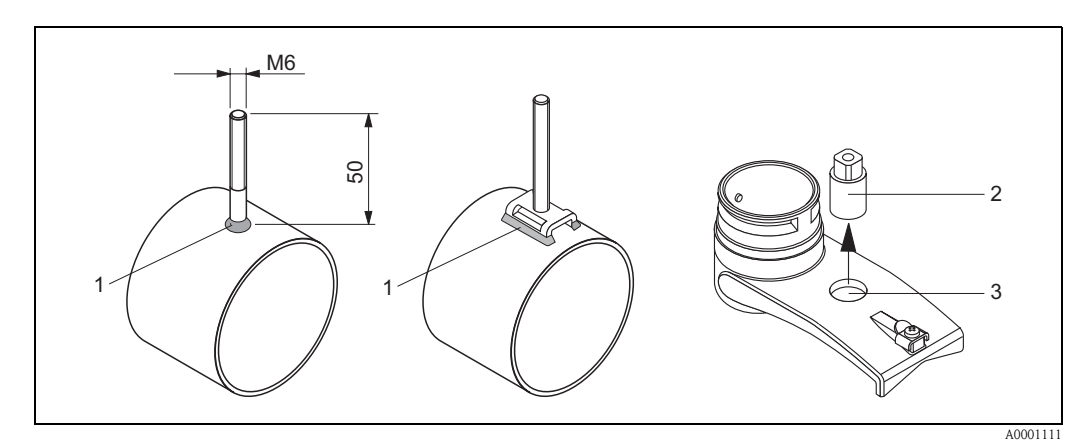

Fig. 13: Uso dei bulloni a saldare

- 1 Saldatura
- 2 Grano di serraggio
- 3 Diametro max. del foro 8,7 mm

### 3.3.3 Installazione dei sensori di misura Prosonic Flow P

#### Versione a 2 o 4 traverse

- 1. Fissare una fascetta bloccante per diametri nominali grandi o piccoli come descritto a pagina 18. Montare la seconda fascetta bloccante (bullone filettato sul lato opposto). La seconda fascetta deve potersi ancora muovere.
- 2. Determinare la distanza del sensore.

# 🔕 Nota!

Per determinare la distanza del sensore utilizzare:

- il menu Quick Setup "Installazione del sensore", se il misuratore è dotato di controllo locale.
   Eseguire il menu Quick Setup come descritto a pagina 64. La distanza del sensore è visualizzata nella funzione POSIZIONE DEL SENSORE (ad es. una lettera sulla guida di montaggio del sensore 1 e un numero per il sensore 2). Il trasmettitore deve essere installato e collegato all'alimentazione per poter eseguire il menu Quick Setup "Installazione del sensore";
- la procedura descritta a pagina 67 segg., se il misuratore non è dotato di controllo locale.
- 3. Posizionare le fascette bloccanti alla distanza del sensore, visualizzata nella funzione POSIZIONE DEL SENSORE. Posizionare la guida di montaggio sui bulloni filettati e, poi, stringere la seconda fascetta bloccante. Rimuovere la guida di montaggio.

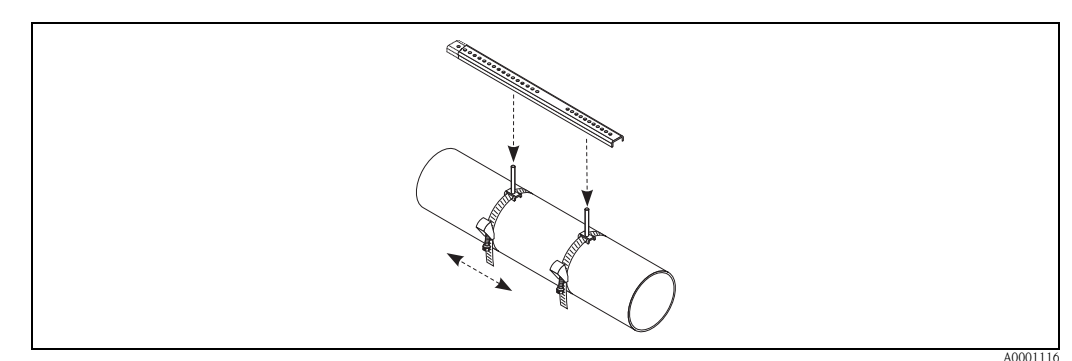

- 4. Fissare il supporto del sensore sul tubo mediante i bulloni filettati. Stringere i dadi di serraggio con una chiave (chiave da 13).
- 5. Stringere le staffe della guida di montaggio ai supporti del sensore utilizzando un cacciavite a stella. Posizionare la guida di montaggio sui bulloni filettati e stringere le relative viti.
- 6. Applicare uno strato uniforme di fluido di accoppiamento (spessore 1 mm ca.) sulla superficie di contatto dei sensori (procedendo dal centro verso la ghiera, vedere pagina 73). Quindi inserire con cautela il sensore nell'apposito supporto. Premere il coperchio del sensore sul supporto fino a sentire uno scatto. Assicurarsi che le frecce presenti sulla custodia del sensore e sul supporto (▲/▼ "close") siano orientate l'una verso l'altra. Quindi inserire il connettore del cavo del sensore nell'apertura prevista e stringere manualmente fino in fondo.

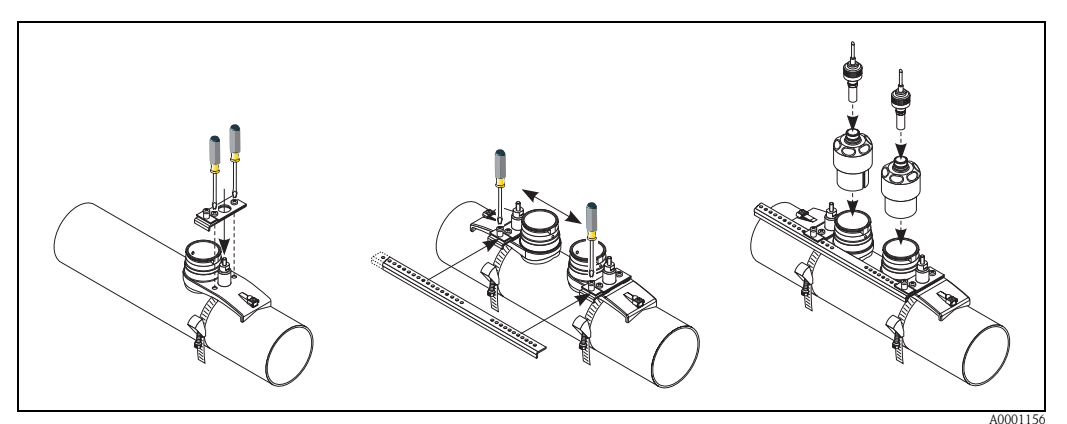

# 3.3.4 Installazione dei sensori di misura Prosonic Flow W/P (clamp on)

#### Versione a 1 traversa

- 1. Fissare una fascetta bloccante per diametri nominali grandi o piccoli come descritto a pagina 18. Montare la seconda fascetta bloccante (bullone filettato sul lato opposto). La seconda fascetta deve potersi ancora muovere.
- 2. Determinare la distanza del sensore e la lunghezza del filo.

🕲 Nota!

Per determinare la distanza del sensore e la lunghezza del filo utilizzare:

- il menu Quick Setup "Installazione del sensore", se il misuratore è dotato di controllo locale. Eseguire il menu Quick Setup come descritto a pagina 64. La distanza del sensore è visualizzata nella funzione DISTANZA TRA I SENSORI e la lunghezza del filo nella funzione LUNGHEZZA CAVO. Il trasmettitore deve essere installato e collegato all'alimentazione per poter eseguire il menu Quick Setup "Installazione del sensore".
- la procedura descritta a pagina 67 segg., se il misuratore non è dotato di controllo locale.
- 3. Immettere la lunghezza del filo in corrispondenza delle due metà del filo.

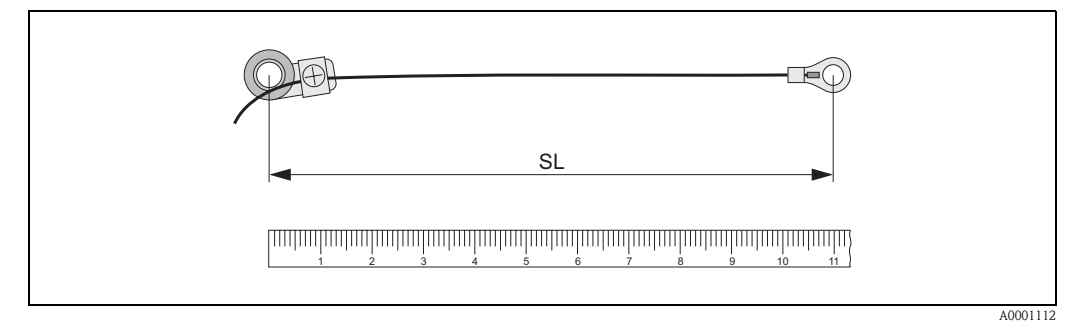

Fig. 14: Indicazione della lunghezza del filo determinata sull'apposito dispositivo di misura (SL = lunghezza del filo)

- 4. Far passare il capocorda e l'elemento di fissaggio sul primo bullone filettato. Fare passare ciascun filo lungo un lato del tubo. Spingere il capocorda e l'elemento di fissaggio sul secondo bullone filettato. Tirare il bullone filettato insieme alla fascetta bloccante, finché i due fili non hanno la medesima lunghezza.
- 5. Fissare la fascetta bloccante. Allentare le viti con intaglio a croce degli elementi di fissaggio. Rimuovere i fili.

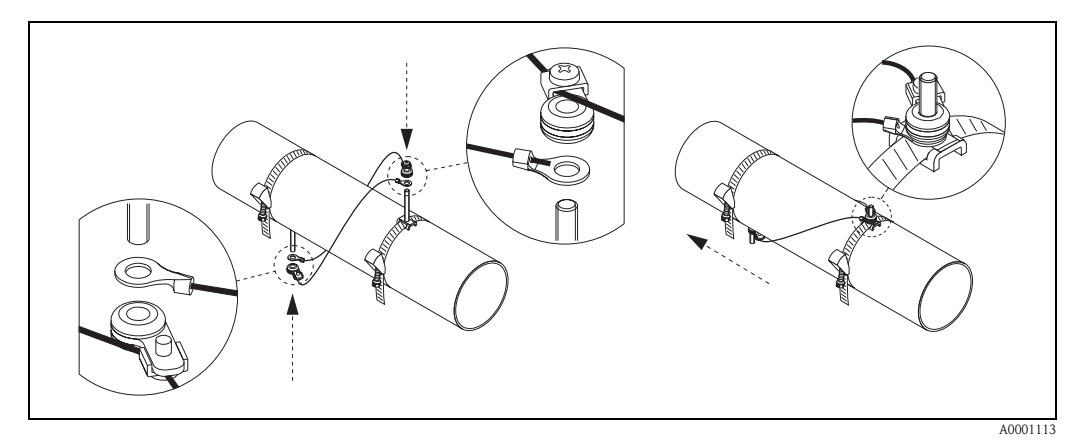

Fig. 15: Impiego del dispositivo di misura con filo per il posizionamento dei bulloni filettati

6. Spingere i due supporti del sensore sul tubo, al di sopra dei bulloni filettati e serrare i dadi di fissaggio con una chiave (AF 13).

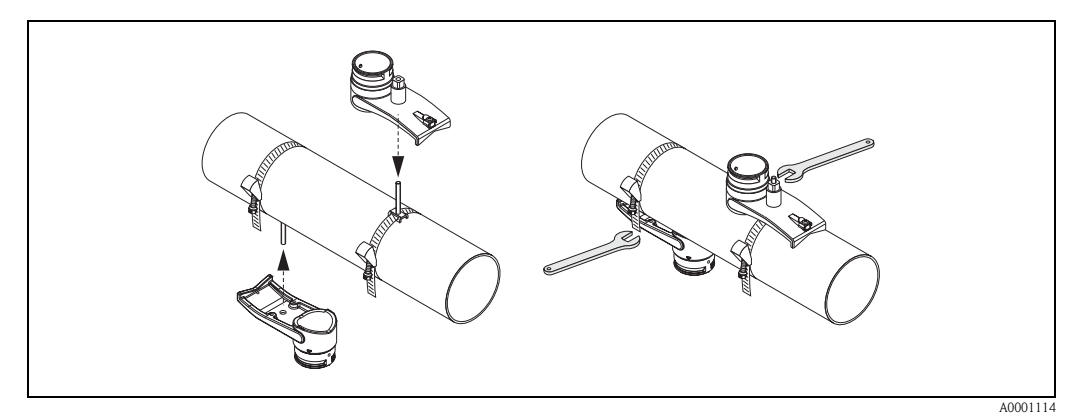

Fig. 16: Montaggio dei supporti per i sensori

Applicare uno strato uniforme di fluido di accoppiamento (spessore 1 mm ca.) sulla superficie di contatto dei sensori (procedendo dal centro verso la ghiera, vedere pagina 73). Quindi inserire con cautela i sensori negli appositi supporti. Premere il coperchio del sensore sul supporto fino a sentire uno scatto. Assicurarsi che le frecce presenti sulla custodia del sensore e sul supporto (▲/▼ "close") siano orientate l'una verso l'altra. Quindi inserire il connettore del cavo del sensore nell'apertura prevista e stringere manualmente fino in fondo.

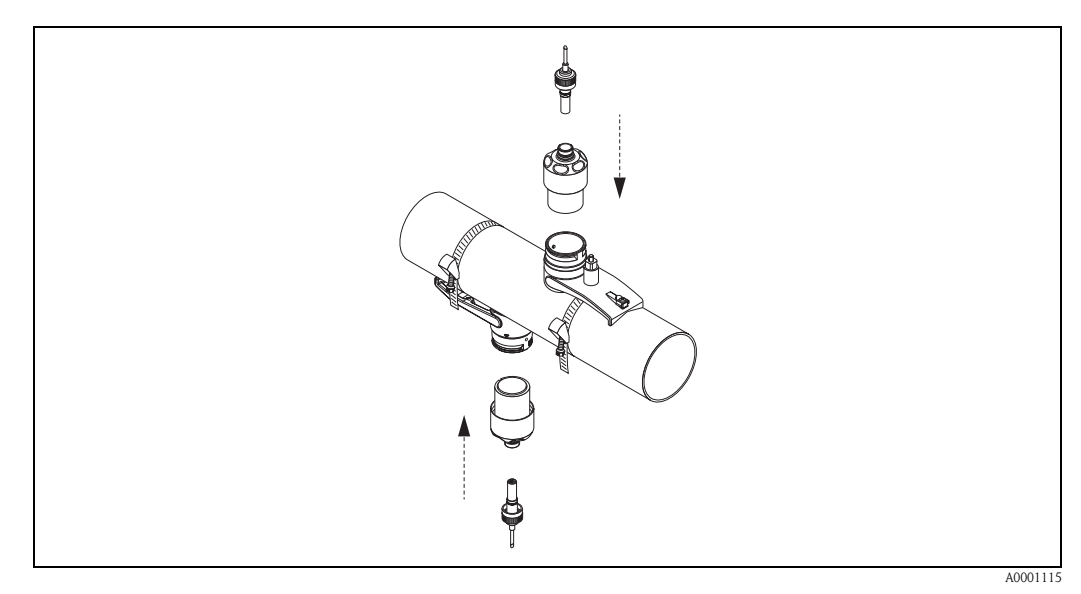

Fig. 17: Montaggio dei sensori e dei relativi connettori

### 3.3.5 Installazione dei sensori di misura Prosonic Flow W (clamp on)

#### Versione a 2 o 4 traverse

- 1. Fissare una fascetta bloccante per diametri nominali grandi o piccoli come descritto a pagina 18. Montare la seconda fascetta bloccante (bullone filettato sul lato opposto). La seconda fascetta deve potersi ancora muovere.
- 2. Determinare la distanza del sensore.

## 🔊 Nota!

Per determinare la distanza del sensore utilizzare:

- il menu Quick Setup "Installazione del sensore", se il misuratore è dotato di controllo locale.
   Eseguire il menu Quick Setup come descritto a pagina 64. La distanza del sensore è visualizzata nella funzione POSIZIONE DEL SENSORE (ad es. una lettera sulla guida di montaggio del sensore 1 e un numero per il sensore 2). Il trasmettitore deve essere installato e collegato all'alimentazione per poter eseguire il menu Quick Setup "Installazione del sensore";
- la procedura descritta a pagina 67 segg., se il misuratore non è dotato di controllo locale.
- 3. Posizionare le fascette bloccanti alla distanza del sensore visualizzata nella funzione POSIZIONE DEL SENSORE. Posizionare la guida di montaggio sui bulloni filettati e poi stringere la seconda fascetta bloccante. Rimuovere la guida di montaggio.

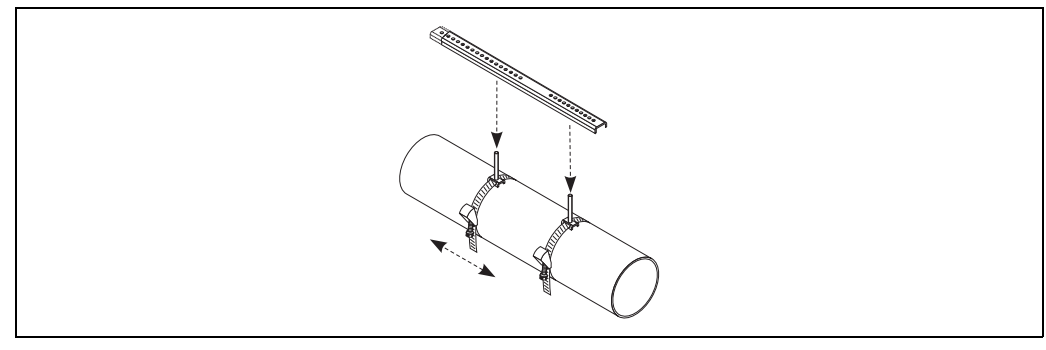

A0001116

- 4. Fissare il supporto del sensore sul tubo mediante i bulloni filettati. Stringere i dadi di serraggio con una chiave (chiave da 13).
- 5. Applicare uno strato uniforme di fluido di accoppiamento (spessore 1 mm ca.) sulla superficie di contatto dei sensori (procedendo dal centro verso la ghiera, vedere pagina 73). Quindi inserire con cautela il sensore nell'apposito supporto. Premere il coperchio del sensore sul supporto fino a sentire uno scatto. Assicurarsi che le frecce presenti sulla custodia del sensore e sul supporto (▲/▼ "close") siano orientate l'una verso l'altra. Quindi inserire il connettore del cavo del sensore nell'appruva prevista e stringere manualmente fino in fondo.

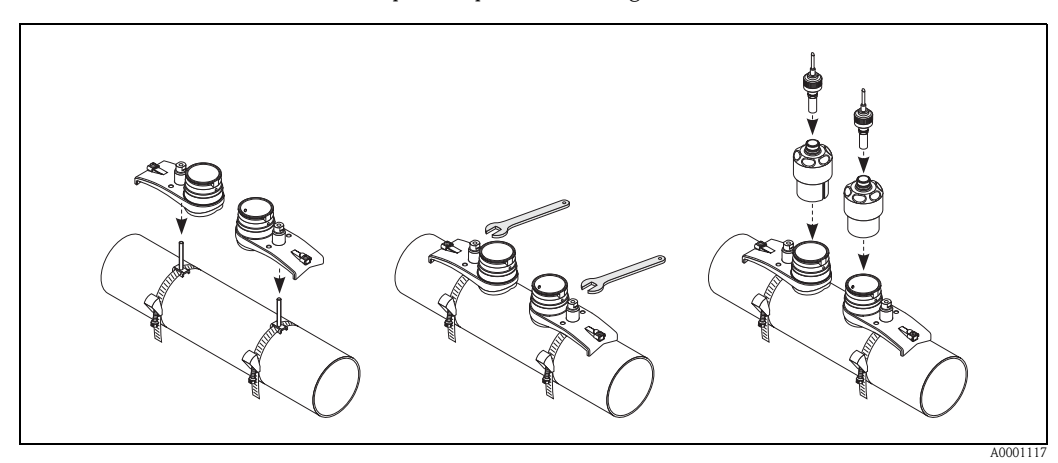

#### 3.3.6 Installazione dei sensori di misura Prosonic Flow U (clamp on)

 Nel caso di diametro nominale DN 15...32, deve essere utilizzata la guida a V (a) fornita per rinforzare il tubo. Questa guida viene fornita solo con il kit di installazione per diametri nominali DN 15....40 (vedere Accessori a pagina 75). Avvolgere le fascette bloccanti (b) facendole passare attraverso la guida a V, come di seguito illustrato. Tirare le fascette bloccanti facendole passare attraverso il dispositivo di serraggio senza tenderle troppo, in modo da poterle far passare sopra le estremità del gruppo sensore (si noti che la vite del dispositivo di serraggio deve essere aperta).

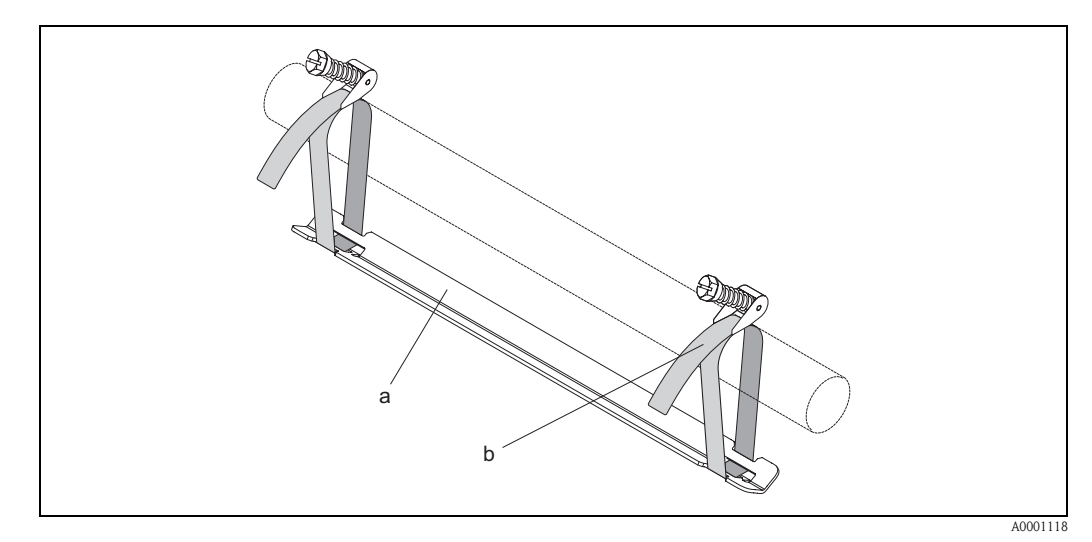

Fig. 18: Preparazione per l'installazione del sensore con guida a V

- a Guida a V
- b Fascetta bloccante
- 2. Determinare la distanza del sensore.

## 🕙 Nota!

Per determinare la distanza del sensore utilizzare:

- il menu Quick Setup "Installazione del sensore", se il misuratore è dotato di controllo locale.
   Eseguire il menu Quick Setup come descritto a pagina 64. La distanza del sensore è visualizzata nella funzione DISTANZA SENSORE. Il trasmettitore deve essere installato e collegato all'alimentazione per poter eseguire il menu Quick Setup "Installazione del sensore";
- la procedura descritta a pagina 67 segg., se il misuratore non è dotato di controllo locale.

Il sensore U è progettato solo per due traverse. Verificare che sia impostata l'opzione "N. TRA-VERSA: 2" nella funzione CONFIGURAZIONE DEL SENSORE (vedere pagina 64). 3. Impostare la distanza tra i sensori sul gruppo sensori, facendo muovere i sensori (c) lungo il telaio e stringendo i dadi di fissaggio dei sensori (d). Preferibilmente i sensori dovranno essere posizionati simmetricamente rispetto al centro della guida.

Girare la vite di regolazione sensore in senso antiorario (e), in modo che il sensore si muova verso l'alto all'interno del telaio. Coprire i sensori con uno strato di fluido di accoppiamento come descritto a pagina 64.

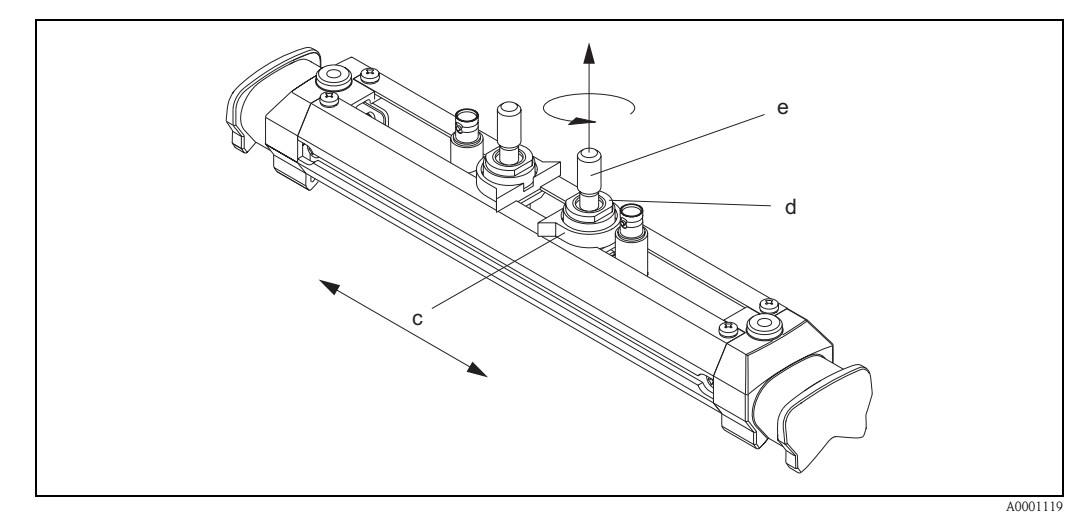

Fig. 19: Preparazione del gruppo sensori per l'installazione

- c Sensore
- d Dado di fissaggio del sensore
- e Vite di regolazione del sensore
- 4. Quindi posizionare il gruppo sensori (f) sul tubo. Guidare le fascette bloccanti sulle estremità dell'armatura del sensore (g) e stringerle manualmente con fermezza (controllare che

# 🕲 Nota!

la vite del dispositivo di serraggio sia svitata).

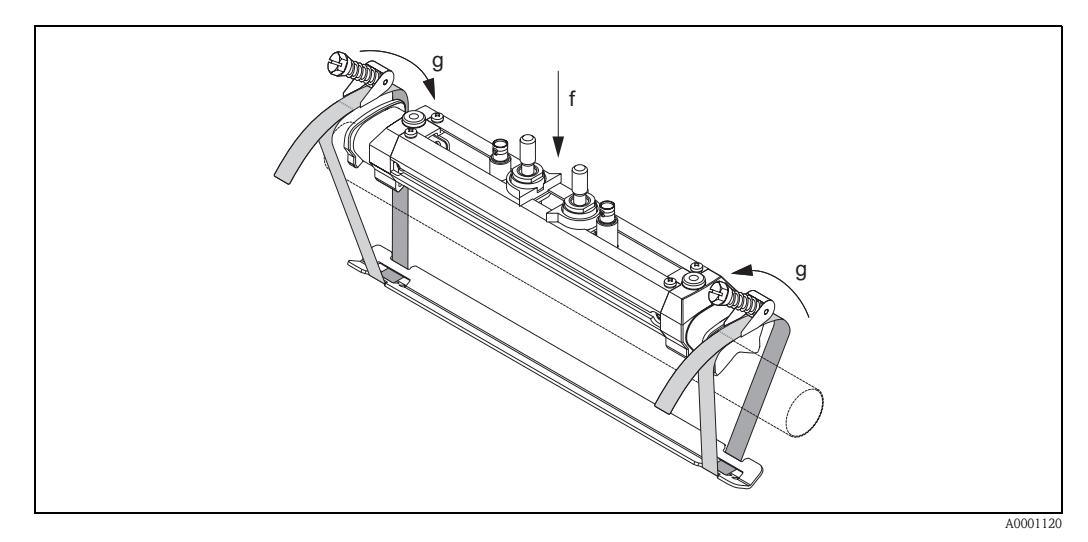

Fig. 20: Posizionamento del sensore e avvolgimento delle fascette bloccanti

Armatura del sensore

f

g Estremità dell'armatura del sensore

5. Spingere le viti (h) del dispositivo di serraggio verso il basso e serrare con un cacciavite in modo che le fascette non possano sfuggire. Se lo si desidera, accorciare la fascetta portandola alla lunghezza desiderata.

### C Attenzione!

- Rischio di lesioni. Mentre si accorcia la fascetta, fare attenzione ai bordi affilati.
- Se si tira troppo, si rischia di danneggiare il tubo (soprattutto se in plastica).

Girare le viti di regolazione sensore (i) in senso orario, fino a quando non si sentirà resistenza. A questo punto il sensore si troverà in posizione ottimale.

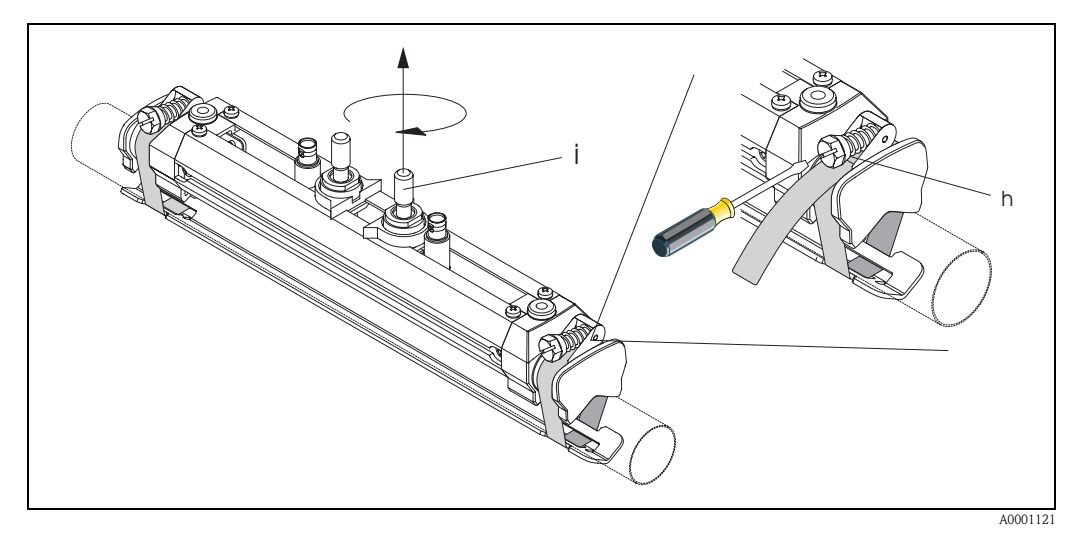

Fig. 21: Tensionamento delle fascette bloccanti e regolazione delle viti

- h Vite del dispositivo di serraggio
- i Vite di regolazione del sensore
- 6. Con i lati piatti rivolti uno verso l'altro, montare il coperchio di protezione del sensore (k) sulle viti di regolazione e sui dadi di fissaggio sensore. Collegare il connettore del cavo del sensore BNC (l) sulle connessioni (a monte e a valle) quindi avvitare la vite della massa del sensore del cavo (m) nell'apposito filetto. In questo modo si otterrà una messa a terra perfetta.

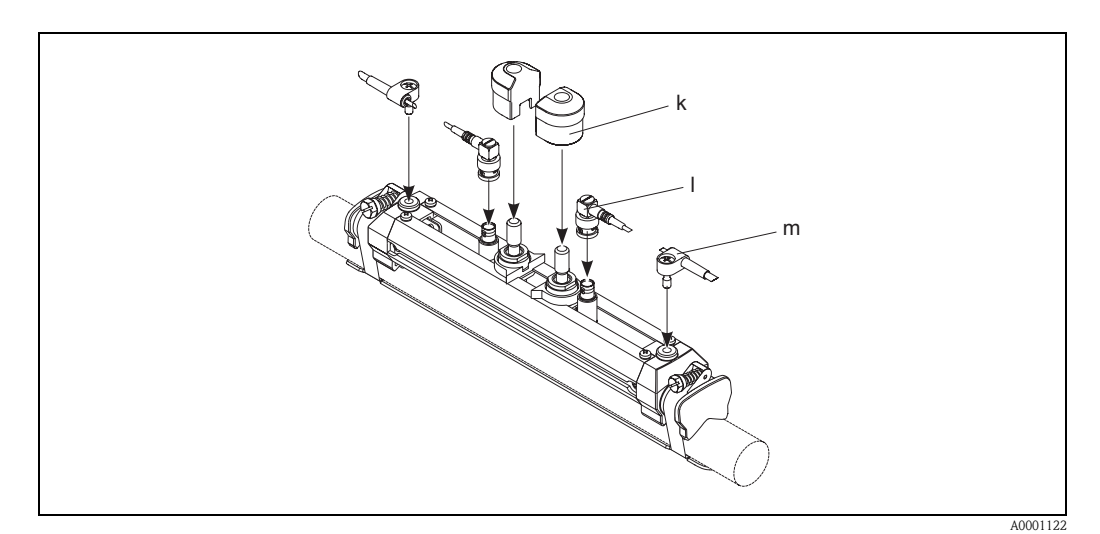

Fig. 22: Posizionamento del cappuccio di protezione del sensore, montaggio del connettore del cavo e messa a terra

- k Coperchio di protezione del sensore
- 1 Connettore BNC del cavo del sensore
- m Messa a terra del cavo del sensore

## 3.3.7 Terminologia utilizzata per Prosonic Flow W (versione a inserimento)

Nell'illustrazione sotto riportata sono indicati i termini utilizzati nella descrizione della procedura di montaggio di Prosonic Flow W (versione a inserimento).

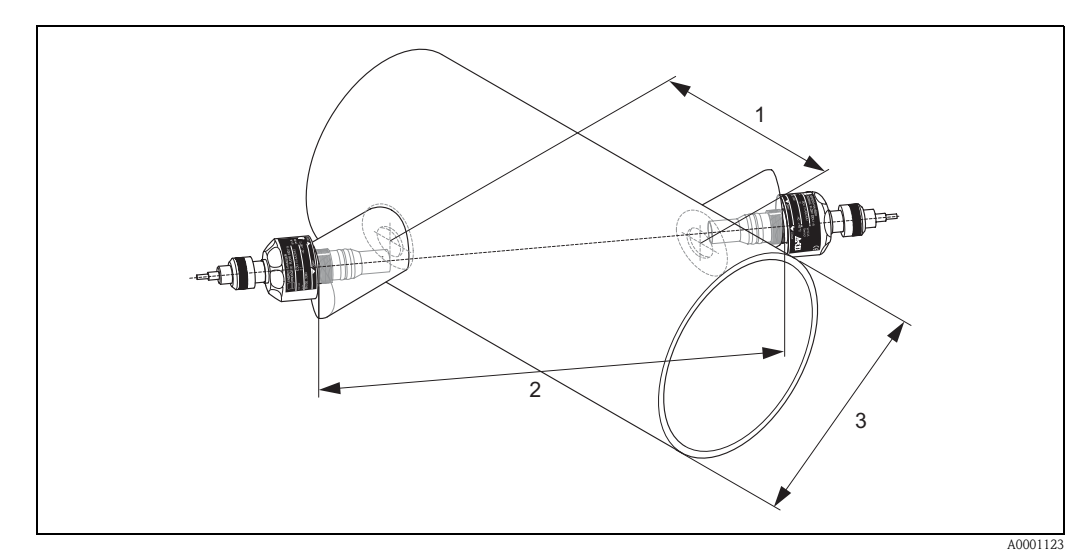

Fig. 23: Terminologia utilizzata per la versione a corsa singola

1 = Distanza fra i sensori

2 = Corsa

3 = Diametro esterno del tubo (definito in base all'applicazione)

Lunghezza dell'arco: b = 
$$\frac{\Pi \cdot d \cdot \alpha}{360^{\circ}}$$

# 3.3.8 Installazione dei sensori di misura Prosonic Flow W (versione a inserzione, corsa singola)

- 1. Determinare la zona di montaggio (e) sulla sezione del condotto:
  - Punto di montaggio: pagina 14
  - Sezioni di entrata/uscita: pagina 16
  - Ingombro del punto di misura: ca. 1x diametro del condotto.
- 2. Segnare la linea mediana del condotto in corrispondenza del punto di montaggio e segnare la posizione del primo foro (diametro del foro: 65 mm).

🕙 Nota!

La linea mediana tracciata deve essere più lunga del foro da realizzare!

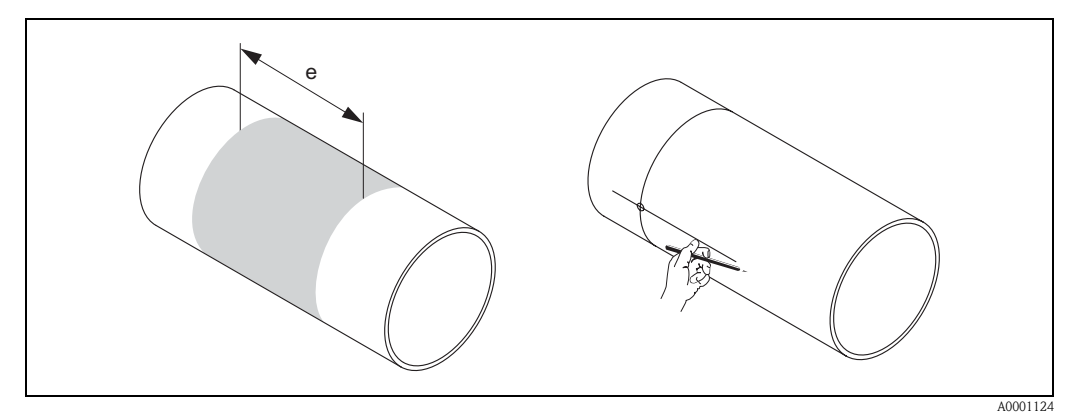

Fig. 24: Montaggio dei sensori di misurazione, fasi 1 e 2

- 3. Realizzare il primo foro, ad es. con una taglierina al plasma. Il tubo deve essere misurato in questo punto, se non si conosce lo spessore delle relative pareti.
- 4. Determinare la distanza del sensore.

🔊 Nota!

- Per determinare la distanza del sensore utilizzare:
- il menu Quick Setup "Installazione del sensore", se il misuratore è dotato di controllo locale. Eseguire il menu Quick Setup come descritto a pagina 64. La distanza del sensore è visualizzata nella funzione DISTANZA SENSORE. Il trasmettitore deve essere installato e collegato all'alimentazione per poter eseguire il menu Quick Setup "Installazione del sensore";
- la procedura descritta a pagina 67 segg., se il misuratore non è dotato di controllo locale.

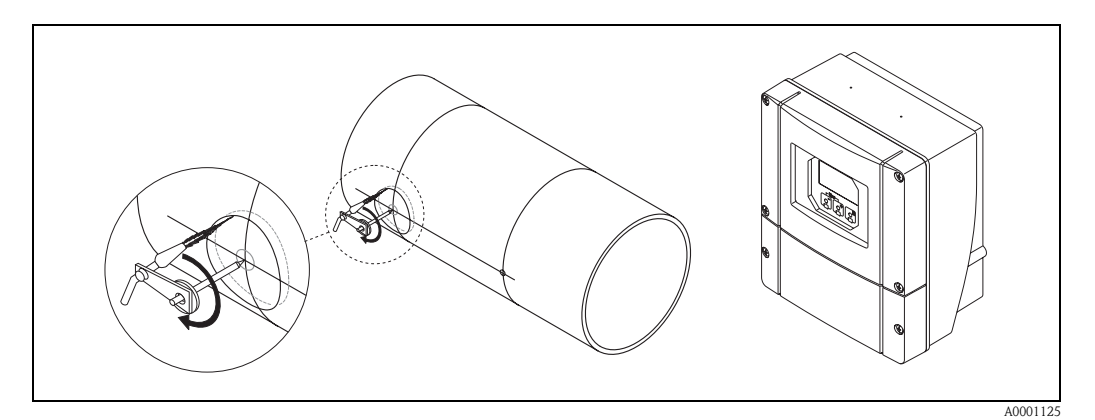

Fig. 25: Montaggio dei sensori di misurazione, fasi 3 e 4

- 5. Tracciare la distanza fra i sensori (a) seguendo la linea mediana a partire dal primo foro.
- 6. Proiettare la linea mediana sulla superficie posteriore del condotto e tracciarla.

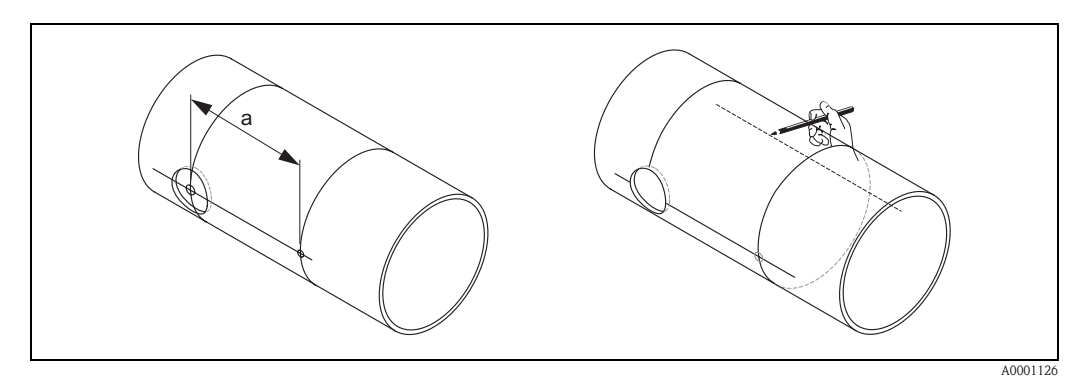

Fig. 26: Montaggio dei sensori di misurazione, fasi 5 e 6

- 7. Contrassegnare il punto in cui verrà realizzato il foro lungo la linea mediana sulla superficie posteriore del condotto.
- 8. Eseguire il secondo foro e preparare i fori per la saldatura del supporto del sensore (eliminare le bave, pulire, ecc.).

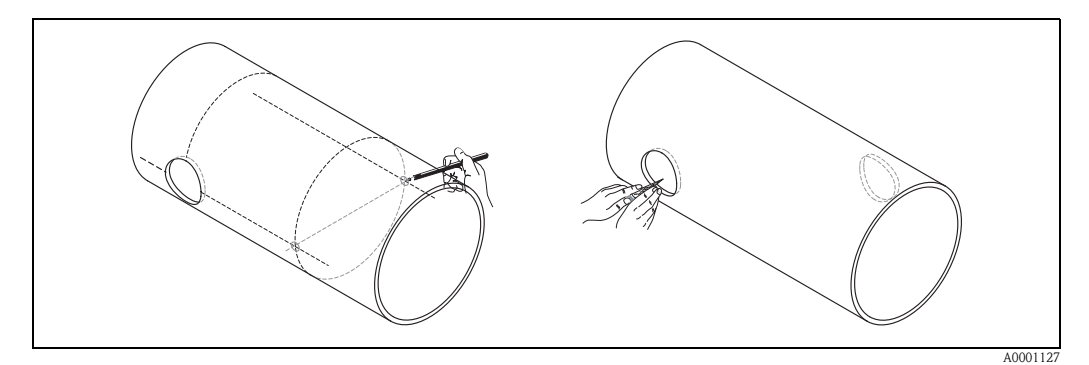

Fig. 27: Montaggio dei sensori di misurazione, fasi 7 e 8

9. Inserire i supporti del sensore nei due fori. Per regolare la profondità di saldatura è possibile fissare i due supporti dei sensori per mezzo dell'apposito strumento (opzionale), per poi procedere all'orientamento con la barra di posizionamento. Il supporto del sensore deve essere a filo con la parete interna del condotto.

Quindi eseguire un punto di saldatura a livello dei due supporti dei sensori.

# 🕲 Nota!

Per l'orientamento della barra di posizionamento, avvitare due gusci di cuscinetto sui supporti dei sensori.

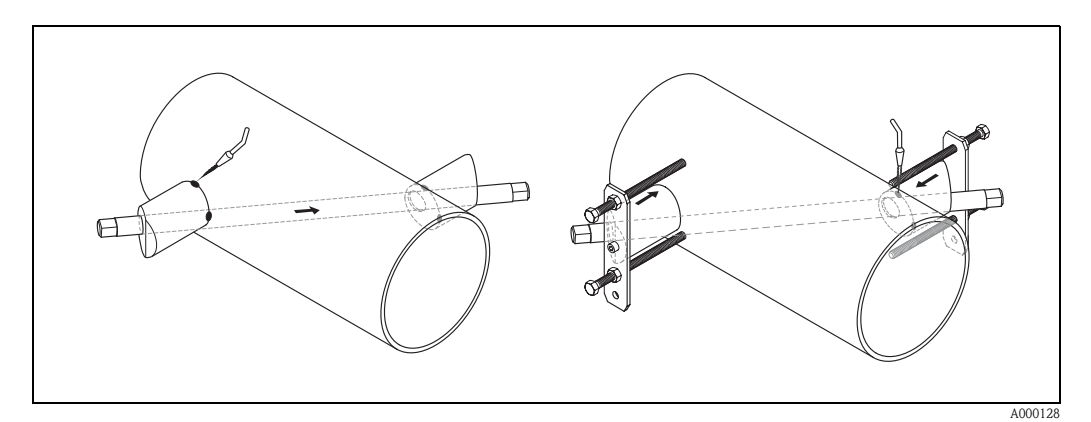

Fig. 28: Montaggio dei sensori di misura, fase 9

10. Saldare i due supporti dei sensori. Dopo aver eseguito la saldatura, verificare nuovamente la distanza tra i fori e misurare la lunghezza della corsa.

## Nota!

Per definire la corsa utilizzare:

- il menu Quick Setup "Installazione del sensore", se il misuratore è dotato di controllo locale.
   Eseguire il menu Quick Setup come descritto a pagina 64. La corsa è visualizzata nella funzione CORSA. Il trasmettitore deve essere installato e collegato all'alimentazione per poter eseguire il menu Quick Setup "Installazione del sensore";
- la procedura descritta a pagina 67 segg., se il misuratore non è dotato di controllo locale.
- 11. Quindi avvitare manualmente i sensori negli appositi supporti, procedendo con cautela. Se si utilizza un utensile, la coppia di serraggio massima è di 30 Nm.
- 12. Quindi inserire il connettore del cavo del sensore nell'apertura prevista e stringere manualmente fino in fondo.

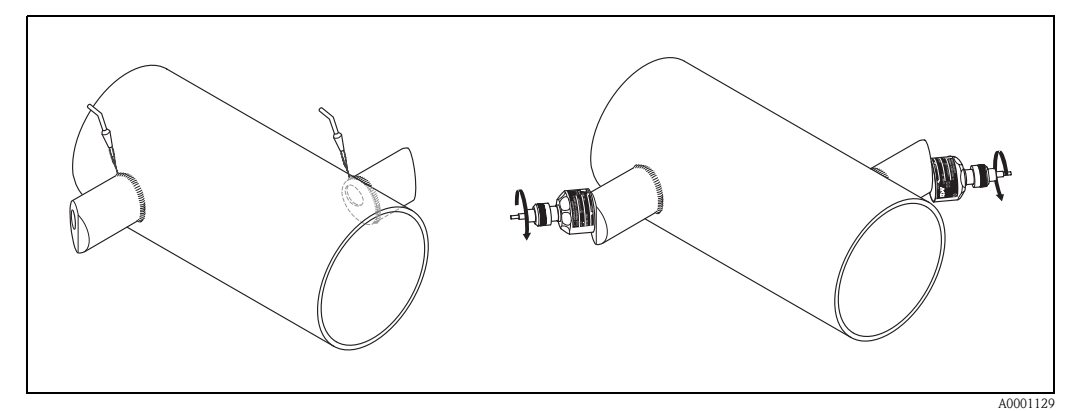

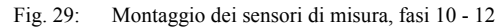

### 3.3.9 Installazione della custodia da parete

La custodia da parete del trasmettitore può essere montata in vari modi:

- Montaggio diretto a parete
- Montaggio nell'armadio elettrico (con kit di montaggio a parte, accessori  $\rightarrow$  pag. 75)
- Montaggio su palina (con kit di montaggio separato, accessori  $\rightarrow$  pag. 75)

#### Attenzione!

()

- La temperatura ambiente del punto d'installazione non deve superare il campo consentito (20 °...+60 °C). Montare in un luogo ombreggiato. Evitare l'esposizione alla luce solare diretta.
- La custodia da parete deve essere sempre montata in modo che le entrate dei cavi siano orientate verso il basso.

#### Montaggio diretto a parete

- 1. Realizzare i fori come illustrato in Fig. 30.
- 2. Rimuovere il coperchio dello scomparto di collegamento (a).
- 3. Inserire le due viti di fissaggio (b) negli appositi fori (c) della custodia.
  - Viti di fissaggio (M6): Ø max. 6,5 mm
  - Testa della vite: Ø max. 10,5 mm
- 4. Fissare la custodia del trasmettitore a parete come indicato.
- 5. Avvitare il coperchio dello scomparto di collegamento (a) sulla custodia, in modo che sia ben fermo.

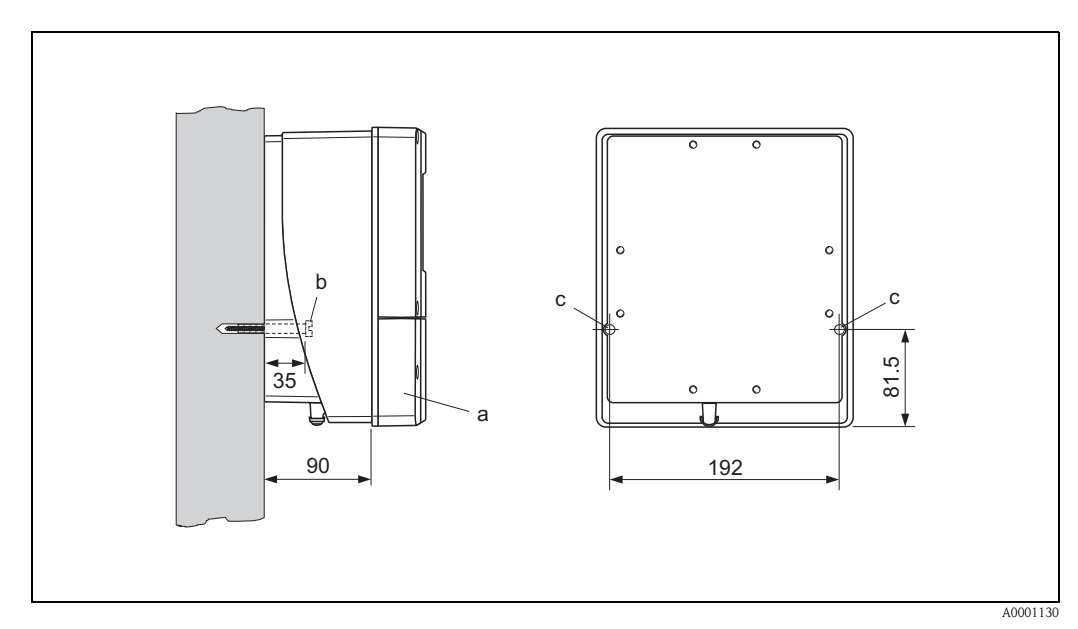

Fig. 30: Montaggio diretto a parete

#### Montaggio nell'armadio elettrico

- 1. Preparare l'apertura dell'armadio elettrico (Fig. 31).
- 2. Inserire la custodia facendola passare attraverso l'apertura.
- 3. Avvitare i supporti sulla custodia a muro.
- Avvitare le aste filettate nelle staffe e stringere fino a quando la custodia non sarà saldamente fissata sulla parete dell'armadio elettrico. Stringere i controdadi. Non sono necessari altri supporti.

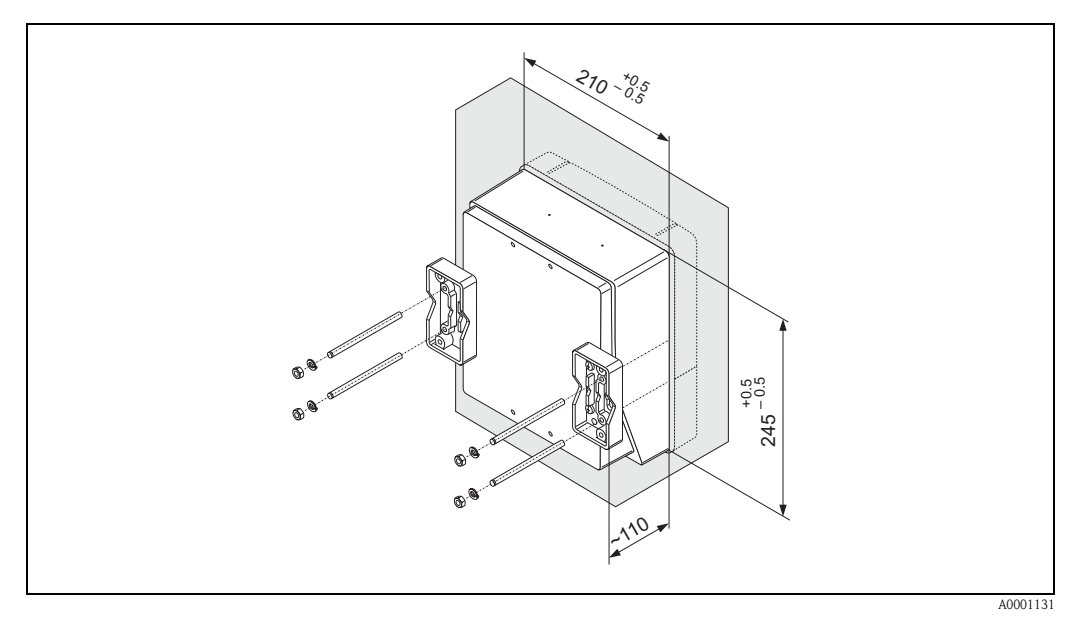

Fig. 31: Montaggio nell'armadio elettrico (custodia da parete)

#### Montaggio su un tubo

Effettuare il montaggio seguendo le istruzioni riportate in Fig. 32

 $\begin{pmatrix} \mathcal{A} \end{pmatrix}$ 

#### Attenzione!

Se si decide di utilizzare un condotto caldo per l'installazione, verificare che la temperatura della custodia non salga al di sopra del valore massimo consentito di +60 °C.

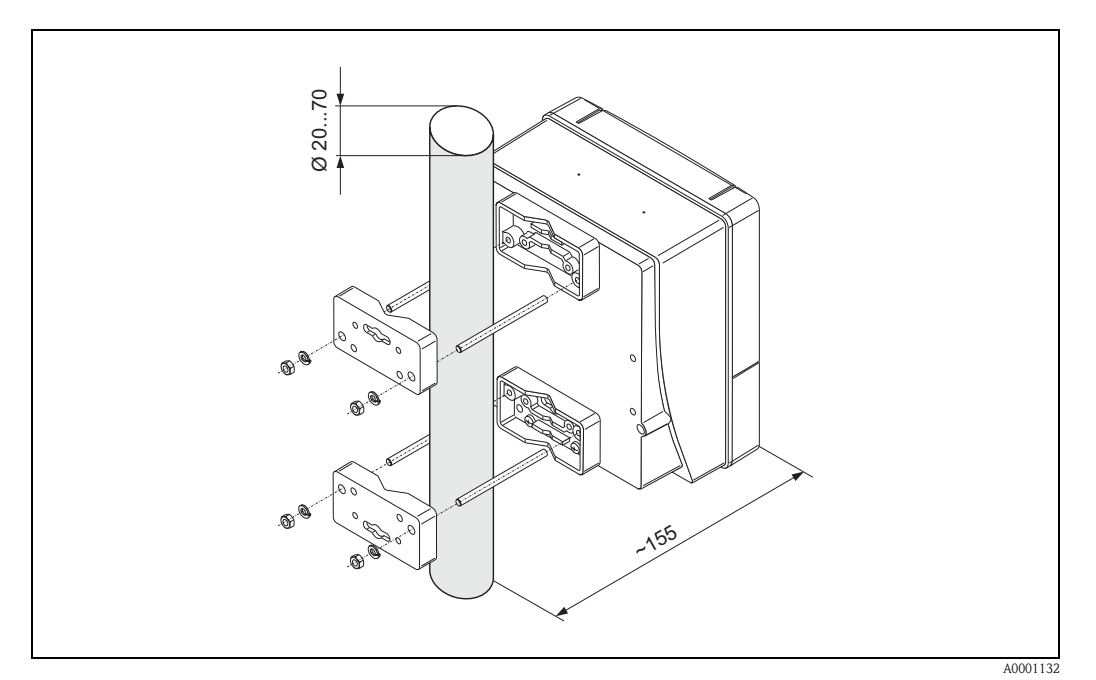

Fig. 32: Montaggio su un condotto (custodia da parete)

# 3.4 Controllo dell'installazione

Dopo aver installato lo strumento di misurazione sul condotto, eseguire le seguenti verifiche:

| Stato e specifiche dell'apparecchio                                                                                                    | Nota                   |
|----------------------------------------------------------------------------------------------------|------------------------|
| Lo strumento è danneggiato (ispezione visiva)?                                                                                                    | -                      |
| Lo strumento corrisponde alle specifiche previste per il punto di misura, compresi<br>la temperatura di processo, la temperatura ambiente, il campo si misura, ecc.? | vedere pagina 95 segg. |
| Installazione                                                                                                    | Nota                   |
| Il numero del punto di misura e la dicitura sono corretti (ispezione visiva)?                                                                                        | -                      |
| Ambiente / condizioni di processo                                                                                                    | Nota                   |
| La lunghezza prevista per le sezioni di ingresso e uscita è stata rispettata?                                                                                        | vedere pagina 15, 16   |
| Lo strumento di misurazione è protetto dall'umidità e dall'esposizione alla luce solare diretta?                                                                     | -                      |

# 4 Cablaggio

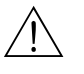

#### Avviso!

Per il collegamento di dispositivi con certificazione Ex, fare riferimento alle note e agli schemi riportati nella documentazione Ex allegata alle presenti istruzioni. In caso di dubbi non esitare a contattare l'ufficio vendite Endress+Hauser più vicino.

# 4.1 Allacciamento del cavo di collegamento del sensore

#### 4.1.1 Connessione del Prosonic Flow W/P/U

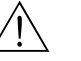

#### Avviso!

- Rischio di scosse elettriche. Prima di aprire lo strumento, togliere la corrente. Non installare o eseguire l'allacciamento dello strumento mentre questo si trova sotto tensione. La mancata osservanza di queste istruzioni può essere all'origine di danni irreparabili ai componenti elettrici.
- Rischio di scosse elettriche. Collegare il filo di terra alla presa di terra della custodia prima di mettere lo strumento sotto tensione.

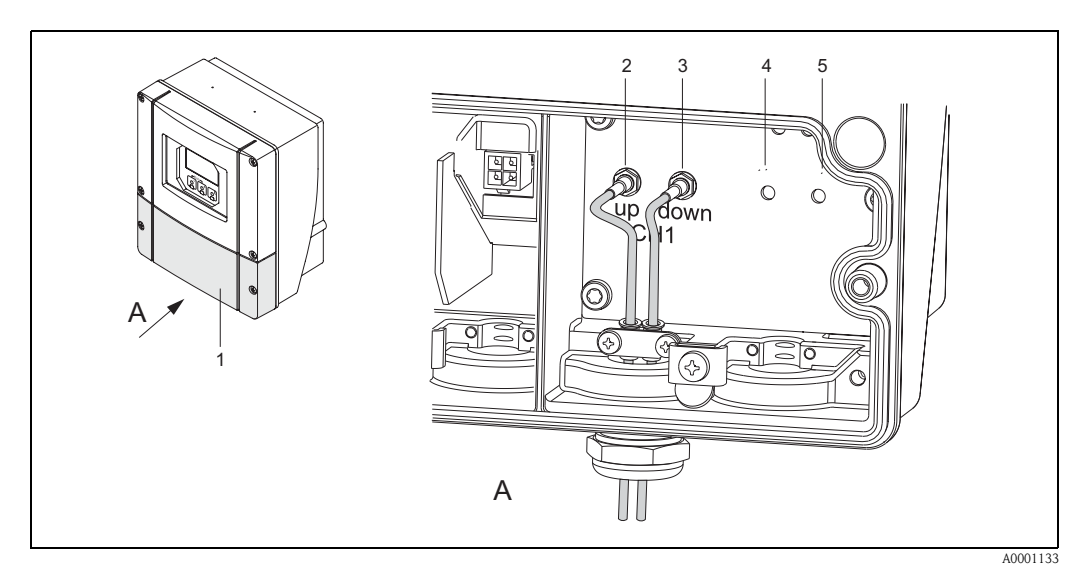

Fig. 33: Allacciamento del sistema di misurazione

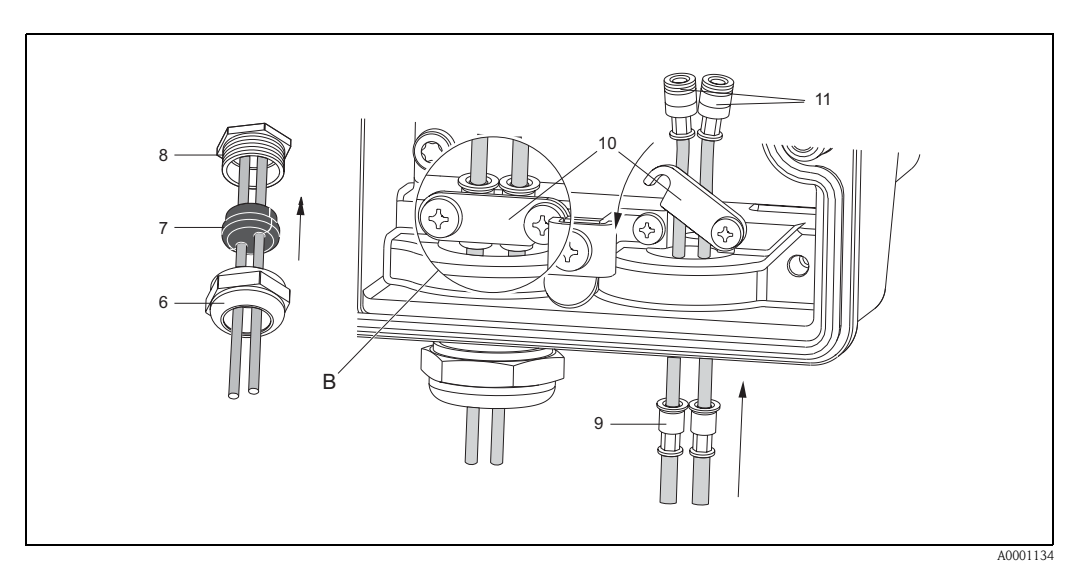

Fig. 34: Allacciamento del cavo di collegamento del sensore

Per la legenda e le istruzioni di installazione si rimanda alla pagina successiva.

#### Legenda:

- A Vista A
- b Particolare B
- 1 Coperchio dello scomparto dei collegamenti
- 2 Connettore del cavo sensore, a monte
- 3 Connettore del cavo sensore, a valle4 Passa cavo (non richiesto)
- Passa cavo (non richiesto)
  Passa cavo (non richiesto)
- 6 Coperchio del pressacavo
- 7 Guarnizione in gomma
- 8 Supporto del pressacavo
- 9 Manicotti di fissaggio dei cavi
- 10 Morsetti di terra
- 11 Spina del cavo del sensore

#### Procedura:

- 1. Trasmettitore: allentare le viti e togliere il coperchio (Pos. 3, Fig. 33) del vano connessioni.
- 2. Togliere la copertura bianca dei passa cavi.
- 3. Smontare l'ingresso cavi speciale fornito insieme ai sensori. Far passare i due cavi di connessione del sensore attraverso il coperchio (6) del pressacavo e quindi nel vano connessioni.
- Posizionare i manicotti di fissaggio cavi (9) e due cavi sensore l'uno a fianco all'altro (Dettaglio B). Inserire i morsettii di terra (10) e avvitarli. In questo modo si otterrà una messa a terra perfetta.
- 5. Allargare la guarnizione in gomma (7) lungo l'intaglio laterale servendosi di un utensile adeguato (es. un grosso cacciavite) in modo da posizionare correttamente i due cavi. Spingere la guarnizione nel pressacavo (8). Chiudere il coperchio del pressacavo (6) in modo che sia ben stretto.
- 6. Inserire i connettori del cavo sensore (11) come indicato in Fig. 33.
- 7. Trasmettitore: avvitare il coperchio (1) sullo scomparto dei collegamenti.

#### 4.1.2 Specifiche del cavo

#### Cavo del sensore

- Utilizzare i cavi preassemblati Endress+Hauser, forniti con ogni copia di sensori.
- I cavi sono disponibili nelle versioni da 5 m, 10 m, 15 m e 30 m di lunghezza.
- Per quanto riguarda il materiale, si può scegliere fra PTFE e PVC.

Funzionamento in zone con forti interferenze elettriche:

Il misuratore soddisfa i requisiti generali di sicurezza secondo EN 61010, quelli EMC secondo EN 61326/A1 (IEC 1326) "Emissioni in classe A" e NAMUR NE 21.

#### Attenzione!

La messa a terra avviene per mezzo dei morsetti di terra previsti a tale scopo all'interno della custodia di collegamento.
# 4.2 Allacciamento dell'unità di misurazione

## 4.2.1 Collegamento del trasmettitore

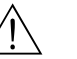

Avviso!

- Rischio di scosse elettriche. Prima di aprire lo strumento, togliere la corrente. Non installare o eseguire l'allacciamento dello strumento mentre questo si trova sotto tensione. La mancata osservanza di queste istruzioni può essere all'origine di danni irreparabili ai componenti elettrici.
- Rischio di scosse elettriche. Collegare il conduttore di protezione al terminale di terra della custodia prima di mettere lo strumento sotto tensione (operazione non necessaria se l'alimentatore è isolato galvanicamente).
- Confrontare le specifiche riportate sulla targhetta di identificazione con le caratteristiche di tensione e frequenza della rete di alimentazione locale. Lo strumento è soggetto a tutte le norme locali riguardanti l'installazione delle apparecchiature elettriche.
- 1. Rimuovere il coperchio dello scomparto di collegamento (f) dalla custodia del trasmettitore.
- 2. Fare passare il cavo di alimentazione (a) e i cavi di segnale (b) nei relativi ingressi.
- 3. Cablaggio:
  - Schema elettrico (custodia da parete)  $\rightarrow$  fig. 35
  - Assegnazione dei morsetti  $\rightarrow$  pag. 38
- 4. Riavvitare il coperchio dello scomparto di collegamento (f) sulla custodia, in modo che sia ben fermo.

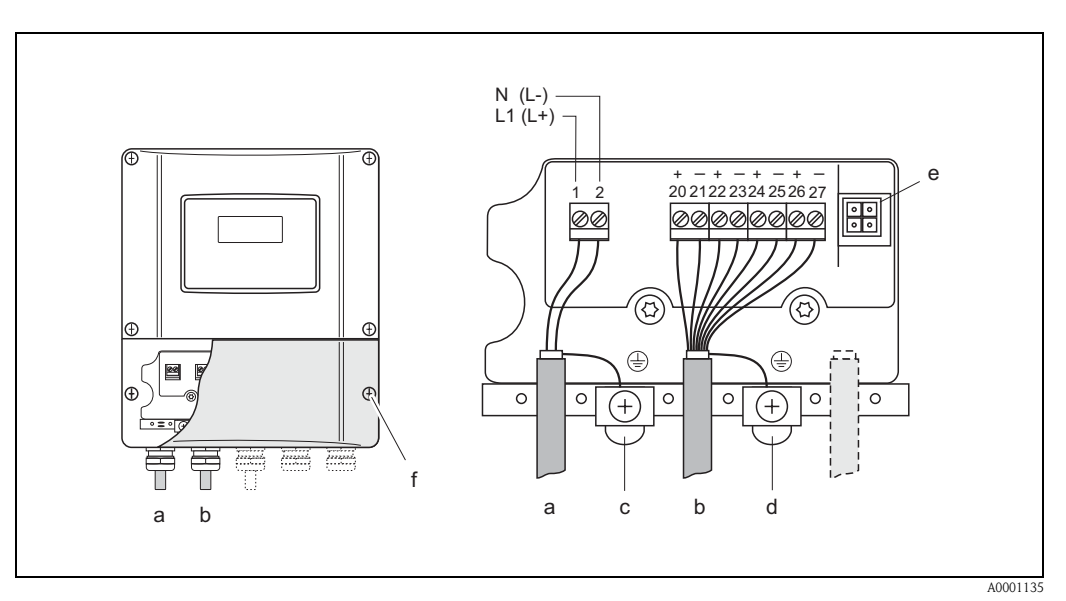

Fig. 35: Collegamento del trasmettitore (custodia da parete) Sezione del cavo: 2,5 mm<sup>2</sup> max.

- a Cavi di alimentazione: 85...260 V c.a., 20...55 V c.a., 16...62 V c.c. Morsetto **N. 1**: L1 per c.a., L+ per c.c.
- Morsetto N. 2: N per c.a., L- per c.c.
- b Cavo di segnale: morsetti N. 20–27  $\rightarrow$  pagina 38
- c Terminale filo di terra (PE)
- d Morsetto di messa a terra per schermo del cavo del segnale
- e Connettore di servizio per il collegamento dell'interfaccia di servizio FXA 193 (FieldCheck, pacchetto ToF Tool -
- Fieldtool)
- f Coperchio del vano connessioni

|                                                                                                    | N° Terminale. (ingressi/uscite) |                 |                  |                         |
|----------------------------------------------------------------------------------------------------|---------------------------------|-----------------|------------------|-------------------------|
| Variante                                                                                                    | 20 (+) / 21 (-)                 | 22 (+) / 23 (-) | 24 (+) / 25 (-)  | 26 (+) / 27 (-)         |
| 90***_******* <b>W</b>                                                                                                    | _                               | _               | _                | Uscita corrente<br>HART |
| 90***_******** <b>A</b>                                                                                                    | -                               | -               | Uscita frequenza | Uscita corrente<br>HART |
| 90***_******* <b>D</b>                                                                                                    | Ingresso stato                  | Uscita stato    | Uscita frequenza | Uscita corrente<br>HART |
| Ingresso stato (ingresso ausiliario)<br>galvanicamente isolata, 330 V c.c., R <sub>i</sub> = 5 kΩ<br>Uscita stato<br>Collettore aperto, max. 30 V c.c. / 250 mA, galvanicamente isolata<br>configurabile in funzione di: messaggi di errore, direzione del flusso, soglie limite<br>Uscita in frequenza (passiva)<br>Collettore aperto, galvanicamente isolata, 30 V c.c., 250 mA<br>– Uscita frequenza: frequenza fondoscala 21000 Hz (f <sub>max</sub> = 1250 Hz), rapporto on/off ~1:1, larghezza impulso 2 s<br>max.<br>– Uscita impulsi: è possibile selezionare il valore e la polarità degli impulsi e la durata massima degli impulsi regolabile<br>(0,52000 ms) |                                 |                 |                  |                         |
| galvanicamente isolata, attiva: 0/420 mA, $R_L<700~\Omega$ (HART: $R_L\geq250~\Omega$ ), passiva: 420 mA, max. 30 V c.c., $R_i\leq150~\Omega$ ,                                                                                                    |                                 |                 |                  |                         |
| Collegamento di terra, alimentatore $\rightarrow$ pagina 37                                                                                                    |                                 |                 |                  |                         |

## 4.2.2 Assegnazione dei morsetti

## 4.2.3 Collegamento HART

L'utente può scegliere fra le seguenti soluzioni:

- Collegamento diretto al trasmettitore per mezzo di morsetti 26 / 27
- Collegamento per mezzo del circuito da 4...20 mA.

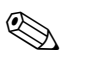

#### Nota!

- Il carico minimo del circuito di misura deve essere almeno 250  $\Omega$ .
- Dopo la messa in servizio, effettuare le seguenti regolazioni:
- Funzione CAMPO CORRENTE→ "4...20 mA HART" o "4...20 mA (25 mA) HART"

#### Collegamento del terminale portatile HART

Per quanto riguarda il collegamento, vedere anche la documentazione fornita da HART Communication Foundation, e nello specifico HCF LIT 20: "HART, panoramica tecnica".

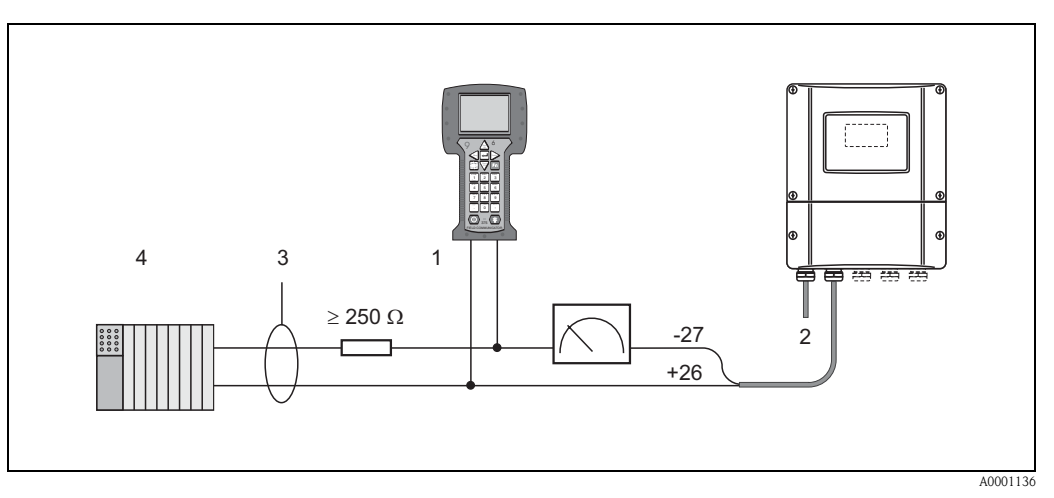

Fig. 36: Collegamento elettrico del terminale portatile HART:

1 = terminale HART, 2 = alimentatore, 3 = schermatura, 4 = altri apparecchi o PLC con ingresso passivo

#### Collegamento di un PC dotato di programma operativo

Per il collegamento di un PC dotato di software operativo (ad es. pacchetto "ToF Tool - Fieldtool") è necessario un modem HART (ad es. Commubox FXA 191).

Consultare anche la documentazione pubblicata da HART Communication Foundation, in particolare la sezione HCF LIT 20: "HART, panoramica tecnica".

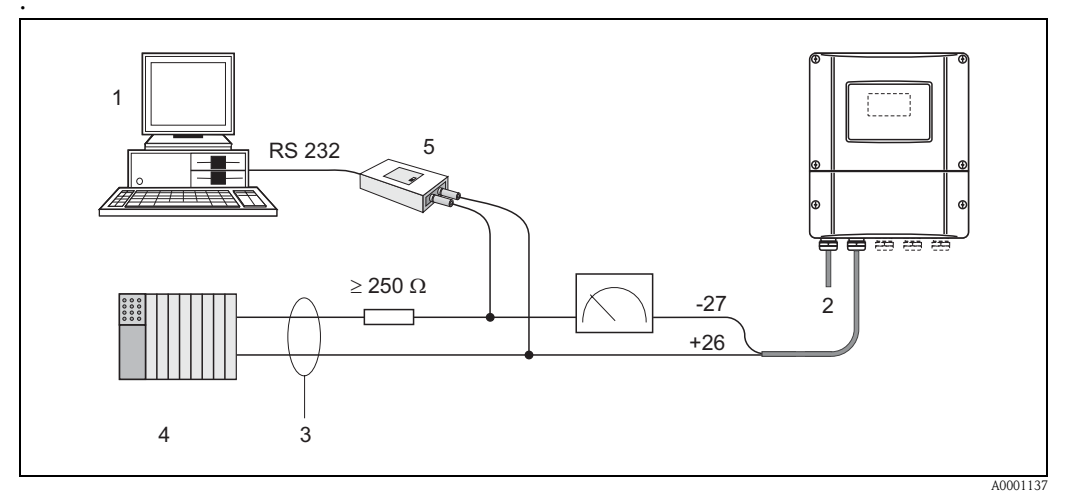

Fig. 37: Collegamento elettrico di un PC dotato di software operativo

1 = PC con software operativo, 2 = alimentazione, 3 = schermatura, 4 = altri apparecchi di commutazione o PLC con ingresso passivo, 5 = modem HART, ad es. Commubox FXA 191

## 4.3 Compensazione di potenziale

Per l'equalizzazione del potenziale non sono richieste misure particolari.

### Nota!

In caso di strumentazione impiegata in area pericolosa, rispettare le direttive riportate nella documentazione Ex specifica.

# 4.4 Grado di protezione

#### Trasmettitore (custodia da parete)

Il trasmettitore risponde a tutti i requisiti previsti per il grado di protezione IP 67. Al termine dell'installazione in campo o della manutenzione rispettare le seguenti indicazioni per garantire la classe di protezione IP 67.

- Quando vengono inserite nelle apposite scanalature, le guarnizioni della custodia devono essere pulite e non danneggiate . Se necessario, asciugare le guarnizioni, pulirle o sostituirle.
- Tutti i dispositivi di fissaggio filettati e le viti devono essere ben serrati.
- I cavi usati per i collegamenti elettrici devono avere il diametro esterno specificato (vedere pagina 97).
- Stringere bene le entrate dei cavi (Fig. 38).
- Rimuovere tutte le entrate dei cavi non utilizzate e chiuderle con dei tappi.
- Non rimuovere l'anello di tenuta dall'entrata cavo.

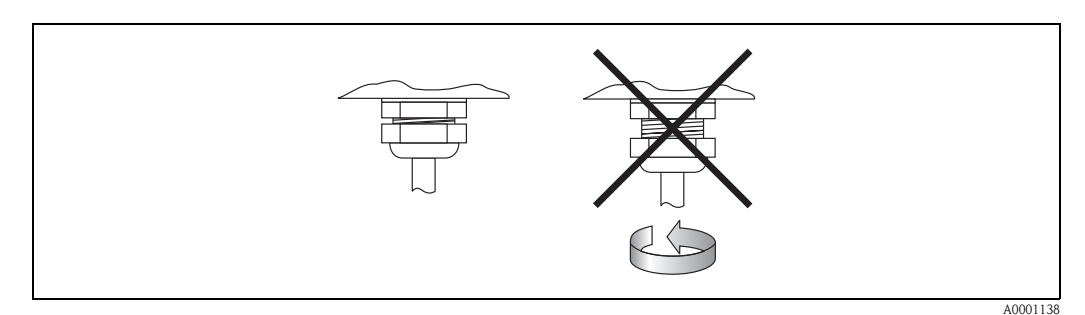

Fig. 38: Istruzioni per l'installazione delle entrate dei cavi sulla custodia del trasmettitore

#### Sensori di portata W/P (clamp on / a inserzione)

I sensori P e W per la misura di portata e i sensori DDU per la misura della velocità del suono possiedono tutti i requisiti della classe di protezione IP 67 o 68 (v. informazioni riportate sulla targhetta del sensore).

In seguito all'installazione in situ o a interventi di manutenzione occorre garantire quanto segue per conservare il grado di protezione IP 67/68:

- Devono essere impiegati esclusivamente i cavi preassemblati Endress+Hauser, forniti con i relativi sensori.
- Al momento dell'inserimento nelle apposite scanalature, le guarnizioni dei connettori dei cavi (1) devono essere pulite, asciutte e non danneggiate. Se necessario, sostituirle.
- Inserire i connettori dei cavi in modo che non si incurvino, quindi stringerli a fondo.

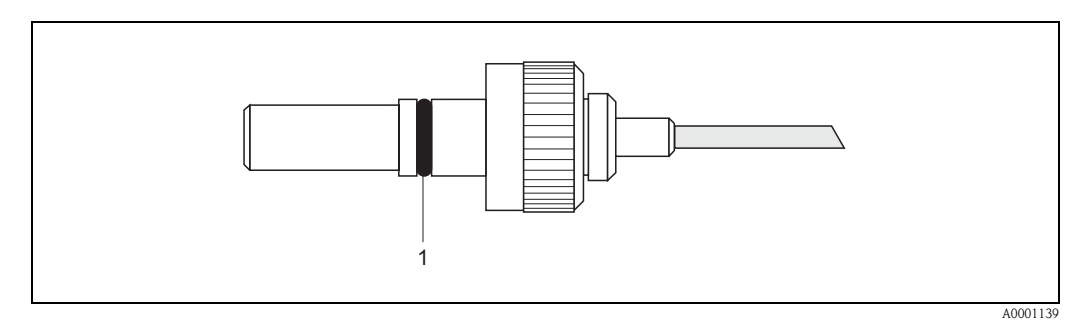

Fig. 39: Istruzione di montaggio per i connettori dei sensori con grado di protezione IP 67/68

#### Sensori di portata U (clamp on)

I sensori per la misura della portata U sono conformi ai requisiti previsti per il grado di protezione IP 54.

Al termine dell'installazione in campo o della manutenzione, rispettare le seguenti indicazioni per garantire la classe di protezione IP 54 .

- Devono essere impiegati esclusivamente i cavi preassemblati Endress+Hauser, forniti con i relativi sensori.
- I connettori dei cavi BNC (1) devono essere puliti, asciutti e integri.
- Inserire i connettori dei cavi (1) in modo che non si incurvino, quindi stringerli a fondo.

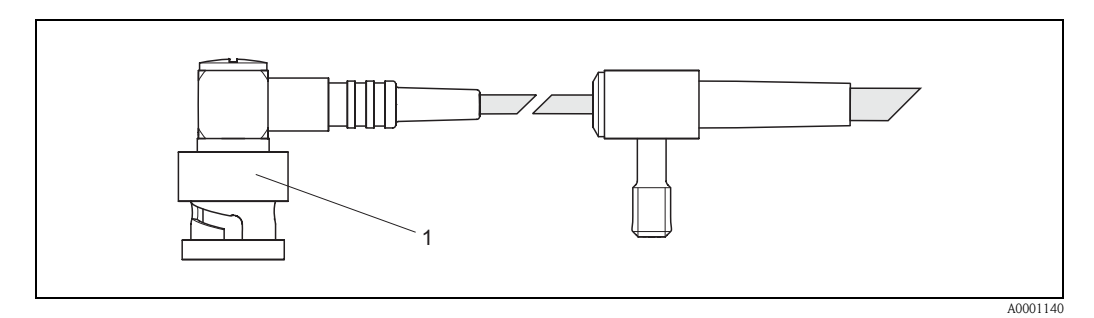

Fig. 40: Istruzioni di montaggio per i connettori BNC del sensore con grado di protezione IP 54

# 4.5 Controllo dei collegamenti

Dopo aver effettuato l'allacciamento elettrico dello strumento di misurazione eseguire le seguenti verifiche:

| Stato e specifiche dell'apparecchio                                                               | Nota                                                               |
|---------------------------------------------------------------------------------------------------|--------------------------------------------------------------------|
| I cavi dello strumento sono danneggiati (ispezione visiva)?                                       | -                                                                  |
| Collegamenti elettrici                                                                            | Nota                                                               |
| La tensione di alimentazione corrisponde alle specifiche riportate sulla targhetta?               | 85260 V c.a. (4565 Hz)<br>2055 V c.a. (4565 Hz)<br>1662 V c.c.     |
| I cavi sono conformi alle specifiche?                                                             | vedere pagina 36, 97                                               |
| Verificare che i cavi montati non siano soggetti a trazioni eccessive.                            | _                                                                  |
| I cavi sono correttamente suddivisi a seconda del tipo?<br>Senza nodi o incroci?                  | _                                                                  |
| L'alimentatore e i cavi del sensore sono collegati correttamente?                                 | V. schema elettrico all'interno del<br>coperchio del vano morsetti |
| I morsetti a vite sono ben avvitati?                                                              | _                                                                  |
| Sono state adottate tutte le misure necessarie per la messa a terra/equalizzazione di potenziale? | vedere pagina 40 segg.                                             |
| Sono state montate tutte le entrate cavi, e sono ben serrate e dotate di guarnizioni?             | vedere pagina 40                                                   |
| I coperchi della custodia sono al loro posto e ben chiusi?                                        | -                                                                  |

# 5 Funzionamento

# 5.1 Guida rapida al funzionamento

Esistono alcune soluzioni alternative per la configurazione e la messa in funzione dello strumento:

- Display locale (opzionale) → pag. 44 Il display locale consente di leggere tutti i principali parametri direttamente sul punto di misura, di configurare in loco le variabili specifiche del misuratore e di metterlo in marcia.
- Programmi di configurazione → pag. 67
   I misuratori senza controllo locale possono essere configurati tramite il pacchetto software "ToF Tool - Fieldtool".

# 5.2 Display ed elementi operativi

Il display locale consente di visualizzare tutti i parametri importanti direttamente dal punto di misura, e di effettuare la configurazione dello strumento con il sistema "Quick Setup" o la matrice di programmazione.

Il display è costituito da due righe, su cui vengono visualizzati i valori misurati e/o le variabili di stato (direzione di flusso e/o variabili di stato (direzione del flusso, bargraph, ecc.). L'utente ha la possibilità di modificare l'assegnazione delle variabili alle righe in funzione delle proprie esigenze e preferenze ( $\rightarrow$  vedere manuale "Description of Device Functions").

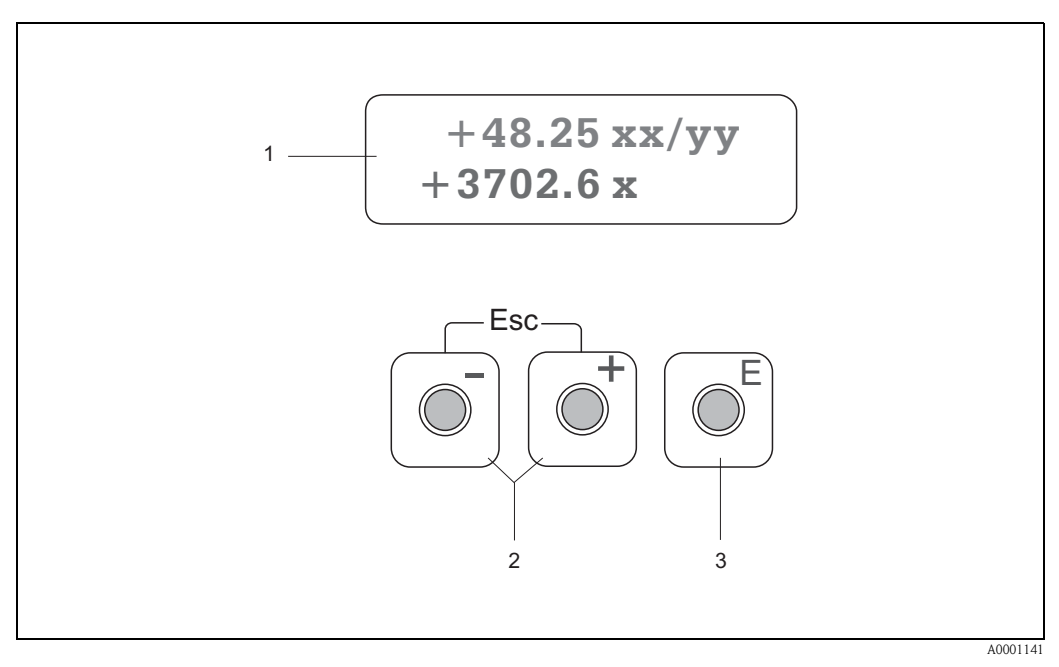

Fig. 41: Display ed elementi di funzionamento

#### Display a cristalli liquidi (1):

Il display a cristalli liquidi, a due righe e retroilluminato visualizza valori misurati, finestre di dialogo, messaggi e avvisi di guasto. Quando è attivata la modalità di misura normale, il display appare nella posizione HOME (modalità operativa).

Riga superiore: indicazione dei valori principali misurati, es. portata in [ml/min] o in [%]. Riga inferiore: Indicazione di variabili misurate e variabili di stato supplementari, es. lettura totalizzatore in [m<sup>3</sup>], bargraph, denominazione punto di misura

#### Tasti +/- (2)

- Inserimento di valori numerici, selezione di parametri
- Selezione dei vari gruppi di funzioni nell'ambito della matrice

Premendo contemporaneamente i tasti + - si attivano le seguenti funzioni:

- Uscita progressiva dalla matrice di programmazione  $\rightarrow$  posizione HOME
- Premere e mantenere premuti i tasti / per più di 3 secondi  $\rightarrow$  Ritorno alla posizione HOME
- Annullamento dei dati inseriti

#### Tasto Enter (3)

- Posizione HOME → Accesso alla matrice di programmazione
- Memorizzazione dei valori numerici immessi o delle impostazioni modificate

## 5.3 Istruzioni in breve per l'uso della matrice operativa

# 

Nota!

- Si prega di fare riferimento alle note generali a pagina 46.
- Descrizione delle funzioni  $\rightarrow$  v. manuale "Descrizione delle funzioni dello strumento"
- 1. Posizione HOME  $\rightarrow \blacksquare \rightarrow$  Accesso alla matrice di programmazione
- 2. Selezionare un gruppo di funzioni (es. USCITA CORRENTE 1)
- 3. Selezionare una funzione (es. COSTANTE DI TEMPO)

- 4. Uscita dalla matrice di programmazione:
  - Tenere premuto il tasto Esc  $(\underline{r})$  per più di 3 secondi  $\rightarrow$  Posizione HOME
  - Premere ripetutamente il tasto Esc (i)  $\rightarrow$  ritorno progressivo alla posizione HOME

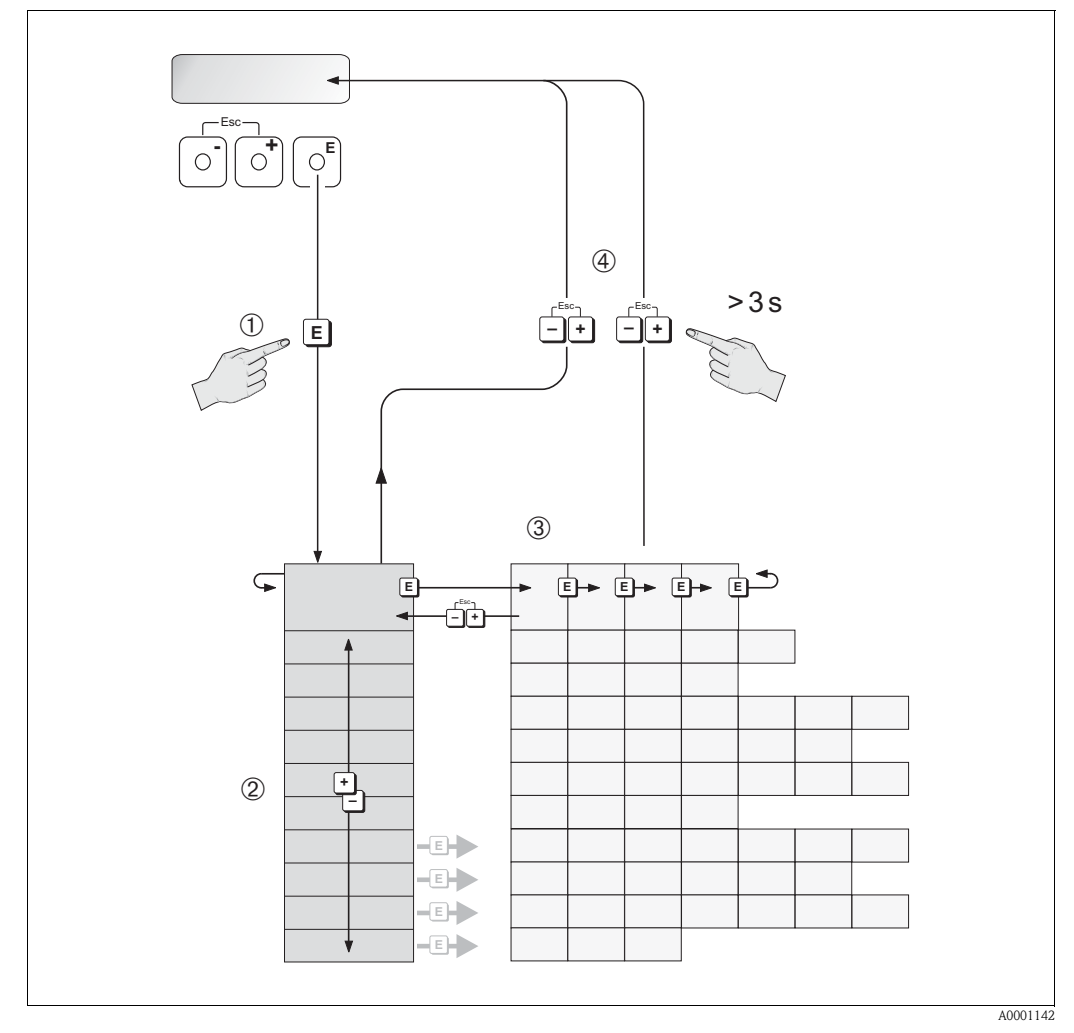

Fig. 42: Scelta delle funzioni e configurazione (matrice operativa)

## 5.3.1 Nota generali

Il menu Quick Setup (vedere pagina 65) è sufficiente per effettuare la messa in servizio eseguendo le regolazioni standard necessarie. Invece per eseguire operazioni di misurazione complesse occorre utilizzare delle funzioni supplementari che vanno configurate e personalizzate in base alle caratteristiche specifiche del processo. Di conseguenza, la matrice operativa include svariate funzioni addizionali che, per chiarezza, sono state suddivise in vari gruppi di funzione.

Per configurare le funzioni, tenere conto dei seguenti principi:

- Per la selezione delle funzioni, procedere come descritto a pagina 45.
- Alcune funzioni possono essere disattivate (OFF). Così facendo, può capitare che altre funzioni correlate appartenenti a gruppi di funzioni diverse non vengano più visualizzate.
- Nel caso di alcune funzioni viene visualizzata una domanda di conferma in seguito all'inserimento dei dati. Premere <u>-</u> per selezionare "SICURO [SÌ]" e nuovamente <u>e</u> per confermare. In questo modo la regolazione effettuata verrà salvata, oppure verrà avviata, a seconda del caso.
- Se non si preme nessun tasto per 5 minuti, il sistema ritornerà automaticamente alla posizione HOME.

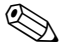

#### Nota!

- Durante l'inserimento dati, il trasmettitore continua a misurare, e i valori misurati vengono normalmente trasmessi dai segnali di uscita.
- Se manca la corrente tutti i valori preimpostati e configurati rimangono memorizzati nella EEPROM.

#### Attenzione!

Tutte le funzioni, compresa la matrice di programmazione stessa, sono descritte dettagliatamente nel manuale "Description of Device Functions", che fa parte di queste Istruzioni di funzionamento.

### 5.3.2 Abilitazione della modalità di programmazione

La matrice di programmazione può essere disabitata. La disabilitazione della matrice operativa evita che siano modificate inavvertitamente le funzioni del misuratore, i valori numerici o le impostazioni di fabbrica. Per poter modificare le impostazioni occorre inserire un codice numerico (valore predefinito impostato in stabilimento = 90).

Inserendo un codice numerico personalizzato si evita che persone non autorizzate possano avere accesso ai dati ( $\rightarrow$  v. manuale "Descrizione delle funzioni dello strumento").

Per inserire il codice, tenere conto delle seguenti istruzioni:

- Se la programmazione è disabilitata e si interviene da qualsiasi posizione sui tasti +-, il display visualizza automaticamente la richiesta d'inserimento del codice.
- Se si inserisce uno "0" come codice cliente, la programmazione rimane sempre abilitata.
- L'Assistenza Tecnica E+H può intervenire nel caso in cui il cliente perda il proprio codice.

#### Attenzione!

Modificando alcuni parametri, come le caratteristiche dei sensori, ad esempio, si determinano delle variazioni a livello di numerose altre funzioni di tutto lo strumento di misurazione, che si ripercuoteranno soprattutto a livello della precisione di misurazione.

In condizioni normali, questi parametri non necessitano modifiche e, di conseguenza, sono protetti da un codice speciale, conosciuto solo dall'Organizzazione di Assistenza Endress+Hauser, Per maggiori chiarimenti contattare l'ufficio commerciale Endress+Hauser locale.

## 5.3.3 Disabilitazione della modalità di programmazione

Se non si preme alcun tasto entro 60 secondi dal ritorno alla posizione HOME, la modalità di programmazione viene disabitata.

In alternativa, la modalità di programmazione può essere disabilitata inserendo un numero qualunque (diverso dal codice personale) nella funzione "CODICE DI ACCESSO".

# 5.4 Messaggi di errore

#### Tipo di errore

Gli errori che si verificano durante la messa in funzione e la misurazione vengono visualizzati immediatamente sul display locale. Se si verificano due o più errori di sistema o di processo, sul display viene visualizzato sempre quello con la priorità più alta.

Il sistema di misurazione distingue fra due tipi di errori:

- Errori di sistema: questo gruppo comprende tutti gli errori riguardanti lo strumento, ad esempio errori di comunicazione, errori hardware, ecc. → vedere pagina 80
- Errore di processo: questo gruppo comprende tutti gli errori di applicazione, es. valori esterni al campo di misura impostato → vedere pagina 84

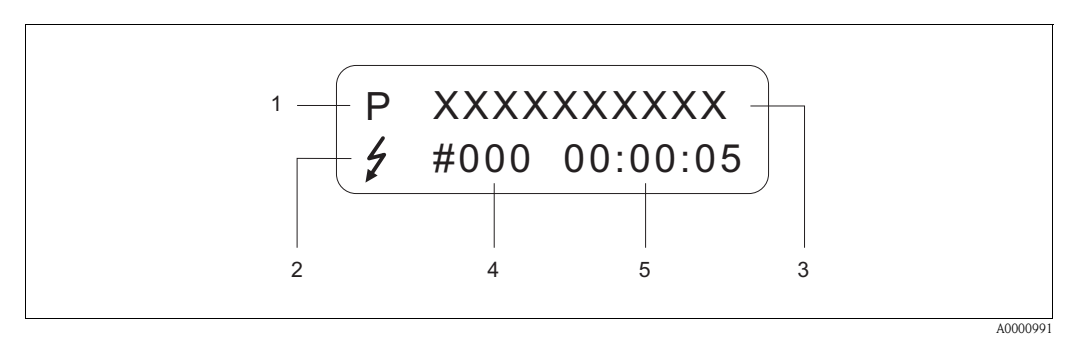

Fig. 43: Messaggi di errore visualizzati a display (esempio)

- 1 Tipo di errore: P = errore di processo, S = errore di sistema
- 2 Tipo di messaggio di errore:  $\frac{1}{2}$  = messaggio di guasto, ! = avviso di guasto
- 3 Descrizione dell'errore: e.g. CAMPO VEL. SUONO = velocità del suono al di fuori del campo di misura
- 4 Numero errore: es. 491
- 5 Durata dell'ultimo errore incorso (in ore, minuti e secondi)

#### Tipo di messaggio di errore

L'utente ha la possibilità di attribuire priorità diverse agli errori di sistema e di processo, classificandoli nelle categorie **"Messaggi di errore"** e **"Messaggi di avvertimento"**. La classificazione dei messaggi può avvenire per mezzo della matrice di programmazione (vedere manuale "Description of Device Functions"). Gli errori di sistema gravi, es. guasti ai moduli elettronici sono sempre classificati come "Messaggi di errore".

#### Messaggio di avvertimento (!)

- Visualizzato come → punto esclamativo (!), tipo di errore (S: errore di sistema, P: errore di processo).
- Questo errore non ha alcun effetto sugli ingressi e sulle uscite dello strumento.

Messaggio di errore ( $\frac{1}{2}$ )

- Segnalato con il  $\rightarrow$  simbolo del lampo ( $\ddagger$ ) e l'indicazione del tipo di errore (S: errore di sistema, P: errore di processo).
- L'errore in questione ha un effetto diretto sulle uscite.
- La risposta delle uscite (modalità di sicurezza) può essere definita mediante le funzioni della matrice operativa (vedere pagina 86).

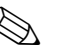

- Nota!
- Lo stato d'errore può essere segnalato mediante l'uscita di stato.
- Se è presente un messaggio di errore, tale condizione può essere comunicata per mezzo di un segnale di allarme di livello superiore o inferiore tramite l'uscita in corrente, come previsto dalla norma NAMUR NE 43.

# 5.5 Interfaccia di comunicazione (HART)

Lo strumento di misurazione, oltre a poter essere configurato localmente, può anche essere impostato tramite il protocollo HART, che consente anche di acquisire i valori misurati. La comunicazione digitale avviene per mezzo dell'uscita corrente 4...20 mA HART (vedere pagina 39).

Il protocollo HART consente di trasferire i dati di misurazione e di impostazione dello strumento dal master HART ai dispositivi locali, per attività di configurazione e di diagnostica. Il master HART, ad es. terminale portatile o programmi operativi per PC (come il pacchetto software "ToF Tool – Fiel-dtool"), richiede i file descrittivi del dispositivo (DD). impiegati per accedere a tutte le informazioni contenute in uno strumento con interfaccia HART. Tali informazioni possono essere trasferite esclusivamente con i cosiddetti "comandi". Esistono tre gruppi di comandi diversi:

#### Comandi universali:

I comandi universali sono supportati e utilizzati da tutti i dispositivi HART. Sono associati alle seguenti funzionalità:

- Rilevamento dei dispositivi HART
- Lettura dei valori digitali (portata, totalizzatore, ecc.)

#### Comandi generali:

I comandi generali sono associati a funzioni supportate e utilizzate dalla maggior parte dei dispositivi di campo, ma non da tutti.

#### Comandi specifici dell'apparecchio:

Ouesti comandi consentono di accedere a funzioni specifiche dell'apparecchio, non standardizzate. Tali comandi consentono di accedere a informazioni individuali relative allo strumento di campo, fra cui, ad esempio, valori di calibrazione condotto pieno/vuoto, impostazioni relative alle soglie di disattivazione in caso di scarsa portata, ecc.

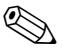

#### Nota!

Lo strumento di misurazione risponde a tutti e tre i tipi di comandi. A pagina 52, è riportato un elenco di tutti i "Comandi universali" e "Comandi generali" supportati.

## 5.5.1 Opzioni di funzionamento

Per la configurazione completa del misuratore, inclusi i comandi specifici del dispositivo, sono disponibili i file DD, che offrono all'operatore i seguenti aiuti operativi e programmi:

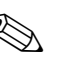

Nota!

Il protocollo HART richiede l'impostazione "4...20 mA HART" o "4-20 mA (25 mA) HART" nella funzione CAMPO CORRENTE (uscita di corrente 1).

 La protezione da scrittura HART può essere attivata o disattivata per mezzo di un ponticello situ sulla scheda di I/O.

#### Terminale portatile HART DXR 375

Nel caso del terminale portatile HART la selezione delle funzioni dello strumento avviene per mezzo di vari menu, con l'aiuto di una matrice di programmazione HART speciale.

Il manuale HART, nella custodia di trasporto del terminale HART, contiene maggiori informazioni su questa applicazione.

#### Pacchetto operativo "ToF Tool - Fieldtool"

Il pacchetto software modulare comprende il programma di servizio "ToF Tool" per la configurazione e la diagnostica dei misuratori di livello ToF (misura del time-of-flight) e di misuratori di pressione evoluti e il pacchetto software di servizio "ToF Tool – Fieldtool" per la configurazione e la diagnostica dei flussimetri Proline. L'accesso ai misuratori di portata Proline è consentito mediante un'interfaccia di servizio o l'interfaccia di servizio FXA 193 o il protocollo HART.

Contenuti del pacchetto "ToF Tool - Fieldtool":

- Messa in servizio, analisi per manutenzione preventiva
- Configurazione dei misuratori di portata
- Funzioni di servizio
- Visualizzazione dei dati di processo
- Risoluzione dei problemi
- Controllo tester/simulatore "FieldCheck"

#### Fieldcare

FieldCare è un software su base FDT, che consente la configurazione e la diagnostica di dispositivi da campo intelligenti e, quindi, una migliore gestione delle risorse dell'impianto. Le informazioni di stato sono anche uno strumento semplice, ma efficace per il monitoraggio dei misuratori. L'accesso ai flussimetri Proline è consentito mediante un'interfaccia di servizio o l'interfaccia di servizio FXA 193.

#### Software operativo "SIMATIC PDM" (Siemens)

SIMATIC PDM è un software unificato, indipendente dal produttore, per il funzionamento, la configurazione, la manutenzione e la diagnosi di dispositivi da campo intelligenti.

#### Software operativo "AMS" (Emerson Process Management)

AMS (Asset Management Solutions): software per il controllo e la configurazione dei dispositivi

## 5.5.2 File descrittivi di questo misuratore

La seguente tabella indica i file descrittivi dei misuratori per il software operativo utilizzato e dove reperirli.

| Protocollo | HART: |
|------------|-------|
|            |       |

| Valido per la versione software:                                              | 2.00.XX                                                                                                    | $\rightarrow$ Funzione "Software del dispositivo" (8100)                        |
|-------------------------------------------------------------------------------|----------------------------------------------------------------------------------------------------|---------------------------------------------------------------------------------|
| <b>Dati del dispositivo HART</b><br>ID del produttore:<br>ID del dispositivo: | 11 <sub>hex</sub> (ENDRESS+HAUSER)<br>58 <sub>hex</sub>                                                                                             | → Funzione "ID del produttore" (6040)<br>→ Funzione "ID del dispositivo" (6041) |
| Dati della versione HART:                                                     | Dispositivo Revisione 6/ DD Revisione 1                                                                                                    |                                                                                 |
| Data di rilascio del software:                                                | 11.2004                                                                                                    |                                                                                 |
| Software operativo:                                                           | Dove reperire le descrizioni del dispositivo:                                                                                                    |                                                                                 |
| Terminale portatile DXR 375                                                   | <ul> <li>Utilizzare la funzione di aggiornamento del terminale portatile</li> </ul>                                                                 |                                                                                 |
| Pacchetto Tof Tool-FieldTool                                                  | <ul> <li>www.tof-fieldtool.endress.com (→ Download → Software → Device driver)</li> <li>CD-ROM (Endress+Hauser codice d'ordine 50097200)</li> </ul> |                                                                                 |
| Fieldcare / DTM                                                               | <ul> <li>www.endress.com (→ Download → Software → Device driver)</li> <li>CD-ROM (Endress+Hauser codice d'ordine 50097200)</li> </ul>               |                                                                                 |
| AMS                                                                           | <ul> <li>www.endress.com (→ Download → Software → Device driver)</li> <li>CD-ROM (Endress+Hauser codice d'ordine 50097200)</li> </ul>               |                                                                                 |
| SIMATIC PDM                                                                   | <ul> <li>www.endress.com (→ Download → Software → Device driver)</li> <li>CD-ROM (Endress+Hauser codice d'ordine 50097200)</li> </ul>               |                                                                                 |

### Controllo mediante protocollo di servizio

| Valido per il software del<br>dispositivo: | 2.00.XX                                                                                                    | $\rightarrow$ Funzione "Software del dispositivo" (8100) |
|--------------------------------------------|----------------------------------------------------------------------------------------------------|----------------------------------------------------------|
| Data di rilascio del software:             | 11.2004                                                                                                    |                                                          |
| Software operativo:                        | Dove reperire le descrizioni del dispositivo:                                                                                                    |                                                          |
| Pacchetto Tof Tool-FieldTool               | <ul> <li>www.tof-fieldtool.endress.com (→ Download → Software → Device driver)</li> <li>CD-ROM (Endress+Hauser codice d'ordine 50097200)</li> </ul> |                                                          |

| Tester/simulatore: | Dove reperire le descrizioni del dispositivo:                                                 |
|--------------------|-----------------------------------------------------------------------------------------------|
| FieldCheck         | <ul> <li>Aggiornamento mediante pacchetto ToF Tool - Fieldtool e modulo Fieldflash</li> </ul> |

## 5.5.3 Variabili dello strumento e variabili di processo

#### Variabili dello strumento

Utilizzando il protocollo HART si hanno a disposizione le seguenti variabili relative allo strumento:

| Nomenclatura (decimale) | Variabile dello strumento |
|-------------------------|---------------------------|
| 0                       | OFF (non assegnata)       |
| 30                      | Portata volumetrica       |
| 40                      | Velocità del suono        |
| 49                      | Velocità del flusso       |
| 250                     | Totalizzatore 1           |

Variabili di processo:

In stabilimento le variabili di processo vengono assegnate alle seguenti variabili dello strumento:

- Prima variabile di processo (PV)  $\rightarrow$  Portata volumetrica
- Seconda variabile di processo  $(SV) \rightarrow$  Totalizzatore
- Terza variabile di processo  $(TV) \rightarrow$  Velocità del suono
- Quarta variabile di processo (FV)  $\rightarrow$  Velocità del flusso

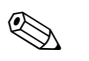

#### Nota!

L'attribuzione delle variabili dello strumento alle variabili di processo può essere impostata o modificata con il Comando 51 (vedere pagina 56).

## 5.5.4 Comandi universali / generali HART

Nella tabella che segue è riportato un elenco di tutti i "Comandi universali" e "Comandi generali" supportati da Prosonic Flow 90.

| N° Coman<br>Comando | do<br>HART / Tipo di accesso                                                                                                    | <b>Dati relativi al Comando</b><br>(dati numerici in forma decimale) | <b>Dati di risposta</b><br>(dati numerici in forma decimale)                                                                                                    |
|---------------------|----------------------------------------------------------------------------------------------------|----------------------------------------------------------------------|----------------------------------------------------------------------------------------------------|
| Comandi u           | iniversali                                                                                                    |                                                                      |                                                                                                    |
| 0                   | Lettura di un identificatore unico<br>relativo all'apparecchio                                                                                                  | -                                                                    | Fornisce indicazioni sull'apparecchio e il produttore:<br>non può essere modificato.                                                                                                    |
|                     | Tipo di accesso = lettura                                                                                                    |                                                                      | La risposta è costituita da un numero di apparecchio<br>(ID) a 12 byte:<br>- Byte 0: Valore fisso 254<br>- Byte 1: ID Produttore, 17 = E+H<br>- Byte 2: ID modello strumento, 88 = Prosonic Flow 90<br>- Byte 3: Numero di preamboli<br>- Byte 4: N° rev. comandi universali<br>- Byte 5: N° rev. comandi specifici dell'apparecchio<br>- Byte 5: Revisione software<br>- Byte 7: Revisione hardware<br>- Byte 8: Informazioni supplementari sullo strumento<br>- Byte 9-11: Identificazione strumento |
| 1                   | Lettura variabile di processo pri-<br>maria                                                                                                    | -                                                                    | <ul> <li>Byte 0: codice dell'unità ingegneristica HART della variabile primaria di processo</li> <li>Byte 1–4: Variabile di processo primaria</li> </ul>                                                                                                    |
|                     | Tipo di accesso = lettura                                                                                                    |                                                                      | Impostazione di stabilimento:<br>Prima variabile di processo = Portata volumetrica                                                                                                    |
|                     |                                                                                                    |                                                                      | <ul> <li>Nota</li> <li>L'assegnazione delle variabili del misuratore a quelle di processo può essere modificata mediante il Comando 51.</li> <li>Le unità specifiche del produttore sono rappresentate dal codice unità HART "240".</li> </ul>                                                                                                    |
| 2                   | Lettura della variabile di processo<br>primaria sotto forma di corrente<br>(in mA) e sotto forma di percen-<br>tuale calcolata sul campo di<br>migura impostato | -                                                                    | <ul> <li>Byte 0–3: Corrente della variabile di processo primaria in mA</li> <li>Byte 4–7: Percentuale del campo di misura impostato</li> </ul>                                                                                                    |
|                     | Tipo di accesso = lettura                                                                                                    |                                                                      | Impostazione di stabilimento:<br>Prima variabile di processo = Portata volumetrica                                                                                                    |
|                     |                                                                                                    |                                                                      | Nota<br>L'assegnazione delle variabili del misuratore a quelle di<br>processo può essere modificata mediante il Comando<br>51.                                                                                                    |
|                     |                                                                                                    |                                                                      |                                                                                                    |
|                     |                                                                                                    |                                                                      |                                                                                                    |
|                     |                                                                                                    |                                                                      |                                                                                                    |

| N° Coman<br>Comando | do<br>HART / Tipo di accesso                                                                                                    | Dati relativi al Comando<br>(dati numerici in forma decimale)                                                                                                    | <b>Dati di risposta</b><br>(dati numerici in forma decimale)                                                                                                    |
|---------------------|----------------------------------------------------------------------------------------------------|----------------------------------------------------------------------------------------------------|----------------------------------------------------------------------------------------------------|
| 3                   | Lettura della variabile di processo<br>primaria sotto forma di corrente<br>(in mA) e di quattro variabili di<br>processo dinamiche (preimpo-<br>state con il Comando 51)<br>Tipo di accesso = lettura |                                                                                                    | <ul> <li>In risposta vengono inviati 24 byte:</li> <li>Byte 0–3: Corrente della variabile di processo primaria in mA</li> <li>Byte 4: codice dell'unità ingegneristica HART della variabile primaria di processo</li> <li>Byte 5–8: Variabile di processo primaria</li> <li>Byte 9: codice unità HART della variabile di processo secondaria</li> <li>Byte 10–13: Variabile di processo secondaria</li> <li>Byte 14: codice dell'unità ingegneristica HART della terza variabile di processo</li> <li>Byte 15–18: Terza variabile di processo</li> <li>Byte 19: codice dell'unità ingegneristica HART della quarta variabile di processo</li> <li>Byte 19: codice dell'unità ingegneristica HART della quarta variabile di processo</li> <li>Byte 20–23: Quarta variabile di processo</li> <li>Byte 20–23: Quarta variabile di processo</li> <li>Impostazione di stabilimento:</li> <li>Prima variabile di processo = Portata volumetrica</li> <li>Seconda variabile di processo = Velocità del suono</li> <li>Quarta variabile di processo = Velocità del flusso</li> <li>Nota</li> <li>L'attribuzione delle variabili dello strumento alle variabili di processo può essere impostata o modificata con il Comando 51.</li> <li>Le unità specifiche del produttore sono rappresentate dal codice unità HART "240".</li> </ul> |
| 6                   | Impostazione dell'indirizzo HART<br>in forma abbreviata<br>Tipo di accesso = scrittura                                                                                                    | Byte 0: Indirizzo desiderato (015)<br>Impostazione di stabilimento:<br>0<br>Nota<br>Se l'indirizzo è > 0 (modalità multidrop), l' uscita di<br>corrente della variabile primaria di processo è impo-<br>stata su 4 mA | Byte 0: Indirizzo attivo                                                                                                    |
| 11                  | Lettura del codice di identifica-<br>zione tramite il riferimento del<br>punto di misura (TAG)<br>Tipo di accesso = lettura                                                                           | Byte 0–5: Denominazione del punto di misura (TAG)                                                                                                    | <ul> <li>Fornisce indicazioni sull'apparecchio e il produttore.<br/>Non può essere modificato.<br/>La risposta è data dall'ID dello strumento (composta da<br/>12 byte) se il TAG in questione corrisponde a quello<br/>memorizzato nello strumento:</li> <li>Byte 0: Valore fisso 254</li> <li>Byte 1: ID Produttore, 17 = E+H</li> <li>Byte 2: ID modello strumento, 88 = Prosonic Flow 90</li> <li>Byte 3: Numero di preamboli</li> <li>Byte 4: N° rev. comandi universali</li> <li>Byte 5: N° rev. comandi specifici dell'apparecchio</li> <li>Byte 6: Revisione software</li> <li>Byte 7: Revisione hardware</li> <li>Byte 8: Informazioni supplementari sullo strumento</li> <li>Byte 9-11: Identificazione strumento</li> </ul>                                                                                                    |
| 12                  | Lettura del messaggio utente<br>Tipo di accesso = lettura<br>Lettura TAG, descrittore TAG e                                                                                                    | -                                                                                                    | Byte 0 –24: Messaggio utente<br>Nota<br>Per scrivere il messaggio utente si può utilizzare il<br>Comando 17.<br>– Byte 0–5: Nome TAG                                                                                                    |
|                     | data<br>Tipo di accesso = lettura                                                                                                    |                                                                                                    | <ul> <li>Byte 6–17: Descrizione TAG</li> <li>Byte 18–20: Data</li> <li>Nota</li> <li>Per scrivere TAG, descrittore TAG e data si può utilizzare il Comando 18.</li> </ul>                                                                                                    |

| N° Comando<br>Comando HART / Tipo di accesso |                                                                                                    | <b>Dati relativi al Comando</b><br>(dati numerici in forma decimale)                                                                                                    | <b>Dati di risposta</b><br>(dati numerici in forma decimale)                                                                                                    |
|----------------------------------------------|----------------------------------------------------------------------------------------------------|----------------------------------------------------------------------------------------------------|----------------------------------------------------------------------------------------------------|
| 14                                           | Lettura delle informazioni del sen-<br>sore relative alla variabile primaria<br>di processo                  | -                                                                                                    | <ul> <li>Byte 0-2: Numero di serie sensore</li> <li>Byte 3: Codice unità HART dei limiti del sensore e del campo di misura della variabile di processo primaria</li> <li>Byte 4-7: Limite superiore sensore</li> <li>Byte 8-11: Limite inferiore sensore</li> <li>Byte 12-15: Intervallo di variazione minimo</li> <li>Nota</li> <li>I dati si riferiscono alla variabile primaria di processo (= portata volumetrica).</li> <li>Le unità specifiche del produttore sono rappresentate dal codice unità HART "240"</li> </ul>                                                                                                    |
| 15                                           | Lettura delle informazioni in<br>uscita sulla variabile primaria di<br>processo<br>Tipo di accesso = lettura |                                                                                                    | <ul> <li>Byte 0: Codice di selezione allarme</li> <li>Byte 1: Codice funzione trasferimento</li> <li>Byte 2: Codice unità HART per il campo di misura impostato della variabile di processo primaria</li> <li>Byte 3-6: Fine del campo di misura, valore per 20 mA</li> <li>Byte 7-10: Inizio del campo di misura, valore per 4 mA</li> <li>Byte 11-14: Costanti di attenuazione in [s]</li> <li>Byte 15: Scrittura codice di protezione</li> <li>Byte 16: Codice distributore OEM, 17 = E+H</li> <li>Impostazione di stabilimento:</li> <li>Prima variabile di processo = Portata volumetrica</li> <li>Nota</li> <li>L'attribuzione delle variabili dello strumento alle variabili di processo può essere impostata o modificata con il Comando 51.</li> <li>Le unità specifiche del produttore sono rappresentate dall'ID unitaria HART "240".</li> </ul> |
| 16                                           | Lettura del numero di produ-<br>zione dello strumento                                                        | -                                                                                                    | Byte 0–2: Numero di produzione                                                                                                    |
| 17                                           | Scrittura del messaggio utente                                                                               | Questo parametro permette di salvare qualunque tipo                                                                                                    | Visualizzazione del messaggio utente corrente:                                                                                                    |
|                                              | Accesso = scrittura                                                                                          | di testo della lunghezza di 32 caratteri:<br>Byte 0–23: Messaggio utente desiderato                                                                                                    | Byte 0—23: Visualizzazione del messaggio utente cor-<br>rente nello strumento                                                                                                    |
| 18                                           | Scrittura TAG, descrittore TAG e<br>data<br>Accesso = scrittura                                              | Questo parametro consente di memorizzare un TAG di<br>8 caratteri TAG, una descrizione TAG di 16 caratteri e<br>una data:<br>– Byte 0–5: Nome TAG<br>– Byte 6–17: Descrizione TAG<br>– Byte 18–20: Data | Visualizzazione delle informazioni correnti nello stru-<br>mento:<br>– Byte 0–5: Nome TAG<br>– Byte 6–17: Descrizione TAG<br>– Byte 18–20: Data                                                                                                    |
| Comandi ş                                    | generali                                                                                                    |                                                                                                    |                                                                                                    |
| 34                                           | Scrittura del valore di attenua-<br>zione per la variabile di processo<br>primaria<br>Accesso = scrittura    | Byte 0–3: valore di smorzamento della variabile prima-<br>ria di processo, in secondi<br>Impostazione di stabilimento:<br>Prima variabile di processo = Portata volumetrica                             | Visualizzazione della costante di attenuazione attual-<br>mente impostata nello strumento:<br>Byte 0—3: Costanti di attenuazione in secondi                                                                                                    |

| N° Coman<br>Comando | ndo<br>HART / Tipo di accesso                                                                                    | <b>Dati relativi al Comando</b><br>(dati numerici in forma decimale)                                                                                                    | <b>Dati di risposta</b><br>(dati numerici in forma decimale)                                                                                                    |
|---------------------|----------------------------------------------------------------------------------------------------|----------------------------------------------------------------------------------------------------|----------------------------------------------------------------------------------------------------|
| 35                  | Scrittura del campo di misura<br>della variabile di processo prima-<br>ria<br>Accesso = scrittura                | <ul> <li>Scrittura del campo di misura desiderato: <ul> <li>Byte 0: codice dell'unità ingegneristica HART della variabile primaria di processo</li> <li>Byte 1-4: Campo superiore, valore per 20 mA</li> <li>Byte 5-8: Campo inferiore, valore per 4 mA</li> </ul> </li> <li>Impostazione di stabilimento: <ul> <li>Prima variabile di processo = Portata volumetrica</li> </ul> </li> <li>Nota <ul> <li>L'assegnazione delle variabili del misuratore a quelle di processo può essere modificata mediante il Comando 51.</li> <li>Se il codice unità HART non è quello corretto per la variabile di processo, lo strumento continuerà con l'ultima unità valida.</li> </ul> </li> </ul> | <ul> <li>In risposta viene visualizzato il campo di misura attualmente impostato:</li> <li>Byte 0: Codice unità HART per il campo di misura impostato della variabile di processo primaria</li> <li>Byte 1-4: Campo superiore, valore per 20 mA</li> <li>Byte 5-8: Campo inferiore, valore per 4 mA</li> <li>Nota</li> <li>Le unità specifiche del produttore sono rappresentate dal codice unità HART "240".</li> </ul> |
| 38                  | Ripristino stato strumento"Confi-<br>gurazione cambiata"<br>Accesso = scrittura                                  | -                                                                                                    | -                                                                                                    |
| 40                  | Simulazione della corrente di<br>uscita relativa alla variabile prima-<br>ria di processo<br>Accesso = scrittura | Simulazione della corrente di uscita desiderata della<br>variabile di processo primaria. Inserendo il valore 0 si<br>esce dalla modalità di simulazione:<br>Byte 0–3: Corrente di uscita in mA.<br>Impostazione di stabilimento:<br>Prima variabile di processo = Portata volumetrica<br>Nota<br>L'assegnazione delle variabili del misuratore a quelle di<br>processo può essere eseguita mediante il Comando 51.                                                                                                    | In risposta viene visualizzata la corrente di uscita istan-<br>tanea della variabile di processo primaria:<br>Byte 0—3: Corrente di uscita in mA.                                                                                                    |
| 42                  | Ripristino strumento                                                                                             | -<br>-                                                                                                    | -                                                                                                    |
|                     | Accesso = scrittura                                                                                              |                                                                                                    |                                                                                                    |
| 44                  | Scrittura dell'unità ingegneristica<br>della variabile primaria di pro-<br>cesso<br>Accesso = scrittura          | <ul> <li>Impostazione dell'unità della variabile di processo primaria. Allo strumento verranno trasferite solo unità idonee per la variabile di processo:</li> <li>Byte 0: Codice unità HART</li> <li>Impostazione di stabilimento:<br/>Prima variabile di processo = Portata volumetrica</li> <li>Nota</li> <li>Se il codice unità HART scritto non è quello corretto per la variabile di processo, lo strumento continuerà con l'ultima unità valida.</li> <li>La modifica dell'unità ingegneristica della variabile primaria di processo non influenza le unità di sistema.</li> </ul>                                                                                                | In risposta viene visualizzato il codice unità corrente<br>della variabile di processo primaria:<br>Byte 0: Codice unità HART<br>Nota<br>Le unità specifiche del produttore sono rappresentate<br>dal codice unità HART "240".                                                                                                    |
| 48                  | Lettura informazioni di stato sup-<br>plementari sullo strumento<br>Accesso = lettura                            | -                                                                                                    | In risposta viene visualizzato lo stato dello strumento<br>in forma estesa:<br>Codifica: vedere Tabella a pagina 57                                                                                                    |

| N° Coman<br>Comando | do<br>HART / Tipo di accesso                                                                                                 | <b>Dati relativi al Comando</b><br>(dati numerici in forma decimale)                                                                                                    | <b>Dati di risposta</b><br>(dati numerici in forma decimale)                                                                                                    |
|---------------------|----------------------------------------------------------------------------------------------------|----------------------------------------------------------------------------------------------------|----------------------------------------------------------------------------------------------------|
| 50                  | Lettura dell'assegnazione delle<br>variabili del misuratore alle quat-<br>tro variabili di processo<br>Accesso = lettura     |                                                                                                    | <ul> <li>Visualizzazione delle assegnazione attuale delle variabili di processo:</li> <li>Byte 0: Codice variabile strumento della variabile di processo primaria</li> <li>Byte 1: Codice variabile strumento della seconda variabile di processo</li> <li>Byte 2: Codice variabile strumento della terza variabile di processo</li> <li>Byte 3: Codice variabile strumento della quarta variabile di processo</li> <li>Byte 3: Codice variabile strumento della quarta variabile di processo</li> <li>Byte 3: Codice variabile strumento della quarta variabile di processo</li> <li>Byte 3: Codice variabile strumento della quarta variabile di processo</li> <li>Impostazione di stabilimento:</li> <li>Variabile di processo primaria: Codice 30 per portata volumetrica</li> <li>Variabile di processo secondaria: Codice 250 per totalizzatore</li> <li>Terza variabile di processo: Codice 40 per velocità del suono</li> <li>Quarta variabile di processo codice 49 per velocità del flusso</li> <li>Nota</li> <li>L'assegnazione delle variabili del misuratore a quelle di processo può essere modificata mediante il Comando 51.</li> </ul> |
| 51                  | Scrittura dell'assegnazione delle<br>variabili del misuratore alle quat-<br>tro variabili di processo<br>Accesso = scrittura | <ul> <li>Assegnazione delle variabili del misuratore alle quattro variabili di processo</li> <li>Byte 0: Codice variabile strumento della variabile di processo primaria</li> <li>Byte 1: Codice variabile strumento della seconda variabile di processo</li> <li>Byte 2: Codice variabile strumento della terza variabile di processo</li> <li>Byte 3: Codice variabile strumento della quarta variabile di processo</li> <li>Codice variabile strumento supportate:</li> <li>Vedere dati a pagina 51</li> <li>Impostazione di stabilimento:</li> <li>Prima variabile di processo = Portata volumetrica</li> <li>Seconda variabile di processo = Totalizzatore</li> <li>Terza variabile di processo = Velocità del suono</li> <li>Quarta variabile di processo = Velocità del flusso</li> </ul> | <ul> <li>In risposta è visualizzata l'assegnazione variabile delle variabili di processo:</li> <li>Byte 0: Codice variabile strumento della variabile di processo primaria</li> <li>Byte 1: Codice variabile strumento della seconda variabile di processo</li> <li>Byte 2: Codice variabile strumento della terza variabile di processo</li> <li>Byte 3: Codice variabile strumento della quarta variabile di processo</li> </ul>                                                                                                    |
| 53                  | Scrittura unità delle variabili stru-<br>mento<br>Accesso = scrittura                                                        | <ul> <li>Questo comando serve per impostare l'unità ingegneristica delle variabili del misuratore impostate. Sono trasferite solo le unità ingegneristiche adatte alla variabile del misuratore:</li> <li>Byte 0: Codice variabile dello strumento</li> <li>Byte 1: Codice unità HART</li> <li>Codice delle variabili strumento supportate:<br/>Vedere dati a pagina 51</li> <li>Nota</li> <li>Se l'unità scritta non è corretta per la variabile di processo, lo strumento continuerà con l'ultima unità valida.</li> <li>Le modifiche apportate alle unità delle variabili di processo non hanno conseguenze a livello delle unità del sistema.</li> </ul>                                                                                                    | In risposta viene visualizzata l'unità corrente delle<br>variabili di processo:<br>– Byte 0: Codice variabile dello strumento<br>– Byte 1: Codice unità HART<br>Nota<br>Le unità specifiche del produttore sono rappresentate<br>dal codice unità HART "240".                                                                                                    |
| 59                  | Impostazione del numero di pre-<br>amboli nei messaggi di risposta<br>Accesso = scrittura                                    | Questo parametro consente di impostare il numero di<br>preamboli inseriti nei messaggi di risposta:<br>Byte 0: Numero di preamboli (220)                                                                                                    | In risposta viene visualizzato il numero corrente di pre-<br>amboli previsti per il messaggio di risposta:<br>Byte 0: Numero di preamboli                                                                                                    |

## 5.5.5 Stato strumento / Messaggi di errore

Utilizzando il Comando "48" è possibile leggere lo stato dello strumento in forma estesa e i messaggi di errore correnti. Il comando fornisce informazioni parzialmente codificate sotto forma di bit (vedere tabella sotto).

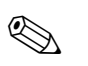

Nota!

Per informazioni dettagliate sui messaggi di stato relativi allo strumento, i messaggi di errore e la relativa procedura di eliminazione, vedere pagina 80 segg.!

| Byte | Bit | N° errore     | Breve descrizione dell'errore $\rightarrow$ pagina 80 segg.       |  |  |
|------|-----|---------------|-------------------------------------------------------------------|--|--|
|      | 0   | 001           | Errore strumento grave.                                           |  |  |
|      | 1   | 011           | EEPROM amplificatore guasta.                                      |  |  |
|      | 2   | 012           | Errore durante l'accesso ai dati della EEPROM dell'amplificatore. |  |  |
|      | 3   | non assegnato | -                                                                 |  |  |
| 0    | 4   | non assegnato | -                                                                 |  |  |
|      | 5   | non assegnato | -                                                                 |  |  |
|      | 6   | non assegnato | -                                                                 |  |  |
|      | 7   | non assegnato | -                                                                 |  |  |
|      | 0   | non assegnato | -                                                                 |  |  |
|      | 1   | non assegnato | -                                                                 |  |  |
|      | 2   | non assegnato | -                                                                 |  |  |
| 1    | 3   | non assegnato | -                                                                 |  |  |
| 1    | 4   | non assegnato | -                                                                 |  |  |
|      | 5   | non assegnato | -                                                                 |  |  |
|      | 6   | non assegnato | -                                                                 |  |  |
|      | 7   | non assegnato | -                                                                 |  |  |
|      | 0   | non assegnato | -                                                                 |  |  |
|      | 1   | 081           | Connessione (a valle) sensore/trasmettitore interrotta.           |  |  |
|      | 2   | non assegnato | -                                                                 |  |  |
| 2    | 3   | non assegnato | -                                                                 |  |  |
| 2    | 4   | 084           | Connessione (a monte) sensore/trasmettitore interrotta.           |  |  |
|      | 5   | non assegnato | _                                                                 |  |  |
|      | 6   | non assegnato | -                                                                 |  |  |
|      | 7   | non assegnato | _                                                                 |  |  |
|      | 0   | non assegnato | _                                                                 |  |  |
|      | 1   | non assegnato | _                                                                 |  |  |
|      | 2   | non assegnato | -                                                                 |  |  |
| 3    | 3   | 111           | Errore somma di controllo totalizzatore.                          |  |  |
| 5    | 4   | 121           | Scheda I/O e scheda dell'amplificatore non compatibili.           |  |  |
|      | 5   | non assegnato | -                                                                 |  |  |
|      | 6   | non assegnato | -                                                                 |  |  |
|      | 7   | non assegnato | -                                                                 |  |  |

| Byte | Bit | N° errore     | Breve descrizione dell'errore $\rightarrow$ pagina 80 segg.                                                                                                    |  |
|------|-----|---------------|----------------------------------------------------------------------------------------------------|--|
| 4    | 0   | non assegnato | -                                                                                                    |  |
|      | 1   | non assegnato | -                                                                                                    |  |
|      | 2   | non assegnato | -                                                                                                    |  |
|      | 3   | non assegnato | -                                                                                                    |  |
|      | 4   | 261           | Assenza di trasmissione dati tra amplificatore e scheda di I/O.                                                                                                    |  |
|      | 5   | non assegnato | -                                                                                                    |  |
|      | 6   | non assegnato | -                                                                                                    |  |
|      | 7   | non assegnato | -                                                                                                    |  |
|      | 0   | non assegnato | -                                                                                                    |  |
|      | 1   | non assegnato | -                                                                                                    |  |
|      | 2   | non assegnato | -                                                                                                    |  |
| 5    | 3   | non assegnato | -                                                                                                    |  |
| 5    | 4   | non assegnato | -                                                                                                    |  |
|      | 5   | non assegnato | -                                                                                                    |  |
|      | 6   | non assegnato | -                                                                                                    |  |
|      | 7   | 339           | Martin                                                                                                    |  |
|      | 0   | 340           | Memoria corrente:<br>Impossibile elaborare o modificare la porzione del flusso di dati temporane-<br>amente salvata nella memoria tampone (modalità di misurazione per flusso<br>impulsato) entro 60 secondi. |  |
|      | 1   | 341           |                                                                                                    |  |
|      | 2   | 342           |                                                                                                    |  |
| 6    | 3   | 343           | Memoria frequenza.                                                                                                    |  |
| 0    | 4   | 344           | Memoria frequenza:<br>Impossibile elaborare o modificare la porzione del flusso di dati temporane-                                                                                                    |  |
|      | 5   | 345           | amente salvata nella memoria tampone (modalità di misurazione per flusso<br>impulsato) entro 60 secondi                                                                                                    |  |
|      | 6   | 346           |                                                                                                    |  |
|      | 7   | 347           | M                                                                                                    |  |
|      | 0   | 348           | Memoria impuisi:<br>Impossibile elaborare o modificare la porzione del flusso di dati temporane-<br>amente salvata nella memoria tampone (modalità di misurazione per flusso<br>impulsato) entro 60 secondi.  |  |
|      | 1   | 349           |                                                                                                    |  |
|      | 2   | 350           |                                                                                                    |  |
| 7    | 3   | 351           |                                                                                                    |  |
|      | 4   | 352           | Uncita comanta: flucca al di fuori dal campa impostato                                                                                                    |  |
|      | 5   | 353           | oscha corrente. husso al ul fuori dei campo impostato.                                                                                                    |  |
|      | 6   | 354           |                                                                                                    |  |
|      | 7   | 355           |                                                                                                    |  |
|      | 0   | 356           | Units fraguenza, flusse al di fueri del compo impostato                                                                                                    |  |
|      | 1   | 357           | - Oscita nequenza: nusso ai ui iuori dei campo impostato.                                                                                                    |  |
|      | 2   | 358           |                                                                                                    |  |
| 0    | 3   | 359           |                                                                                                    |  |
| ŏ    | 4   | 360           | Uscita impulsi: La frequenza di uscita impulsi non rientra nel campo impo-<br>stato.                                                                                                    |  |
|      | 5   | 361           |                                                                                                    |  |
|      | 6   | 362           |                                                                                                    |  |
|      | 7   | non assegnato | -                                                                                                    |  |

| Byte | Bit | N° errore     | Breve descrizione dell'errore $\rightarrow$ pagina 80 segg.                                                            |
|------|-----|---------------|----------------------------------------------------------------------------------------------------|
| 9    | 0   | non assegnato | -                                                                                                    |
|      | 1   | non assegnato | -                                                                                                    |
|      | 2   | non assegnato | -                                                                                                    |
|      | 3   | non assegnato |                                                                                                    |
|      | 4   | non assegnato | _                                                                                                    |
|      | 5   | non assegnato | -                                                                                                    |
|      | 6   | non assegnato | -                                                                                                    |
|      | 7   | non assegnato | -                                                                                                    |
|      | 0   | non assegnato | -                                                                                                    |
|      | 1   | non assegnato | -                                                                                                    |
|      | 2   | non assegnato | -                                                                                                    |
| 10   | 3   | non assegnato | -                                                                                                    |
| 10   | 4   | 391           | Attenuazione della sezione di misurazione acustica troppo elevata.                                                     |
|      | 5   | non assegnato | -                                                                                                    |
|      | 6   | non assegnato | -                                                                                                    |
|      | 7   | non assegnato | -                                                                                                    |
| -    | 0   | non assegnato | -                                                                                                    |
|      | 1   | non assegnato | -                                                                                                    |
|      | 2   | non assegnato | -                                                                                                    |
| 11   | 3   | non assegnato | -                                                                                                    |
|      | 4   | non assegnato | -                                                                                                    |
|      | 5   | non assegnato | -                                                                                                    |
|      | 6   | non assegnato | -                                                                                                    |
|      | 7   | non assegnato | -                                                                                                    |
|      | 0   | non assegnato | -                                                                                                    |
|      | 1   | non assegnato | -                                                                                                    |
|      | 2   | non assegnato | -                                                                                                    |
| 10   | 3   | non assegnato | -                                                                                                    |
| 12   | 4   | 491           | La velocità del suono non rientra nel campo di misura impostato.                                                       |
|      | 5   | non assegnato | -                                                                                                    |
|      | 6   | non assegnato | -                                                                                                    |
|      | 7   | 501           | Caricata una nuova versione del software dell'amplificatore di misura. In questo punto non sono ammessi altri comandi. |
|      | 0   | non assegnato | -                                                                                                    |
|      | 1   | non assegnato | -                                                                                                    |
|      | 2   | non assegnato | -                                                                                                    |
| 13   | 3   | non assegnato | -                                                                                                    |
| 15   | 4   | non assegnato | -                                                                                                    |
|      | 5   | non assegnato | -                                                                                                    |
|      | 6   | non assegnato | -                                                                                                    |
|      | 7   | non assegnato | -                                                                                                    |

| Byte | Bit | N° errore     | Breve descrizione dell'errore $\rightarrow$ pagina 80 segg.       |  |
|------|-----|---------------|-------------------------------------------------------------------|--|
|      | 0   | 592           | Inizializzazione in corso. Tutte le uscite sono impostate su "0". |  |
| 14   | 1   | non assegnato | -                                                                 |  |
|      | 2   | non assegnato | -                                                                 |  |
|      | 3   | 601           | Blocco misurazione attivo.                                        |  |
| 14   | 4   | non assegnato | -                                                                 |  |
|      | 5   | non assegnato | -                                                                 |  |
|      | 6   | non assegnato | -                                                                 |  |
|      | 7   | 611           |                                                                   |  |
|      | 0   | 612           | Simulazione useita corrente attiva                                |  |
|      | 1   | 613           |                                                                   |  |
|      | 2   | 614           |                                                                   |  |
| 15   | 3   | 621           |                                                                   |  |
| 15   | 4   | 622           | Simulatione usets frequence attime                                |  |
|      | 5   | 623           | - Sintulazione uscita nequenza atuva.                             |  |
|      | 6   | 624           |                                                                   |  |
|      | 7   | 631           |                                                                   |  |
|      | 0   | 632           | Simulazione useita impulsi attiva                                 |  |
|      | 1   | 633           | omunazione usena impuisi attiva.                                  |  |
|      | 2   | 634           |                                                                   |  |
| 16   | 3   | 641           |                                                                   |  |
| 10   | 4   | 642           | Simulazione usoita stato attiva                                   |  |
|      | 5   | 643           |                                                                   |  |
|      | 6   | 644           |                                                                   |  |
|      | 7   | non assegnato | -                                                                 |  |
|      | 0   | non assegnato | -                                                                 |  |
|      | 1   | non assegnato | -                                                                 |  |
|      | 2   | non assegnato | -                                                                 |  |
| 17   | 3   | non assegnato | -                                                                 |  |
| 17   | 4   | non assegnato | -                                                                 |  |
|      | 5   | non assegnato | -                                                                 |  |
|      | 6   | non assegnato | -                                                                 |  |
|      | 7   | 671           |                                                                   |  |
|      | 0   | 672           | - Simulazione ingresso stato attiva.                              |  |
|      | 1   | 673           |                                                                   |  |
|      | 2   | 674           |                                                                   |  |
| 18   | 3   | 691           | Simulazione risposta ad errore (uscite) attiva                    |  |
| 10   | 4   | 692           | Simulazione portata volumetrica attiva                            |  |
|      | 5   | non assegnato | -                                                                 |  |
|      | 6   | non assegnato | -                                                                 |  |
|      | 7   | non assegnato | -                                                                 |  |

| Byte | Bit | N° errore     | Breve descrizione dell'errore $\rightarrow$ pagina 80 segg. |  |
|------|-----|---------------|-------------------------------------------------------------|--|
| 10   | 0   | non assegnato | -                                                           |  |
|      | 1   | non assegnato | -                                                           |  |
|      | 2   | non assegnato | -                                                           |  |
|      | 3   | non assegnato | -                                                           |  |
| 19   | 4   | non assegnato | -                                                           |  |
|      | 5   | non assegnato | -                                                           |  |
|      | 6   | non assegnato | -                                                           |  |
|      | 7   | non assegnato | -                                                           |  |
|      | 0   | non assegnato | -                                                           |  |
|      | 1   | non assegnato | -                                                           |  |
|      | 2   | non assegnato | -                                                           |  |
| 20   | 3   | non assegnato | -                                                           |  |
| 20   | 4   | non assegnato | -                                                           |  |
|      | 5   | 731           | Impostazione dello zero impossibile o interrotta.           |  |
|      | 6   | non assegnato | -                                                           |  |
|      | 7   | non assegnato | -                                                           |  |
|      | 0   | non assegnato | -                                                           |  |
|      | 1   | non assegnato | -                                                           |  |
|      | 2   | non assegnato | -                                                           |  |
| 21   | 3   | non assegnato | -                                                           |  |
| 21   | 4   | non assegnato | -                                                           |  |
|      | 5   | non assegnato | -                                                           |  |
|      | 6   | non assegnato | -                                                           |  |
|      | 7   | non assegnato | -                                                           |  |

# 6 Messa in servizio

# 6.1 Verifica funzionale

Prima di mettere in servizio il punto di misura, accertarsi che siano state completate tutte le verifiche finali:

- Checklist "Controllo dell'installazione" →pagina 34
- Checklist "Controllo della connessione" →pagina 41

#### Attivazione dello strumento di misura

Dopo aver portato a termine con successo tutti i controlli di verifica della connessione (vedere pagina 41), occorre mettere l'apparecchio sotto tensione. Lo strumento è ora in funzione. In seguito all'attivazione dell'alimentazione, lo strumento di misurazione esegue una serie di test interni. Mentre si svolge questa procedura, sul display locale viene visualizzata la seguente sequenza di messaggi:

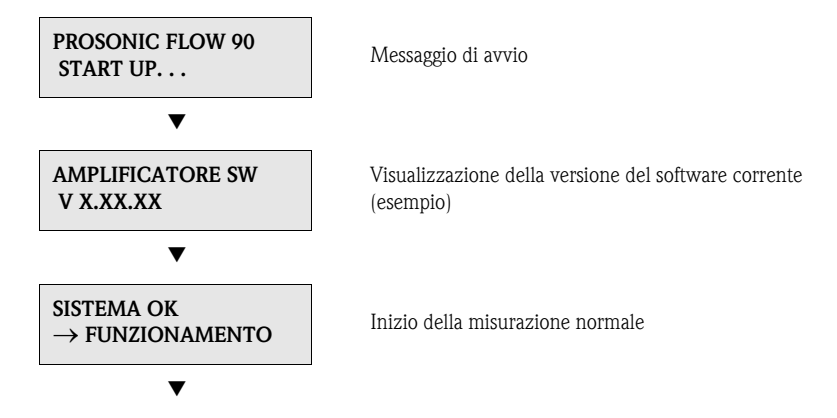

La modalità di misurazione normale viene attivata non appena viene portato a termine il ciclo di accensione. Sul display vengono visualizzati i valori misurati e/o variabili di stato (posizione HOME).

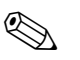

#### Nota!

Se la procedura di avvio non viene portata a termine correttamente, viene visualizzato un messaggio in cui se ne indica la causa.

# 6.2 Messa in marcia mediante il display locale

## 6.2.1 Menu Quick Setup "Installazione sensore"

In caso il misuratore sia dotato di controllo locale, la distanza del sensore può essere verificata utilizzando il menu Quick Setup "Sensore" (Fig. 44).

Se il misuratore non è dotato di controllo locale, i singoli parametri e funzioni devono essere configurati mediante il pacchetto software "ToF Tool – Fieldtool" (vedere pagina 67).

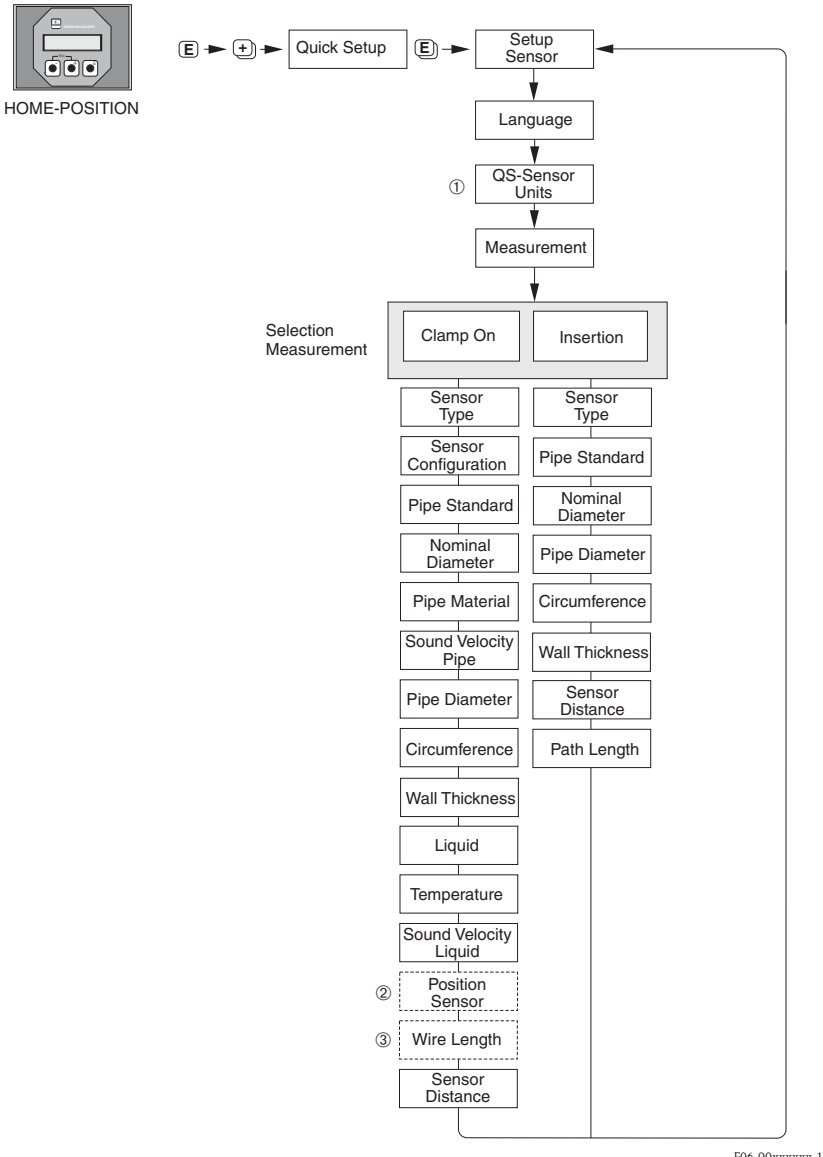

F06-90xxxxxx-19-xx-xx-en-001

Fig. 44: Menu "Quick Setup" per il montaggio dei sensori

# 

Nota!

Se durante l'interrogazione dei parametri si interviene sul tasto ESC (= ), il display ritorna alla cella operativa MENU QUICK SETUP – COMMISSIONING.

- ① La selezione delle unità ingegneristiche di sistema ha effetto solo sulle funzioni UNITÀ TEM-PERATURA, LUNGH. UNITÀ e UNITÀ VELOCITÀ.
- ② La funzione POSIZIONE DEL SENSORE è visualizzata solo, senella funzione MISURA è stata impostata l'opzione CLAMP ON e nella funzione CONFIGURAZIONE DEL SENSORE è stato impostato il numero di traverse 2 o 4.
- ③ La funzione LUNGHEZZA CAVO è visualizzata solo, se nella funzione MISURA è stata impostata l'opzione CLAMP ON e nella funzione CONFIGURAZIONE DEL SENSORE è stato impostato il numero di traverse 1 o 3.

## 6.2.2 Menu Quick Setup "Avviamento"

In caso il misuratore sia dotato di display locale, tutti i principali parametri del modo di misura standard possono essere configurati con semplicità e rapidità utilizzando il menu Quick Setup "Avviamento" (Fig. 45).

Se il misuratore non è dotato di controllo locale, i singoli parametri e funzioni devono essere configurati mediante il pacchetto software "ToF Tool – Fieldtool" (vedere pagina 67).

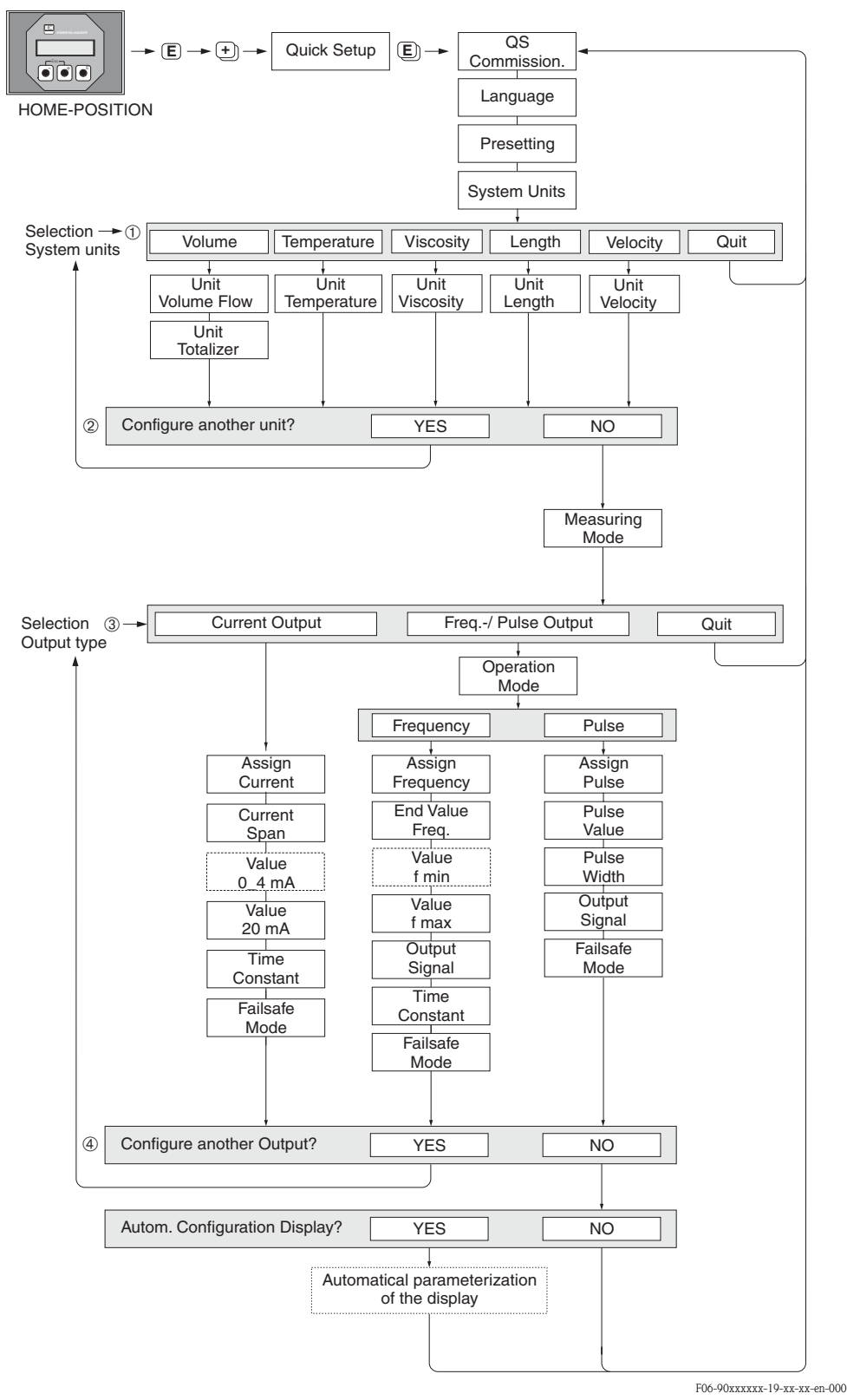

Fig. 45: Menu Quick Setup "Avviamento" per la configurazione rapida delle principali funzioni del misuratore Per la descrizione dei punti (1)–(4): v. pagina successiva

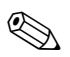

#### Nota!

Se si preme il tasto ESC ( :) durante un'interrogazione, sul display viene visualizzata la cella di funzione MENU QUICK SETUP - COMMISSIONING.

#### 1

A ogni ciclo è possibile selezionare solo le unità ingegneristiche non ancora configurate nel menu Quick Setup corrente. L'unità del volume è ottenuta a partire dall'unità della portata volumetrica.

#### 2

L'opzione "SÌ" è visibile, finché non sono state configurate tutte le unità ingegneristiche. "NO" è l'unica opzione visualizzata quando non vi sono più unità disponibili.

#### 3

A ogni ciclo è possibile selezionare solo le uscite, che non sono state ancora configurate nel menu Quick Setup corrente.

#### 4

L'opzione "SÌ" è visibile, finché non sono state configurate tutte le uscite. "NO" è l'unica opzione visualizzata quando non vi sono più uscite disponibili.

# 6.3 Messa in marcia mediante software di configurazione

## 6.3.1 Installazione del sensore

Per l'installazione del sensore mediante il pacchetto software di configurazione "ToF Tool - Fieldtool" sono disponibili tutti i menu "Quick Setup" presenti anche con il controllo locale. Altri metodi (v. tabella) sono disponibili per definire i valori principali della distanza del sensore, lunghezza del filo, ecc.La procedura dettagliata è descritta a  $\rightarrow$  pag. 68.

| Tipo di<br>sensore    | Valori richiesti dalla<br>procedura d'installa-<br>zione del sensore | Display locale <sup>1)</sup> | Pacchetto ToF Tool -<br>Fieldtool <sup>2)</sup> | Applicator <sup>3)</sup> |
|-----------------------|----------------------------------------------------------------------|------------------------------|-------------------------------------------------|--------------------------|
|                       | Posizione del sensore                                                | Х                            | Х                                               | Х                        |
| Versione<br>clamp on  | lunghezza cavo                                                       | Х                            | Х                                               | Х                        |
|                       | Distanza tra i sensori                                               | Х                            | Х                                               | Х                        |
|                       | Distanza tra i sensori                                               | Х                            | Х                                               | Х                        |
| Versione a inserzione | Lunghezza dell'arco                                                  | Х                            | Х                                               | Х                        |
|                       | Corsa                                                                | Х                            | Х                                               | Х                        |

1) Le condizioni necessarie alla determinazione dei valori mediante display locale e Menu Quick Setup "Sensore" sono le seguenti (vedere pagina 64):

- il trasmettitore deve essere installato (vedere pagina 32)
- il trasmettitore deve essere collegato all'alimentazione (vedere pagina 37)
- 2) Il pacchetto ToF Tool Fieldtool è un software di configurazione e servizio per flussimetri in campo. Le condizioni necessarie alla determinazione dei valori mediante il pacchetto "ToF Tool - Fieldtool" sono le seguenti:
  - il trasmettitore deve essere installato (vedere pagina 32)
  - il trasmettitore deve essere collegato all'alimentazione (vedere pagina 37)
  - il pacchetto software di configurazione e servizio ToF Tool Fieldtool deve essere installato su notebook/PC
  - la connessione tra notebook/PC e misuratore deve essere realizzata mediante l'interfaccia di servizio FXA 193 (vedere pagina 37)
- 3) Applicator è un software per la selezione e la programmazione dei flussometri. consentendo di determinare i valori richiesti senza dover collegare preventivamente il trasmettitore. Il software "Applicator" può essere scaricato da Internet (→ www.applicator.com) o richiesto su CD-ROM per essere installato sul PC locale.

#### Procedura (determinazione dei dati per l'installazione del sensore)

Le seguenti tabelle consentono di selezionare e configurare nella corretta sequenza le funzioni richieste per l'installazione del sensore:

- installazione del sensore "clamp on"  $\rightarrow$  pag. 68
- installazione del sensore "a inserzione"  $\rightarrow$  pag. 69

" 1

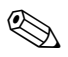

Nota!

T. 4 11

. .

Il codice di accesso corretto deve essere inserito prima di poter modificare o attivare i parametri del misuratore.

Il codice (impostazione di fabbrica = 90) è impostato nella corrispondente cella della matrice.

| instanazione dei sensore ciamp on                                                     |                                                                                                  |                                                                                                  |  |  |
|---------------------------------------------------------------------------------------|--------------------------------------------------------------------------------------------------|--------------------------------------------------------------------------------------------------|--|--|
| <b>Procedura</b><br>Selezione – Ingresso – display                                    | Display locale (menu Quick Setup)<br>▼                                                           | Pacchetto Tof Tool-FieldTool ▼                                                                   |  |  |
|                                                                                       |                                                                                                  |                                                                                                  |  |  |
| •                                                                                     | $\rightarrow$ FUNZIONI PRINCIPALI<br>$\rightarrow$ DATI SENSORE<br>$\rightarrow$ PARAM. SENSORE  | $\rightarrow$ FUNZIONI PRINCIPALI<br>$\rightarrow$ DATI SENSORE<br>$\rightarrow$ PARAM. SENSORE  |  |  |
| Tipo di misura                                                                        | MISURA                                                                                           | MISURA                                                                                           |  |  |
| Tipo di sensore                                                                       | TIPO SENSORE                                                                                     | TIPO SENSORE                                                                                     |  |  |
| Configurazione del sensore                                                            | CONFIGURAZIONE DEL SENSORE                                                                       | CONFIGURAZIONE DEL SENSORE                                                                       |  |  |
| •                                                                                     | $\rightarrow$ FUNZIONI PRINCIPALI<br>$\rightarrow$ PARAM. PROCESSO<br>$\rightarrow$ DATI TUBO    | $\rightarrow$ FUNZIONI PRINCIPALI<br>$\rightarrow$ PARAM. PROCESSO<br>$\rightarrow$ DATI TUBO    |  |  |
| Selezione dello standard tubo                                                         | STANDARD TUBO                                                                                    | STANDARD TUBO                                                                                    |  |  |
| Diametro nominale del tubo                                                            | DIAMETRO NOMINALE                                                                                | DIAMETRO NOMINALE                                                                                |  |  |
| Materiale del tubo                                                                    | MATERIALE DEL TUBO                                                                               | MATERIALE DEL TUBO                                                                               |  |  |
| Velocità suono tubo                                                                   | VELOCITÀ SUONO TUBO                                                                              | VELOCITÀ SUONO TUBO                                                                              |  |  |
| Circonferenza tubo                                                                    | CIRCONFERENZA                                                                                    | CIRCONFERENZA                                                                                    |  |  |
| Diametro tubo                                                                         | DIAMETRO TUBO                                                                                    | DIAMETRO TUBO                                                                                    |  |  |
| Spessore di parete                                                                    | SPESSORE PARETE                                                                                  | SPESSORE PARETE                                                                                  |  |  |
| Materiale rivestimento                                                                | MATERIALE RIVESTIMENTO                                                                           | MATERIALE RIVESTIMENTO                                                                           |  |  |
| Velocità del suono del rivesti-<br>mento                                              | VEL. SUONO RIVESTIMENTO                                                                          | VEL. SUONO RIVESTIMENTO                                                                          |  |  |
| Spessore rivestimento                                                                 | SPESSORE RIVESTIMENTO                                                                            | SPESSORE RIVESTIMENTO                                                                            |  |  |
| •                                                                                     | $\rightarrow$ FUNZIONI PRINCIPALI<br>$\rightarrow$ PARAM. PROCESSO<br>$\rightarrow$ DATI LIQUIDO | $\rightarrow$ FUNZIONI PRINCIPALI<br>$\rightarrow$ PARAM. PROCESSO<br>$\rightarrow$ DATI LIQUIDO |  |  |
| Liquido nel tubo                                                                      | LIQUIDO                                                                                          | LIQUIDO                                                                                          |  |  |
| Temperatura del liquido                                                               | TEMPERATURA                                                                                      | TEMPERATURA                                                                                      |  |  |
| Velocità del suono del liquido                                                        | VELOCITÀ SUONO LIQUIDO                                                                           | VELOCITÀ SUONO LIQUIDO                                                                           |  |  |
| •                                                                                     | $\rightarrow$ FUNZIONI PRINCIPALI<br>$\rightarrow$ DATI SENSORE<br>$\rightarrow$ PARAM. SENSORE  | $\rightarrow$ FUNZIONI PRINCIPALI<br>$\rightarrow$ DATI SENSORE<br>$\rightarrow$ PARAM. SENSORE  |  |  |
| Visualizzazione della posi-<br>zione del sensore<br>(per l'installazione del sensore) | POSIZIONE DEL SENSORE                                                                            | POSIZIONE DEL SENSORE                                                                            |  |  |

Endress + Hauser

| <b>Visualizzazione della lun-<br/>ghezza del filo</b><br>(per l'installazione del sensore) | LUNGHEZZA CAVO         | LUNGHEZZA CAVO         |
|--------------------------------------------------------------------------------------------|------------------------|------------------------|
| Visualizzazione della distanza<br>del sensore<br>(per l'installazione del sensore)         | DISTANZA TRA I SENSORI | DISTANZA TRA I SENSORI |

Nota

• Tutte le funzioni sono descritte dettagliatamente nella "Descrizione delle funzioni dello strumento", che è una documentazione separata a integrazione di questo Manuale operativo!

• La procedura per l'esecuzione del menu Quick Setup "Installazione del sensore" tramite display locale è descritta a pagina 64.

| Installazione del sensore "a inserzione"                                            |                                                                                                 |                                                                                                 |  |  |
|-------------------------------------------------------------------------------------|-------------------------------------------------------------------------------------------------|-------------------------------------------------------------------------------------------------|--|--|
| <b>Procedura</b><br>Selezione – Ingresso – display                                  | Display locale (menu Quick Setup)<br>▼                                                          | Pacchetto Tof Tool-FieldTool▼                                                                   |  |  |
|                                                                                     |                                                                                                 |                                                                                                 |  |  |
| •                                                                                   | $\rightarrow$ FUNZIONI PRINCIPALI<br>$\rightarrow$ DATI SENSORE<br>$\rightarrow$ PARAM. SENSORE | $\rightarrow$ FUNZIONI PRINCIPALI<br>$\rightarrow$ DATI SENSORE<br>$\rightarrow$ PARAM. SENSORE |  |  |
| Tipo di misura                                                                      | MISURA                                                                                          | MISURA                                                                                          |  |  |
| Tipo di sensore                                                                     | TIPO SENSORE                                                                                    | TIPO SENSORE                                                                                    |  |  |
| Configurazione del sensore                                                          | CONFIGURAZIONE DEL SENSORE                                                                      | CONFIGURAZIONE DEL SENSORE                                                                      |  |  |
| ▼                                                                                   | $\rightarrow$ FUNZIONI PRINCIPALI<br>$\rightarrow$ PARAM. PROCESSO<br>$\rightarrow$ DATI TUBO   | $\rightarrow$ FUNZIONI PRINCIPALI<br>$\rightarrow$ PARAM. PROCESSO<br>$\rightarrow$ DATI TUBO   |  |  |
| Selezione dello standard tubo                                                       | STANDARD TUBO                                                                                   | STANDARD TUBO                                                                                   |  |  |
| Diametro nominale del tubo                                                          | DIAMETRO NOMINALE                                                                               | DIAMETRO NOMINALE                                                                               |  |  |
| CIRCONFERENZA TUBO                                                                  | CIRCONFERENZA                                                                                   | CIRCONFERENZA                                                                                   |  |  |
| DIAMETRO TUBO                                                                       | DIAMETRO TUBO                                                                                   | DIAMETRO TUBO                                                                                   |  |  |
| Spessore di parete                                                                  | SPESSORE PARETE                                                                                 | SPESSORE PARETE                                                                                 |  |  |
| ▼                                                                                   | $\rightarrow$ FUNZIONI PRINCIPALI<br>$\rightarrow$ DATI SENSORE<br>$\rightarrow$ PARAM. SENSORE | $\rightarrow$ FUNZIONI PRINCIPALI<br>$\rightarrow$ DATI SENSORE<br>$\rightarrow$ PARAM. SENSORE |  |  |
| Visualizzazione della distanza<br>del sensore<br>(per l'installazione del sensore)  | DISTANZA TRA I SENSORI                                                                          | DISTANZA TRA I SENSORI                                                                          |  |  |
| Visualizzazione della lun-<br>ghezza dell'arco<br>(per l'installazione del sensore) | LUNGHEZZA DELL'ARCO:                                                                            | LUNGHEZZA DELL'ARCO:                                                                            |  |  |
| Visualizzazione della corda<br>(per l'installazione del sensore)                    | CORDA                                                                                           | CORDA                                                                                           |  |  |

Nota

• Tutte le funzioni sono descritte dettagliatamente nella "Descrizione delle funzioni dello strumento", che è una documentazione separata a integrazione di questo Manuale operativo!

• La procedura per l'esecuzione del menu Quick Setup "Installazione del sensore" tramite il display locale è descritta a pagina 64.

## 6.3.2 Messa in servizio

In aggiunta alle funzioni definite per l'installazione del sensore (Capitolo 6.3.1), per l'applicazione standard devono essere configurate anche le seguenti funzioni:

- Parametri di sistema
- Uscite

# 6.4 Messa in marcia specifica per l'applicazione

## 6.4.1 Impostazione dello zero

In genere l'impostazione dello zero **non** è indispensabile.

Con la pratica è stato dimostrato che l'impostazione dello zero è necessaria solo in casi speciali:

- Per ottenere una precisione di misurazione molto elevata con portate molto ridotte.
- In condizioni di processo o di lavoro estreme (ad es. con temperature di processo molto elevate o fluidi molto viscosi).

#### Condizione di base per l'impostazione dello zero

- Per effettuare la procedura di impostazione dello zero occorre tenere presente quanto segue:
- L'impostazione dello zero può essere eseguita solo con fluidi che non contengono gas o solidi.
- L'impostazione dello zero va eseguita con il condotto completamente pieno e con portata pari a zero (v = 0 m/s). Questa condizione ad esempio può essere ottenuta installando delle valvole di intercettazione a monte e/o a valle del campo di misurazione oppure utilizzando le valvole e sara-cinesche esistenti (Fig. 46).
  - Funzionamento normale  $\rightarrow$  valvole 1 e 2 aperte
  - Impostazione dello zero con pompa in pressione  $\rightarrow$  valvola 1 aperta / valvola 2 chiusa
  - Impostazione dello zero con pompa non in pressione  $\rightarrow$  valvola 1 chiusa / valvola 2 aperta

#### Attenzione!

- Se il liquido è molto difficile da misurare (se ad es. contiene solidi o gas) potrebbe essere impossibile ottenere uno zero stabile nonostante le ripetute regolazioni. In questi casi contattare l'Organizzazione di Assistenza E+H.
- Per visualizzare il valore dello zero attualmente applicato si può utilizzare la funzione "PUNTO DI ZERO" (vedere manuale "Description of Device Functions").

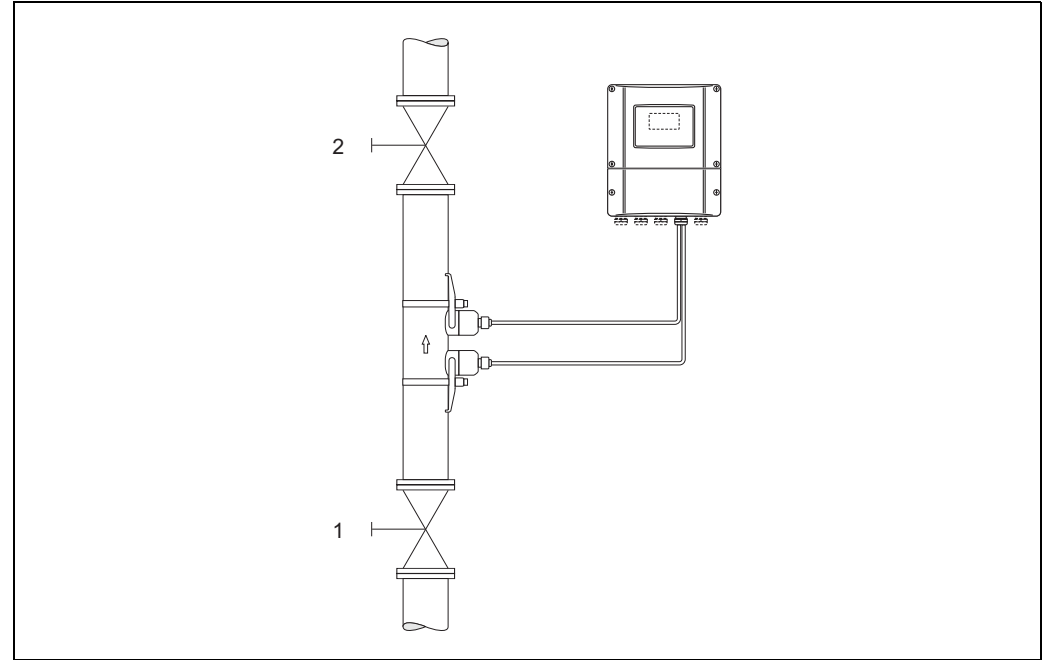

Fig. 46: Impostazione dello zero e delle valvole di intercettazione

#### Esecuzione dell'impostazione dello zero.

- 1. Far funzionare l'impianto fino a quando non si porterà in condizioni di servizio normali.
- 2. Interrompere il flusso (v = 0 m/s).
- 3. Verificare che non vi siano perdite in corrispondenza delle valvole di intercettazione.
- 4. Verificare che la pressione di esercizio sia corretta.
- 5. Facendo riferimento al display locale, selezionare la funzione "REGOLAZIONE DELLO ZERO" nella matrice di programmazione:

HOME  $\rightarrow \textcircled{E} \rightarrow \textcircled{I} \rightarrow$  PARAMETRO PROCESSO PARAMETRO PROCESSO $\rightarrow \textcircled{E} \rightarrow \textcircled{I} \rightarrow$  REGOLAZIONE DELLO ZERO.

- 6. Premendo 🛨 il sistema richiederà automaticamente l'inserimento del codice (solo se la funzione di programmazione è ancora disabitata). Digitare il codice.
- Selezionare START con +- quindi premere E per confermare. Alla visualizzazione del nuovo messaggio, selezionare SÌ, quindi premere nuovamente E per confermare. A questo punto verrà avviata la procedura di impostazione dello zero.
  - Durante l'impostazione, sul display verrà visualizzato il messaggio "REGOLAZIONE DELLO ZERO IN CORSO" per 30...60 secondi.
  - Se la velocità del liquido nel condotto è superiore a 0,1 m/s, sul display verrà visualizzato il seguente messaggio di errore: REGOLAZIONE DELLO ZERO IMPOSSIBILE.
  - Quando la procedura di impostazione dello zero sarà ultimata, sul display verrà nuovamente visualizzata la funzione "REGOLAZIONE DELLO ZERO.".
- 8. Ritorno alla posizione HOME
  - Premere il tasto Esc  $( \exists +)$  per più di tre secondi.
  - Premere e rilasciare ripetutamente il tasto Esc (🖃 🗉 ).

# 6.5 Configurazione hardware

## 6.5.1 Uscita corrente:attiva/passiva

La configurazione dell'uscita corrente come "attiva" o "passiva" viene effettuata per mezzo di vari ponticelli sulla scheda di I/O.

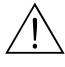

### Avviso!

Rischio di scosse elettriche. I componenti esposti sono sotto tensione. Prima di togliere il coperchio dello scomparto contenente l'elettronica assicurarsi che l'alimentazione sia disattivata.

- 1. Disattivare l'alimentazione.
- 2. Rimuovere la scheda di I/O  $\rightarrow$  pagina 89
- 3. Posizionare i ponticelli come illustrato in Fig. 47.

# Attenzione!

Procedendo in modo scorretto si rischia di provocare danni irreversibili allo strumento. Assicurarsi che i ponticelli siano posizionati esattamente come mostrato in Fig. 47. Un'installazione non corretta dei ponticelli può causare sovracorrenti, che distruggerebbero sia il misuratore, sia i dispositivi esterni eventualmente collegati.

4. Per reinstallare la scheda I/O ripetere le operazioni eseguite per la rimozione in ordine inverso.

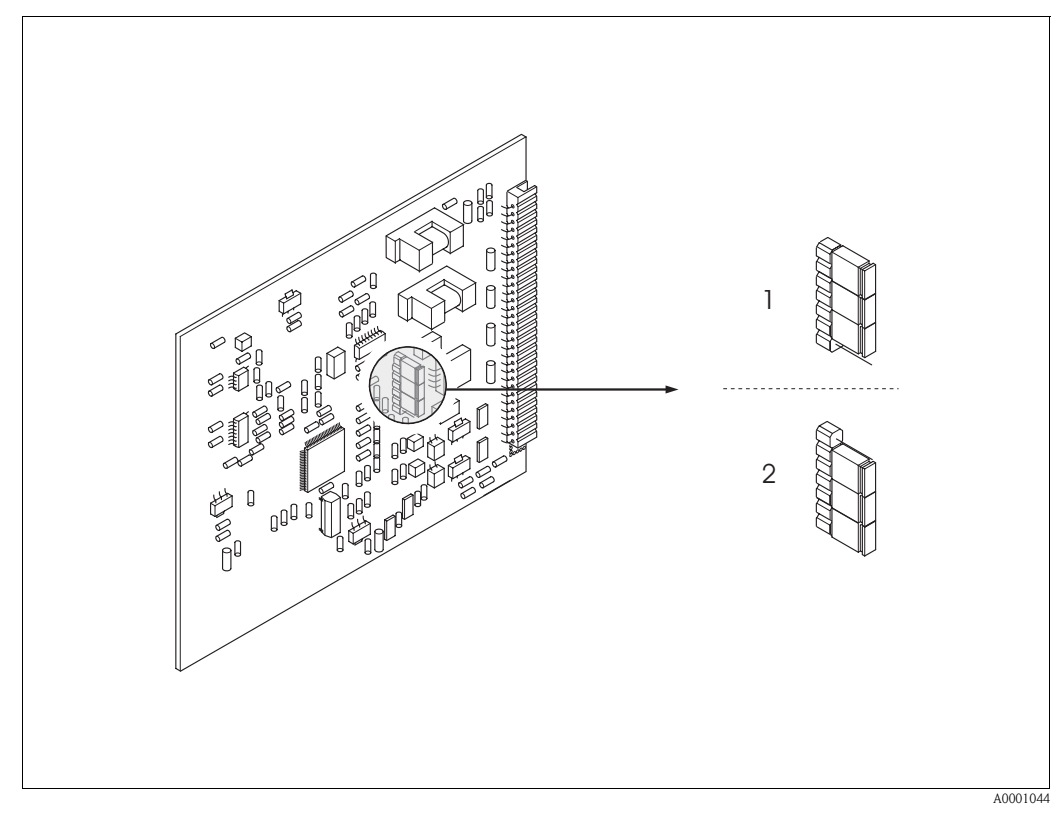

Fig. 47: Configurazione uscita corrente (scheda di I/O)

- 1 Uscita in corrente attiva (impostazione di fabbrica)
- 2 Uscita in corrente passiva
# 7 Manutenzione

Il sistema di misurazione di flusso Prosonic Flow 90 non richiede particolari interventi di manutenzione.

#### Pulizia esterna

Per pulire la parte esterna dello strumento di misurazione utilizzare sempre detergenti che non intacchino la superficie della custodia e le guarnizioni.

#### Liquido di accoppiamento

Per garantire il collegamento acustico fra il sensore e la tubazione occorre utilizzare un liquido di accoppiamento apposito. Tale liquido viene applicato sulla superficie del sensore durante la messa in servizio. In genere non è indispensabile sostituirlo.

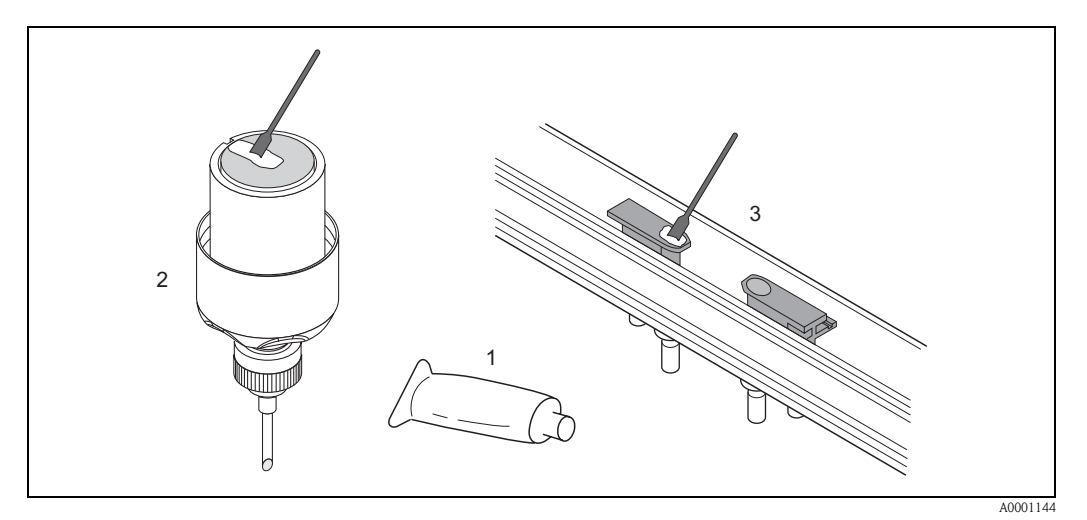

Fig. 48: Applicazione del fluido di accoppiamento

- 1 Liquido di accoppiamento
- 2 Superficie del sensore Prosonic Flow W/P
- 3 Superficie del sensore Prosonic Flow U

# 8 Accessori

Endress+Hauser propone vari accessori per il trasmettitore e il sensore, ordinabili separatamente. L'Organizzazione di Assistenza Endress+Hauser può fornire informazioni dettagliate sui codici d'ordine in base alle specifiche.

| Accessorio                                                 | Descrizione                                                                                                    | Codice d'ordine                                                            |
|------------------------------------------------------------|----------------------------------------------------------------------------------------------------|----------------------------------------------------------------------------|
| Custodia da parete per tra-<br>smettitore Prosonic Flow 90 | Trasmettitore sostitutivo o di scorta. Usare il codice<br>d'ordine per definire le seguenti specifiche:<br>– Omologazioni<br>– Grado di protezione / versione<br>– Ingressi dei cavi<br>– Display / alimentazione / funzionamento<br>– Software<br>– Uscite / ingressi                                                                                                    | 90XXX—XXXXX *******                                                        |
| Kit di montaggio per il tra-<br>smettitore                 | Kit di montaggio per custodia da parete.<br>Idoneo per:<br>– Montaggio a parete<br>– Montaggio su un condotto<br>– Montaggio nell'armadio elettrico                                                                                                    | DK9WM – A                                                                  |
|                                                            | Kit di montaggio per custodia da campo in alluminio<br>Adatto per il montaggio su un tubo $(3/4"3")$                                                                                                    | DK9WM — B                                                                  |
| Sensore W                                                  | Sensore clamp on:<br>-20+80 °C; DN 1004000; IP67<br>-20+80 °C; DN 50300; IP67<br>-20+80 °C; DN 1004000; IP68<br>-20+80 °C; DN 50300; IP68<br>Installazione del sensore<br>-40+80 °C; DN 2004000; IP68                                                                                                    | DK9WS – A*<br>DK9WS – B*<br>DK9WS – M*<br>DK9WS – N*<br>DK9WF – K*         |
| Sensore P                                                  | Sensore clamp on:<br>-40+80 °C; DN 1004000<br>-40+80 °C; DN 50300<br>Sensore clamp on:<br>0+170 °C; DN 1004000<br>0+170 °C; DN 50300                                                                                                    | DK9PS — A*<br>DK9PS — B*<br>DK9PS — E*<br>DK9PS — F*                       |
| Sensore U                                                  | Sensore clamp on:<br>-20+80 ° C; DN 15100                                                                                                    | DK9UF — A                                                                  |
| Set di supporti per i sensori<br>Prosonic Flow W/P         | <ul> <li>Supporto sensore, dado di bloccaggio fisso, versione clamp on</li> <li>Supporto sensore, dado di bloccaggio rimovibile, versione clamp on</li> <li>Supporto sensore, tipo a saldare, DN 200300, versione a inserzione, a un canale</li> <li>Supporto sensore, tipo a saldare, DN 300400, versione a inserzione, a un canale</li> <li>Supporto sensore, tipo a saldare, DN 4004000, versione a inserzione, a un canale</li> <li>Supporto sensore, tipo a saldare, DN 4004000, versione a inserzione, a un canale</li> <li>Supporto sensore, tipo a saldare, DN 4004000, versione a inserzione, a un canale</li> </ul> | DK9SH — A<br>DK9SH — B<br>DK9SH — C<br>DK9SH — D<br>DK9SH — E<br>DK9SH — F |

| Accessorio                                                                       | Descrizione                                                                                                    | Codice d'ordine                                                                                      |
|----------------------------------------------------------------------------------|----------------------------------------------------------------------------------------------------|----------------------------------------------------------------------------------------------------|
| Kit d'installazione clamp on<br>fissaggio sensore per Prosonic<br>Flow W/P       | <ul> <li>Senza fissaggio sensore</li> <li>Fascette bloccanti DN 50200</li> <li>Fascette bloccanti DN 200600</li> <li>Fascette bloccanti DN 6002000</li> <li>Fascette bloccanti DN 20004000</li> </ul>                                                                                                    | DK9IC - A*<br>DK9IC - B*<br>DK9IC - C*<br>DK9IC - D*<br>DK9IC - E*                                   |
| Kit d'installazione clamp on<br>Elementi di fissaggio per Pro-<br>sonic Flow W/P | <ul> <li>Senza elementi di fissaggio</li> <li>Dima di posizionamento DN 50200</li> <li>Dima di posizionamento DN 200600</li> <li>Guida di montaggio DN 50200</li> <li>Guida di montaggio DN 200600</li> </ul>                                                                                                    | DK9IC - *1<br>DK9IC - *2<br>DK9IC - *3<br>DK9IC - *4<br>DK9IC - *5                                   |
| Kit d'installazione clamp on<br>fissaggio sensore per Prosonic<br>Flow U         | <ul> <li>Kit di installazione DN 1540</li> <li>Fascette bloccanti DN 3265</li> <li>Fascette bloccanti DN 50100</li> </ul>                                                                                                    | DK9IS — A<br>DK9IS — B<br>DK9IS — C                                                                  |
| Set di installazione versione a inserimento                                      | <ul> <li>Set di installazione DN 2001800, versione a inserimento</li> <li>Set di installazione DN 18004000, versione a inserimento</li> </ul>                                                                                                    | DK9II — A<br>DK9II — B                                                                               |
| Kit del cavo per sensori Pro-<br>sonic Flow W/P                                  | <ul> <li>Cavo sensore da 5 m, PVC, -20+70 °C</li> <li>Cavo sensore da 10 m, PVC, -20+70 °C</li> <li>Cavo sensore da 15 m, PVC, -20+70 °C</li> <li>Cavo sensore da 30 m, PVC, -20+70 °C</li> <li>Cavo sensore da 5 m, PTFE, -40+170 °C</li> <li>Cavo sensore da 10 m, PTFE, -40+170 °C</li> <li>Cavo sensore da 15 m, PTFE, -40+170 °C</li> <li>Cavo sensore da 30 m, PTFE, -40+170 °C</li> </ul> | DK9SC - A<br>DK9SC - B<br>DK9SC - C<br>DK9SC - D<br>DK9SC - E<br>DK9SC - F<br>DK9SC - G<br>DK9SC - H |
| Kit del cavo per sensori Pro-<br>sonic Flow U                                    | <ul> <li>Cavo sensore da 5 m, PVC, -20+70 °C</li> <li>Cavo sensore da 10 m, PVC, -20+70 °C</li> <li>Cavo sensore da 15 m, PVC, -20+70 °C</li> <li>Cavo sensore da 30 m, PVC, -20+70 °C</li> <li>Cavo sensore da 5 m, PTFE, -40+170 °C</li> <li>Cavo sensore da 10 m, PTFE, -40+170 °C</li> <li>Cavo sensore da 15 m, PTFE, -40+170 °C</li> <li>Cavo sensore da 30 m, PTFE, -40+170 °C</li> </ul> | DK9SK — A<br>DK9SK — B<br>DK9SK — C<br>DK9SK — D<br>DK9SK — E<br>DK9SK — F<br>DK9SK — G<br>DK9SK — H |
| Adattatore della canalina per<br>cavo sensore Prosonic Flow<br>W/P               | <ul> <li>Adattatore della canalina per cavo sensore, compresi<br/>passa cavi M20x1,5 del sensore</li> <li>Adattatore della canalina per cavo sensore, compresi<br/>passa cavi ¼" NPT del sensore</li> <li>Adattatore della canalina per cavo sensore, compresi<br/>passa cavi G¼"del sensore</li> </ul>                                                                                          | DK9CA — 1<br>DK9CA — 2<br>DK9CA — 3                                                                  |
| Liquido di accoppiamento<br>acustico                                             | <ul> <li>Wacker P -40+80 °C</li> <li>Fluido di accoppiamento 0+170 °C, standard</li> <li>Fluido di accoppiamento adesivo -40+80 °C</li> <li>Fluido di accoppiamento idrosolubile -20+80 °C</li> <li>SilGel -40+130 °C</li> <li>Fluido di accoppiamento DDU 19 -20+60 °C</li> <li>Fluido di accoppiamento -40+80 °C, standard, tipo MBG2000</li> </ul>                                            | DK9CM - 1<br>DK9CM - 2<br>DK9CM - 3<br>DK9CM - 4<br>DK9CM - 5<br>DK9CM - 6<br>DK9CM - 7              |
| Terminale portatile HART<br>DXR 375                                              | Terminale portatile per configurare a distanza i parame-<br>tri e per ottenere i valori misurati via l'uscita in corrente<br>HART (420 mA).<br>Per ulteriori informazioni, contattare l'ufficio commer-<br>ciale E+H più vicino.                                                                                                    | DXR375 — * * * *                                                                                     |
| Applicator                                                                       | Software per la selezione e la configurazione dei flusso-<br>metri.<br>Applicator può essere scaricato da Internet oppure ordi-<br>nato su supporto CD-ROM ed installato su un PC<br>locale.<br>Per ulteriori informazioni, contattare l'ufficio commer-                                                                                                    | DKA80 — *                                                                                            |
|                                                                                  | ciale E+H più vicino.                                                                                                    |                                                                                                    |

| Accessorio                   | Descrizione                                                                                                    | Codice d'ordine |
|------------------------------|----------------------------------------------------------------------------------------------------|-----------------|
| Pacchetto Tof Tool-FieldTool | <ul> <li>Software di configurazione e manutenzione dei flussometri in loco: <ul> <li>Messa in servizio, analisi per manutenzione preventiva</li> <li>Configurazione dello strumento di misurazione</li> <li>Funzioni di servizio</li> <li>Visualizzazione dei dati di processo</li> <li>Risoluzione dei problemi</li> <li>Controllo tester/simulatore "FieldCheck"</li> </ul> </li> <li>Per ulteriori informazioni, contattare l'ufficio commerciale E+H più vicino.</li> </ul> | DXS10 — ****    |
| FieldCheck                   | Tester/simulatore per collaudare i misuratori di portata<br>sul campo.<br>Se impiegato in abbinamento al pacchetto operativo<br>"ToF Tool - Fieldtool", i risultati della prova possono<br>essere importati in un database, stampati e usati come<br>certificazione ufficiale.<br>Per ulteriori informazioni contattare l'ufficio commer-<br>ciale Endress+Hauser locale.                                                                                                    | DXC10 **        |

# 9 Risoluzione dei problemi

## 9.1 Istruzioni per la risoluzione dei problemi

Qualora si verificassero dei problemi in seguito alla messa in servizio o durante il funzionamento, si raccomanda di procedere attenendosi alla lista di controllo sotto riportata. Seguendo le varie domande è infatti possibile risalire alla causa del problema e alle misure da adottare per risolverlo.

#### Controllare la visualizzazione a display

| Nessuna visualizzazione e nes-<br>sun segnale di uscita.                                                                                   | <ol> <li>Controllare la tensione di alimentazione → Terminale 1, 2</li> <li>Controllare il fusibile dell'apparecchio → pagina 92<br/>85260 V c.a.: 0,8 A ritardato / 250 V<br/>2055 V c.a. e 1662 V c.c.: 2 A ritardato / 250 V</li> <li>Guasto all'elettronica → Ordinare ricambio → pagina 88</li> </ol> |
|----------------------------------------------------------------------------------------------------|----------------------------------------------------------------------------------------------------|
| Nessuna visualizzazione, ma<br>sono presenti segnali di uscita.                                                                            | <ol> <li>Verificare che il cavo piatto del modulo display sia correttamente inserito nella scheda dell'amplificatore → pagina 90</li> <li>Guasto al modulo display → Ordinare ricambio → pagina 88</li> <li>Guasto all'elettronica → Ordinare ricambio → pagina 88</li> </ol>                              |
| I testi sono visualizzati in lingua<br>straniera.                                                                                          | Disattivare l'alimentazione. Premere contemporaneamente i tasti + - e accendere il misuratore. Il testo verrà visualizzato in inglese (impostazione predefinita) con il contrasto impostato al massimo.                                                                                                    |
| ll valore misurato viene visualiz-<br>zato, tuttavia non viene emesso<br>alcun segnale in corrispondenza<br>dell'uscita corrente o impulsi | Circuito stampato guasto $\rightarrow$ Ordinare ricambio $\rightarrow$ pagina 88                                                                                                    |

#### Messaggi di errore visualizzati a display

Gli errori che si verificano durante la messa in funzione e la misurazione vengono visualizzati immediatamente. I messaggi di errore vengono segnalati per mezzo di varie icone, aventi il seguente significato:

- Tipo di errore:  $\mathbf{S}$  = errore di sistema,  $\mathbf{P}$  = errore di processo
- Tipo di messaggio di errore:  $\frac{1}{2}$  = messaggio di errore, ! = messaggio di avvertimento
- CAMPO VEL. SUONO= dicitura dell'errore (es. velocità del suono al di fuori del campo di misura)
- **03:00:05** = durata di visualizzazione dell'errore (in ore / minuti /secondi)
- # 491 = numero dell'errore

ብ

- \_/ Attenzione!
- v. informazioni a pagina 47 segg.

▼

• Le simulazioni e la soppressione del valore misurato vengono interpretate come errori di sistema, tuttavia vengono segnalate solo con un messaggio di avvertimento.

| Numero errore:<br>N. 001 – 399<br>N. 501 – 799 | Errore di sistema (errore strumento) $\rightarrow$ pag. 80          |
|------------------------------------------------|---------------------------------------------------------------------|
| Numero errore:<br>N. 401 – 499                 | Errore di processo (errore dell'applicazione) $\rightarrow$ pag. 84 |

| Altri errori (non segnalati per mezzo di messaggi) |                                                             |  |
|----------------------------------------------------|-------------------------------------------------------------|--|
| Si è verificato un errore di tipo<br>diverso.      | Attività di diagnostica e soluzioni $\rightarrow$ pagina 85 |  |

## 9.2 Messaggi di segnalazione errori di sistema

Gli errori di sistema gravi vengono **sempre** rilevati dallo strumento come "Messaggi di allarme", e vengono segnalati con la visualizzazione del simbolo del lampo (\*) sul display. I messaggi di guasto hanno un effetto immediato sulle uscite. Le simulazioni e la soppressione del valore misurato, invece, sono sempre classificate e visualizzate come messaggi d'informazione.

### Attenzione!

In caso di guasto grave è possibile inviare il flussometro in riparazione alla casa produttrice. Prima di inviare un flussometro a Endress+Hauser eseguire le operazioni descritte a pagina 8. Si raccomanda di allegare sempre una "Dichiarazione di contaminazione" compilata. Al fondo del presente manuale troverete un modulo prestampato.

# 

ſ

Nota!

I tipi di errore sotto elencati corrispondono alle impostazioni di stabilimento. Rispettare anche le indicazioni a pagina 47 segg. e 86.

| Tipo                                  | Messaggio di errore/N°                                                                                                    | Causa                                                                   | Soluzione / pezzo di ricambio                                                                                                    |  |
|---------------------------------------|----------------------------------------------------------------------------------------------------|-------------------------------------------------------------------------|----------------------------------------------------------------------------------------------------|--|
| S = error<br>2 = meters<br>! = meters | S = errore di sistema<br># = messaggio di guasto (con effetto sulle uscite)<br>! = messaggio d'avviso (senza effetto sulle uscite) |                                                                         |                                                                                                    |  |
| N. # 0                                | $xx \rightarrow$ Errore hardware                                                                                                   |                                                                         |                                                                                                    |  |
| S<br>4                                | ERRORE CRITICO<br># 001                                                                                                    | Errore strumento grave                                                  | Sostituire la scheda dell'amplificatore.<br>Parti di ricambio → pag. 88                                                                                                    |  |
| S<br>4                                | AMP HW-EEPROM<br># 011                                                                                                    | Amplificatore:<br>EEPROM difettosa                                      | Sostituire la scheda dell'amplificatore.<br>Parti di ricambio → pag. 88                                                                                                    |  |
| Ş<br>Ç                                | AMP SW-EEPROM<br># 012                                                                                                    | Amplificatore:<br>Errore di elaborazione dati EEPROM                    | I blocchi di dati EEPROM in cui si è<br>verificato l'errore vengono indicati in<br>corrispondenza della funzione<br>"RICERCA GUASTI".<br>Gli errori corrispondenti devono essere<br>convalidati premendo il tasto Enter;<br>così facendo i valori errati verranno<br>automaticamente sostituiti dai valori<br>predefiniti.<br>Nota<br>Se si verifica un errore in un blocco<br>totalizzatore occorre riavviare lo stru-<br>mento di misurazione (v. errore N°<br>111 (TOTALE SOMMA DI CON |  |
| S<br>4                                | A / C COMPATIB.<br># 051                                                                                                    | La scheda I/O e la scheda dell'amplifi-<br>catore non sono compatibili. | TROLLO.).<br>Utilizzare moduli e schede compati-<br>bili. Controllare la compatibilità dei<br>moduli utilizzati.<br>Per la verifica fare riferimento a:<br>– Numero del pezzo di ricambio<br>– Codice di revisione hardware                                                                                                    |  |
| S<br>Ļ                                | SENSOR DOWN<br># 081                                                                                                    | Connessione fra sensore e trasmetti-<br>tore interrotta                 | <ul> <li>Controllare i cavi di collegamento<br/>fra sensore e trasmettitore.</li> <li>Verificare che il connettore del sen-<br/>sore sia avvitato fino in fondo.</li> <li>Il sensore potrebbe essere difettoso.</li> <li>Sensore non collegato correttamente</li> <li>In corrispondenza della funzione<br/>TIPO SENSORE potrebbe essere<br/>stato selezionato un sensore errato.</li> </ul>                                                                                               |  |

| Tipo   | Messaggio di errore/N°               | Causa                                                                                                    | Soluzione / pezzo di ricambio                                                                                                    |
|--------|--------------------------------------|----------------------------------------------------------------------------------------------------|----------------------------------------------------------------------------------------------------|
| S<br>4 | SENSOR UP<br># 084                   | Connessione fra sensore e trasmetti-<br>tore interrotta                                                                                                    | <ul> <li>Controllare la connessione del cavo<br/>fra sensore e trasmettitore.</li> <li>Verificare che il connettore del sen-<br/>sore sia avvitato fino in fondo.</li> <li>Il sensore potrebbe essere difettoso.</li> <li>Sensore non collegato correttamente.</li> <li>In corrispondenza della funzione<br/>TIPO SENSORE potrebbe essere<br/>stato selezionato un sensore errato.</li> </ul>                                                                                                    |
| N. # 1 | xx  ightarrow Errore software        |                                                                                                    |                                                                                                    |
| S<br>4 | CHECKSUM TOT.<br># 111               | Errore somma di controllo totalizza-<br>tore                                                                                                    | <ol> <li>Riavviare lo strumento di misura-<br/>zione</li> <li>Se necessario, sostituire la scheda<br/>dell'amplificatore.<br/>Parti di ricambio → pag. 88</li> </ol>                                                                                                    |
| S 4    | A / C COMPATIB.<br># 121             | <ul> <li>A causa di una differenza fra le versioni software, la scheda di I/O e la scheda dell'amplificatore sono solo parzialmente compatibili (è possibile che la funzionalità sia limitata).</li> <li>Nota <ul> <li>L'indicazione del relativo avviso di guasto appare solo per 30 secondi (è elencato nella funzione "Condizioni precedenti del sistema").</li> <li>Questa condizione può verificarsi, se è stata sostituita una sola scheda elettronica; la funzionalità estesa del software non è disponibile. La funzionalità preesistente del software è tuttora disponibile e le misure possono essere eseguite.</li> </ul> </li> </ul> | I moduli con versione software prece-<br>dente devono essere aggiornati con la<br>versione presente mediante il pac-<br>chetto software ToF Tool - Fieldtool<br>oppure devono essere sostituiti.<br>Parti di ricambio → pag. 88                                                                                                    |
| N° # 3 | $xx \rightarrow$ Limiti di campo sis | tema superati                                                                                                    |                                                                                                    |
| S<br>4 | USC. CORR. STACK n<br># 339342       | Impossibile elaborare o modificare la<br>porzione del flusso di dati temporane-<br>amente salvata nella memoria tam-                                                                                                    | <ol> <li>Modificare i valori della soglia infe-<br/>riore o superiore, a seconda del caso.</li> <li>Aumentare o ridurre il flusso,</li> </ol>                                                                                                    |
| 54     | # 343346                             | flusso impulsato) entro 60 secondi.                                                                                                    | <ul> <li>secondo necessita.</li> <li>Indicazioni per i casi di categoria d'errore</li> <li>MESSAGGIO DI GUASTO (*):</li> <li>Configurare la modalità di risposta<br/>dell'uscita su "VALORE ATTUALE"<br/>(vedere pagina 86), in modo da poter<br/>azzerare la memoria temporanea.</li> <li>Azzerare la memoria temporanea<br/>eseguendo le operazioni descritte al<br/>punto 1.</li> </ul>                                                                                                    |
| S 4    | IMPULSO STACK n<br><b># 347350</b>   | Impossibile elaborare o modificare la<br>porzione del flusso di dati temporane-<br>amente salvata nella memoria tam-<br>pone (modalità di misurazione per<br>flusso impulsato) entro 60 secondi.                                                                                                    | <ol> <li>Aumentare il valore degli impulsi<br/>impostato</li> <li>Aumentare la frequenza massima<br/>degli impulsi, se il totalizzatore è in<br/>grado di gestire un numero di<br/>impulsi maggiore.</li> <li>Aumentare o ridurre il flusso.</li> <li>Indicazioni per i casi di categoria d'errore</li> <li>MESSAGGIO DI GUASTO (†):         <ul> <li>Configurare la modalità di risposta<br/>dell'uscita su "VALORE ATTUALE"<br/>(vedere pagina 86), in modo da poter<br/>azzerare la memoria temporanea.</li> <li>Azzerare la memoria temporanea<br/>eseguendo le operazioni descritte al<br/>nunto 1</li> </ul> </li> </ol> |

| Тіро   | Messaggio di errore/N°                     | Causa                                                                                                    | Soluzione / pezzo di ricambio                                                                                                    |
|--------|--------------------------------------------|----------------------------------------------------------------------------------------------------|----------------------------------------------------------------------------------------------------|
| S<br>! | USC. CAMPO CORR. n<br># 351354             | Uscita corrente:<br>Flusso al di fuori del campo impostato.                                                                                                    | <ul> <li>Modificare i valori della soglia infe-<br/>riore o superiore, a seconda del caso.</li> <li>Aumentare o ridurre il flusso,<br/>secondo necessità.</li> </ul>                                                                                                    |
| S<br>! | USC. CAMPO FREQ. n<br><b># 355358</b>      | Uscita frequenza:<br>Flusso al di fuori del campo impostato.                                                                                                    | <ul> <li>Modificare i valori della soglia infe-<br/>riore o superiore, a seconda del caso.</li> <li>Aumentare o ridurre il flusso,<br/>secondo necessità.</li> </ul>                                                                                                    |
| S!     | IMP. CAMPO n<br># 359362                   | Uscita impulsi:<br>La frequenza di uscita impulsi non<br>rientra nel campo impostato.                                                                                      | <ol> <li>Aumentare il valore degli impulsi<br/>impostato</li> <li>Selezionando la durata degli<br/>impulsi, impostare un valore che<br/>possa essere elaborato da un conta-<br/>tore collegato (es. contatore mec-<br/>canico, PLC ecc.).</li> <li>Determinare la durata degli impulsi:         <ul> <li>Variante 1: Inserire la durata<br/>minima dell'impulso che<br/>occorre misurare in corrispon-<br/>denza dell'entrata del contatore<br/>collegato per essere certi che<br/>essa venga registrata.</li> <li>Variante 2: Inserire per la fre-<br/>quenza (impulso) max. la metà<br/>del "valore reciproco", che un<br/>impulso deve trasferire al conta-<br/>tore collegato per assicurarne la<br/>relativa registrazione.</li> </ul> </li> <li>Esempio:<br/>La frequenza d'ingresso massima<br/>del contatore collegato è 10 Hz. Il<br/>valore della durata dell'impulso da<br/>inserire è:</li> <li>1/(2 · 10 Hz) = 50 ms</li> <li>Ridurre il flusso.</li> </ol> |
| S<br>4 | SEGNALE TROPPO<br>BASSO<br># 391           | Attenuazione della sezione di misura-<br>zione acustica troppo elevata.                                                                                                    | <ul> <li>Controllare che il liquido di accoppiamento non debba essere sostituito.</li> <li>È possibile che il prodotto determini una attenuazione eccessiva.</li> <li>È possibile che sul condotto si determini una attenuazione eccessiva.</li> <li>Verificare la distanza fra i sensori (ingombri).</li> <li>Se possibile, ridurre il numero delle traverse.</li> </ul>                                                                                                    |
| N. # 5 | $xx \rightarrow$ Errore applicativo        |                                                                                                    |                                                                                                    |
| S<br>! | AGGIOR. SW ATT.<br><b># 501</b>            | È in corso il caricamento della nuova<br>versione software dell'amplificatore o<br>di comunicazione (modulo di I/O).<br>Attualmente non sono eseguibili altre<br>funzioni. | Attendere il termine della procedura.<br>Lo strumento si riavvierà automatica-<br>mente.                                                                                                    |
| S<br>! | CARICAM./SCARICAM.<br>ATT.<br><b># 502</b> | Caricamento o scaricamento dei dati<br>dello strumento mediante software di<br>configurazione. Attualmente non sono<br>eseguibili altre funzioni.                          | Attendere il termine della procedura.                                                                                                    |
| S<br>4 | AVVIAM. INIZIALE<br># 591                  | Inizializzazione in corso.<br>Tutte le uscite sono impostate a 0.                                                                                                    | Attendere che la procedura venga ter-<br>minata.                                                                                                    |

| Tipo   | Messaggio di errore/N°                             | Causa                                                                                                | Soluzione / pezzo di ricambio                   |  |
|--------|----------------------------------------------------|----------------------------------------------------------------------------------------------------|-------------------------------------------------|--|
| N° # 6 | N° # 6xx $\rightarrow$ Modalità simulazione attiva |                                                                                                    |                                                 |  |
| S<br>! | RIT. A ZERO.POS.<br><b># 601</b>                   | Blocco misurazione attivo.<br>Attenzione!<br>Questo messaggio di guasto ha la mas-<br>sima priorità. | Disattivare il blocco della misurazione         |  |
| S<br>! | SIM. USCITA CORR. n<br><b># 611614</b>             | Simulazione uscita corrente attiva                                                                   | Disattivare la simulazione                      |  |
| S<br>! | SIM. USCITA FREQ. n<br><b># 621624</b>             | Simulazione uscita frequenza attiva                                                                  | Disattivare la simulazione                      |  |
| S<br>! | SIM. IMPULSO n<br><b># 631634</b>                  | Simulazione uscita impulsi attiva                                                                    | Disattivare la simulazione                      |  |
| S<br>! | SIM. USCITA STATO n<br><b># 641644</b>             | Simulazione uscita stato attiva                                                                      | Disattivare la simulazione                      |  |
| S<br>! | SIM.STATUS IN n<br><b># 671674</b>                 | Simulazione ingresso stato attiva                                                                    | Disattivare la simulazione                      |  |
| S<br>! | SIM. SICUREZZA<br># 691                            | Simulazione risposta ad errore (uscite)<br>attiva                                                    | Disattivare la simulazione                      |  |
| S<br>! | SIMULAZIONE MISUR.<br><b># 692</b>                 | Simulazione portata volumetrica attiva                                                               | Disattivare la simulazione                      |  |
| S<br>! | TEST DISPOSITIVO ATT.<br><b># 698</b>              | Il misuratore è stato controllato in campo mediante il dispositivo di con-<br>trollo e simulazione.  | -                                               |  |
| N° # 7 | xx  ightarrow Errore di calibrazio                 | ne o di intervento                                                                                   |                                                 |  |
| S !    | REG. ZERO ERR.<br># 731                            | Impossibile eseguire l'impostazione<br>dello zero, oppure impostazione<br>annullata.                 | La velocità di deflusso deve essere<br>= 0 m/s. |  |

## 9.3 Messaggi di segnalazione errori di processo

Gli errori di processo possono essere classificati come messaggi di allarme o di avvertimento, pertanto verranno loro attribuite priorità diverse. La classificazione dei messaggi può avvenire per mezzo della matrice di programmazione (→vedere manuale "Description of Device Functions").

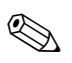

### Nota!

I tipi di errore sotto elencati corrispondono alle impostazioni di stabilimento. Rispettare anche le indicazioni a pagina 47 segg. e 86.

| Tipo                             | Messaggio di errore/N°                                                                                                    | Causa                                                                                                    | Soluzione                                                                                                    |
|----------------------------------|----------------------------------------------------------------------------------------------------|----------------------------------------------------------------------------------------------------|----------------------------------------------------------------------------------------------------|
| P = err<br>$\neq = Me$<br>! = Me | P = errore di processo.<br>f = Messaggio di allarme (con ripercussioni a livello di ingressi e uscite)<br>! = Messaggio di avvertimento (senza ripercussioni a livello di ingressi e uscite) |                                                                                                    |                                                                                                    |
| Р<br>4                           | DATI TUBO<br><b># 468</b>                                                                                                    | Il diametro interno è negativo.                                                                                                    | Nel gruppo di funzione DATI TUBO<br>controllare i valori delle funzioni<br>DIAMETRO e SPESSORE TUBO risp.<br>SPESSORE RIVESTIMENTO                                                                                                    |
| P<br>4                           | CAMPO VEL. SUONO<br># 491                                                                                                    | La velocità del suono non è nel campo<br>di ricerca del trasmettitore.                                                                                                    | <ul> <li>Verificare le dimensioni di montag-<br/>gio.</li> <li>Se possibile, controllare la velocità<br/>del suono del liquido, oppure con-<br/>sultare la letteratura specializzata.</li> <li>Se la velocità del suono attuale è fuori<br/>dal campo di ricerca impostato,<br/>occorre modificare i corrispondenti<br/>parametri nel gruppo di funzione<br/>DATI LIQUIDO. Per informazioni det-<br/>tagliate consultare il manuale Descri-<br/>zione delle funzioni dello strumento<br/>Prosonic Flow 90 (BA069D/06/en),<br/>in particolare la descrizione della fun-<br/>zione VELOCITÀ SUONO LIQUIDO.</li> </ul> |
| P<br>!                           | INTERFERENZA<br># 494                                                                                                    | L'onda trasmessa dal tubo potrebbe<br>sovrapporsi al segnale. La configura-<br>zione del sensore deve essere modifi-<br>cata in caso sia visualizzato questo<br>messaggio d'errore.<br>Attenzione!<br>La configurazione del sensore deve<br>essere modificata, se il misuratore<br>indica portata zero o bassa. | <ul> <li>Nella funzione CONFIGURA-<br/>ZIONE DEL SENSORE modificare il<br/>numero di traverse da 2 o 4 a 1 o 3<br/>e montare i sensori conseguente-<br/>mente.</li> </ul>                                                                                                    |

# 9.4 Errori di processo senza messaggi

| Sintomi                                                                                                    | Soluzioni                                                                                                    |  |
|----------------------------------------------------------------------------------------------------|----------------------------------------------------------------------------------------------------|--|
| Nota:<br>Per correggere gli errori può essere necessario modificare o variare certe impostazioni nella matrice di programmazione.<br>Le funzioni sotto indicate, come DISPLAY DAMPING, sono illustrate dettagliatamente nel manuale "Description of<br>Device Functions". |                                                                                                    |  |
| I valori di portata sono negativi,<br>anche se il fluido scorre in avanti<br>attraverso il tubo.                                                                                                    | <ol> <li>Verificare i cablaggi → pag. 35.<br/>Se necessario, invertire i collegamenti dei morsetti "up" e "down".</li> <li>Modificare di conseguenza l'impostazione effettuata in corrispondenza della<br/>funzione "DIREZIONE INSTALLAZIONE, SENSORE"</li> </ol>                                                                                                    |  |
| La lettura del valore misurato è<br>instabile, nonostante il flusso sia<br>continuo.                                                                                                    | <ol> <li>Controllare che non vi siano delle bolle di gas nel liquido.</li> <li>Funzione "COSTANTE DI TEMPO" (uscita corrente) → Aumentare valore</li> <li>Funzione "DISPLAY DAMPING" → Aumentare valore</li> </ol>                                                                                                    |  |
| Sono state riscontrate delle diffe-<br>renze fra il totalizzatore interno<br>del flussometro e lo strumento di<br>migurazione estarno                                                                                                    | Questo sintomo è particolarmente frequente in caso di ritorno di flusso nella tuba-<br>zione, poiché l'uscita impulsi non può essere sottratta nelle modalità di misurazione<br>"STANDARD" o "SIMMETRIA".                                                                                                    |  |
| 1115010210110 €500110.                                                                                                    | Si può adottare la seguente soluzione:<br>Tenere conto del flusso nelle due direzioni.                                                                                                    |  |
| La lettura del valore misurato<br>viene visualizzata a display<br>anche se il prodotto è fermo e il<br>condotto di misurazione è pieno.                                                                                                    | <ol> <li>Controllare che non vi siano delle bolle di gas nel liquido.</li> <li>Attivare la funzione "BASSA PORTATA", ossia inserire o aumentare il valore del<br/>punto di commutazione.</li> </ol>                                                                                                    |  |
| Il segnale di uscita corrente è<br>sempre a 4 mA, indipendente-<br>mente dal segnale di portata<br>istantaneo.                                                                                                    | <ol> <li>Selezionare la funzione "INDIRIZZO BUS" impostandola a "0".</li> <li>Taglio di bassa portata troppo alto. Ridurre il valore in corrispondenza delle funzioni "TAGLIO BASSA PORTATA" (VALORE ON-/OFF).</li> </ol>                                                                                                    |  |
| Non si riesce a risolvere il pro-<br>blema, oppure si verifica un altro<br>errore non descritto in prece-<br>denza.<br>In situazioni di questo tipo si<br>prega di contattare la Rete Ven-<br>dita Endress+Hauser .                                                       | <ul> <li>Per affrontare problemi di questo tipo si possono adottare le seguenti soluzioni:</li> <li>Richiesta d'intervento di un tecnico della Rete Vendita Endress+Hauser</li> <li>Se si richiede l'intervento di un tecnico dell'Assistenza Endress+Hauser devono essere disponibili le seguenti informazioni: <ul> <li>Breve descrizione dell'errore/guasto</li> <li>Specifiche riportate sulla targhetta (pagina 9 segg.): Codice d'ordine e numero di serie:</li> </ul> </li> </ul> |  |
|                                                                                                    | Restituzione a Endress+Hauser<br>Prima di inviare un flussometro a Endress+ Hauser per interventi di calibrazione o<br>riparazioni eseguire le operazioni descritte a pagina 8.<br>In ogni caso, allegare il modulo della "Dichiarazione di contaminazione" intera-<br>mente compilato. Troverete una copia del modulo nella parte finale del presente<br>manuale.                                                                                                    |  |
|                                                                                                    | Sostituzione dei componenti elettronici dei trasmettitori<br>Componenti dell'elettronica di misurazione difettosi $\rightarrow$ Ordinare il prezzo di<br>ricambio $\rightarrow$ pagina 88                                                                                                    |  |
|                                                                                                    |                                                                                                    |  |
|                                                                                                    |                                                                                                    |  |
|                                                                                                    |                                                                                                    |  |
|                                                                                                    |                                                                                                    |  |
|                                                                                                    |                                                                                                    |  |

## 9.5 Comportamento delle uscite in caso di errore

#### Nota!

Il comportamento in caso di guasto dei totalizzatori, delle uscite corrente, impulsi e frequenza può essere definito per mezzo delle funzioni della matrice di programmazione. Troverete informazioni più dettagliate nel manuale "Description of Device Functions".

#### Blocco misurazione e modalità Failsafe:

Grazie al blocco misurazione è possibile riportare i segnali delle uscite corrente, impulsi e frequenza al loro valore di riposo, ad es. se si presenta la necessità di interrompere la misurazione per pulire il condotto. Questa funzione ha la priorità su tutte le altre funzioni dello strumento; Ad esempio, in questo caso le simulazioni vengono interrotte.

| Modalità Failsafe di uscite e totalizzatori                                                                                                    |                                                                                                    |                                                     |  |
|----------------------------------------------------------------------------------------------------|----------------------------------------------------------------------------------------------------|-----------------------------------------------------|--|
|                                                                                                    | Presenza di un errore di processo / sistema                                                                                                    | Attivazione blocco della misurazione                |  |
| Attenzione!<br>Gli errori di sistema o di processo definiti come "avvisi di guasto" non hanno alcun effetto sulle uscite. V. le informazioni<br>a pagina 47 segg. |                                                                                                    |                                                     |  |
| Uscita corrente                                                                                                    | CORRENTE MINIMA<br>L'uscita in corrente verrà impostata sul livello infe-<br>riore del segnale di guasto, in base all'impostazione<br>effettuata con CAMPO CORRENTE (vedere<br>manuale "Descrizione delle funzioni"). | Il segnale di uscita corrisponde a<br>"flusso zero" |  |
|                                                                                                    | CORRENTE MAX.<br>L'uscita in corrente verrà impostata sul livello supe-<br>riore del segnale di guasto, in base all'impostazione<br>effettuata con CAMPO CORRENTE (vedere<br>manuale "Descrizione delle funzioni").   |                                                     |  |
|                                                                                                    | ULTIMO VALORE<br>È visualizzato il valore misurato sulla base degli<br>ultimi valori salvati, prima che si verificasse il guasto.                                                                                     |                                                     |  |
|                                                                                                    | VALORE ATTUALE<br>È visualizzato il valore misurato sulla base della<br>misura di portata istantanea. L'errore viene ignorato.                                                                                        |                                                     |  |
| Uscita impulsi                                                                                                    | VALORE DI RIPOSO<br>Uscita segnale $\rightarrow$ nessun impulso                                                                                                    | Il segnale di uscita corrisponde a<br>"flusso zero" |  |
|                                                                                                    | ULTIMO VALORE<br>È generato in uscito l'ultimo valore valido (prece-<br>dente al guasto).                                                                                                    |                                                     |  |
|                                                                                                    | VALORE ATTUALE<br>Il guasto viene ignorato, per cui viene visualizzato il<br>valore misurato durante la misurazione in corso, con<br>le modalità di visualizzazione standard.                                         |                                                     |  |
| Uscita frequenza                                                                                                    | VALORE DI RIPOSO<br>Uscita segnale $\rightarrow$ 0 Hz                                                                                                    | Il segnale di uscita corrisponde a<br>"flusso zero" |  |
|                                                                                                    | LIVELLO DI SICUREZZA<br>ll valore di uscita della corrente è definito dalla fun-<br>zione " VALORE DI SICUREZZA".                                                                                                    |                                                     |  |
|                                                                                                    | ULTIMO VALORE<br>È generato in uscita l'ultimo valore valido (prece-<br>dente al guasto).                                                                                                    |                                                     |  |
|                                                                                                    | VALORE ATTUALE<br>Il guasto viene ignorato, per cui viene visualizzato il<br>valore misurato durante la misurazione in corso, con<br>le modalità di visualizzazione standard.                                         |                                                     |  |

| Modalità Failsafe di uscite e totalizzatori |                                                                                                    |                                            |  |
|---------------------------------------------|----------------------------------------------------------------------------------------------------|--------------------------------------------|--|
|                                             | Presenza di un errore di processo / sistema                                                                                                    | Attivazione blocco della misurazione       |  |
| Totalizzatore                               | <ul> <li>STOP</li> <li>Il totalizzatore viene messo in pausa fino a quando<br/>l'errore non sarà stato corretto.</li> <li>VALORE ATTUALE</li> <li>L'errore viene ignorato. I totalizzatori continuano il<br/>conteggio con il valore del flusso corrente.</li> <li>ULTIMO VALORE</li> <li>I totalizzatori continuano il conteggio utilizzando<br/>l'ultimo valore di flusso valido (visualizzato prima<br/>che si presentasse l'errore).</li> </ul> | Il totalizzatore si ferma                  |  |
| Uscita stato                                | In caso di guasto riguardante il sistema di alimenta-<br>zione o di caduta di corrente:<br>Uscita di stato → non conduttiva<br>Nel manuale "Description of Device Functions" tro-<br>verete descrizioni dettagliate in merito ai comporta-<br>menti di questa uscita al variare della configurazione<br>di parametri come messaggi di errore, direzione di<br>flusso, soglie limite, ecc.                                                           | Nessun effetto a livello dell'uscita stato |  |

# 9.6 Parti di ricambio

Al Cap. 9.1 è riportata una guida completa per la risoluzione dei problemi. Inoltre, lo strumento di misura dispone anche di funzioni di autodiagnosi continua, oltre a funzioni di diagnostica tramite visualizzazione di messaggi di errore.

Per risolvere il problema può essere necessario sostituire componenti difettosi con parti di ricambio collaudati. Nell'illustrazione sotto sono riportate le varie tipologie di parti di ricambio disponibili.

### Nota!

Le parti di ricambio possono essere richieste direttamente all'Organizzazione di Assistenza Endress+Hauser indicando il numero di serie riportato sulle targhette (vedere pagina 9).

Le parti di ricambio vengono spedite in kit comprendenti i seguenti componenti:

- Pezzo di ricambio
- Parti supplementari, minuteria (viti, ecc.)
- Istruzioni di montaggio
- Imballaggio

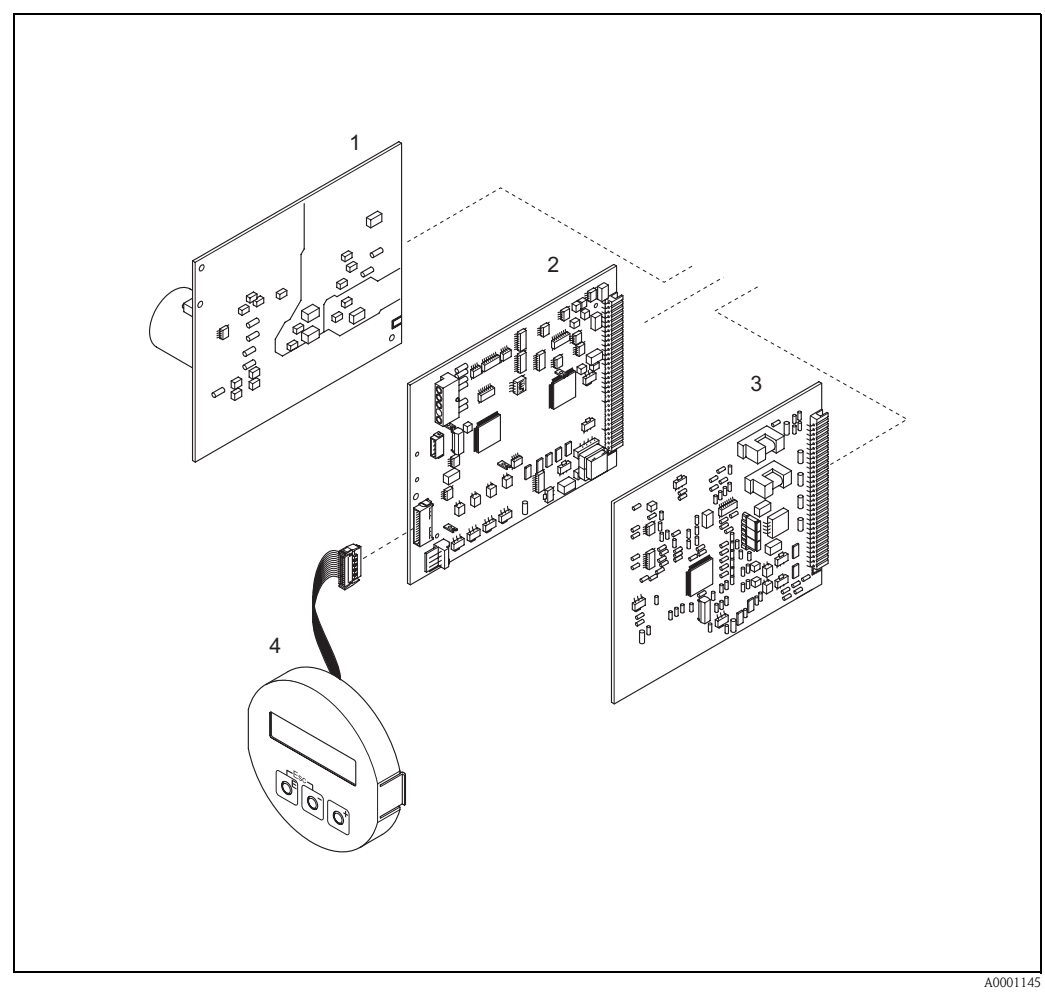

Fig. 49: Parti di ricambio per il trasmettitore Prosonic Flow 90 (custodia da parete)

- 1 Scheda di alimentazione (85...260 V c.a., 20...55 V c.a., 16...62 V c.c.)
- 2 Scheda amplificatore
- 3 Scheda I/O (modulo COM)
- 4 Modulo del display

## 9.7 Rimozione e installazione delle schede elettroniche

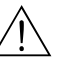

#### Avviso!

- Rischio di scosse elettriche. I componenti esposti sono sotto tensione. Prima di togliere il coperchio dello scomparto contenente l'elettronica assicurarsi che l'alimentazione sia disattivata.
- Rischio di danneggiamento componenti elettronici (protezione da scariche elettrostatiche). L'elettricità statica può danneggiare i componenti elettronici o compromettere il loro funzionamento. Lavorare su una superficie collegata alla messa a terra, costruita appositamente per strumenti elettrostaticamente sensibili!
- In caso non sia possibile garantire che l'intensità dielettrica dello strumento sia mantenuta durante i seguenti passaggi, sarà necessario eseguire un controllo appropriato, secondo le specifiche del produttore.

Procedura (Fig. 50):

- 1. Togliere le viti; aprire il coperchio incernierato (1) della custodia.
- 2. Svitare ed estrarre le viti di fissaggio del modulo elettronico (2). Spingere, quindi, il modulo in alto ed estrarlo il più possibile dalla custodia per montaggio a parete.
- 3. Scollegare i seguenti connettori dalla scheda dell'amplificatore (7):
  - Connettore del cavo del sensore (7.1)
  - Connettore del cavo piatto (3) del modulo display
- 4. Togliere il coperchio (4) dello scomparto contenente l'elettronica del sistema allentandone le viti.
- 5. Smontaggio delle schede (6, 7, 8): Inserire una punta fine nell'apertura (5) ed estrarre la piastra dal relativo supporto.
- 6. Per reinstallare la scheda ripetere le operazioni eseguite per la rimozione in ordine inverso.

### C Attenzione!

Utilizzare solo parti originali Endress+ Hauser.

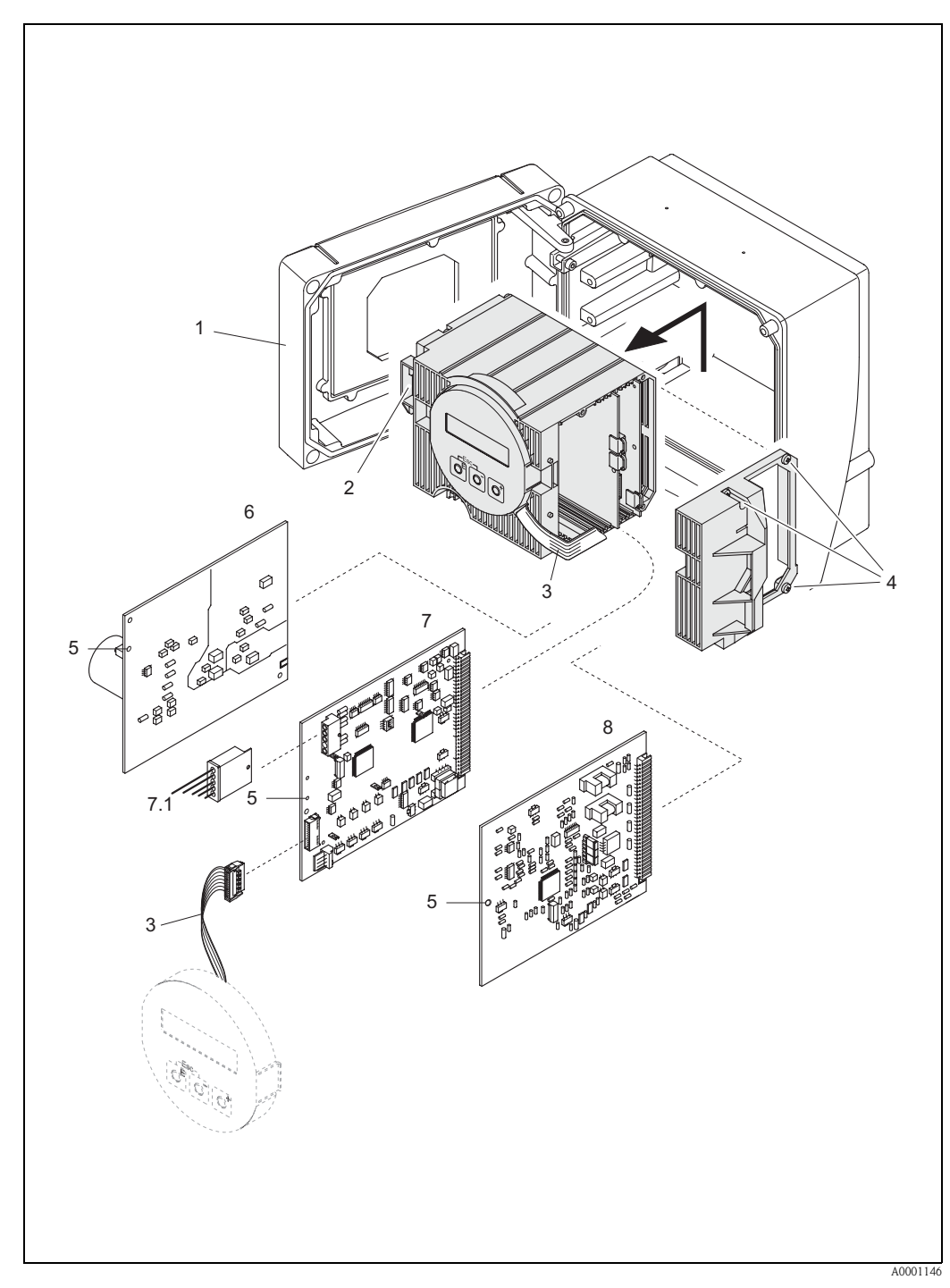

Fig. 50: Custodia da parete: rimozione ed installazione delle schede

- 1 Coperchio della custodia
- Modulo dei circuiti elettronici 2
- 3 Cavo piatto (modulo display)
- Viti del coperchio del vano dei circuiti elettronici 4 5
- Fori per il montaggio/lo smontaggio delle schede Scheda di alimentazione
- 6 7
- Scheda amplificatore Cavo di segnale del sensore 7.1
- 8 Scheda I/O

## 9.8 Installazione/rimozione dei sensori di portata W "a inserzione"

La parte attiva del sensore di portata W "a inserimento" può essere sostituita senza interrompere il processo.

- 1. Estrarre il connettore del sensore (1) dal coperchio del sensore (3).
- 2. Rimuovere l'anello di arresto piccolo (2). Quest'ultimo si trova nella parte superiore del collo del sensore e serve a mantenere in posizione il coperchio del sensore.
- 3. Rimuovere il coperchio del sensore (3) e la molla (4).
- 4. Rimuovere l'anello di arresto grande (5). Quest'ultimo serve a mantenere in posizione il collo del sensore (6).
- 5. È ora possibile estrarre il collo del sensore. Si noti che nell'eseguire questa procedura si incontrerà una certa resistenza.
- 6. Estrarre l'elemento sensibile (7) dal relativo supporto (8) e sostituirlo con uno nuovo.
- 7. Per reinstallare la scheda ripetere le operazioni eseguite per la rimozione in ordine inverso.

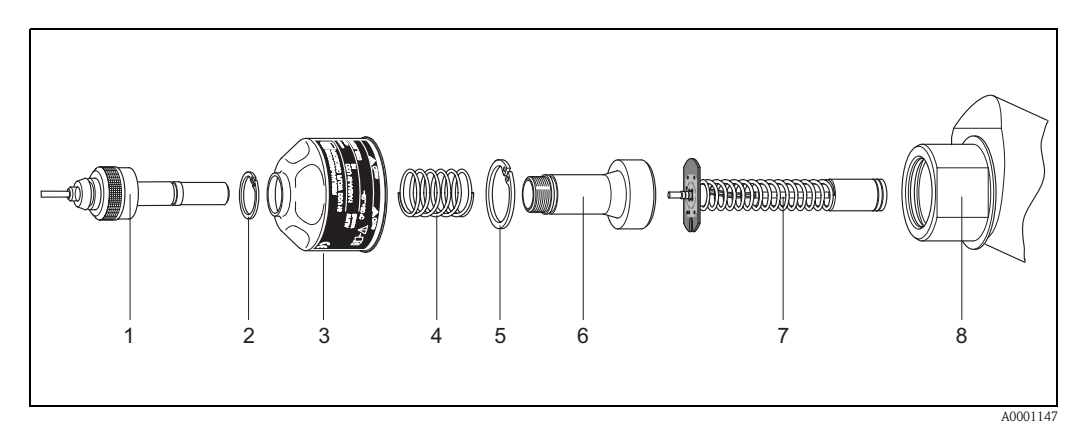

Fig. 51: Installazione/rimozione dei sensori di flusso W "versione a inserimento"

- 1 Connettore del sensore
- 2 Anello di arresto piccolo
- 3 Coperchio del sensore
- 4 Molla
- 5 Anello di arresto grande
- 6 Collo del sensore
- 7 Elemento sensibile del sensore
- 8 Supporto sensore

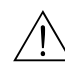

## 9.9 Sostituzione del fusibile

#### Avviso!

Rischio di scosse elettriche. I componenti esposti sono sotto tensione. Prima di togliere il coperchio dello scomparto contenente l'elettronica assicurarsi che l'alimentazione sia disattivata.

Il fusibile principale si trova sulla scheda di alimentazione (Fig. 52). Per sostituire il fusibile procedere come segue:

- 1. Disattivare l'alimentazione.
- 2. Rimuovere la scheda di alimentazione  $\rightarrow$  pagina 89.
- 3. Rimuovere il coperchio di protezione (1) e sostituire il fusibile (2). Si raccomanda di utilizzare solo fusibili con queste caratteristiche:
  - Alimentazione 20...55 V ca / 16...62 V cc  $\rightarrow$  2,0 A ritardato / 250 V; 5,2 x 20 mm
  - Alimentazione 85...260 V ca  $\rightarrow$  0,8 A ritardato ; 5,2 x 20 mm
  - Sistemi con certificazione Ex  $\rightarrow$  consultare la documentazione Ex corrispondente
- 4. Per rimontare ripetere le operazioni sopra descritte in ordine inverso.

Attenzione! Utilizzare solo parti originali Endress+ Hauser.

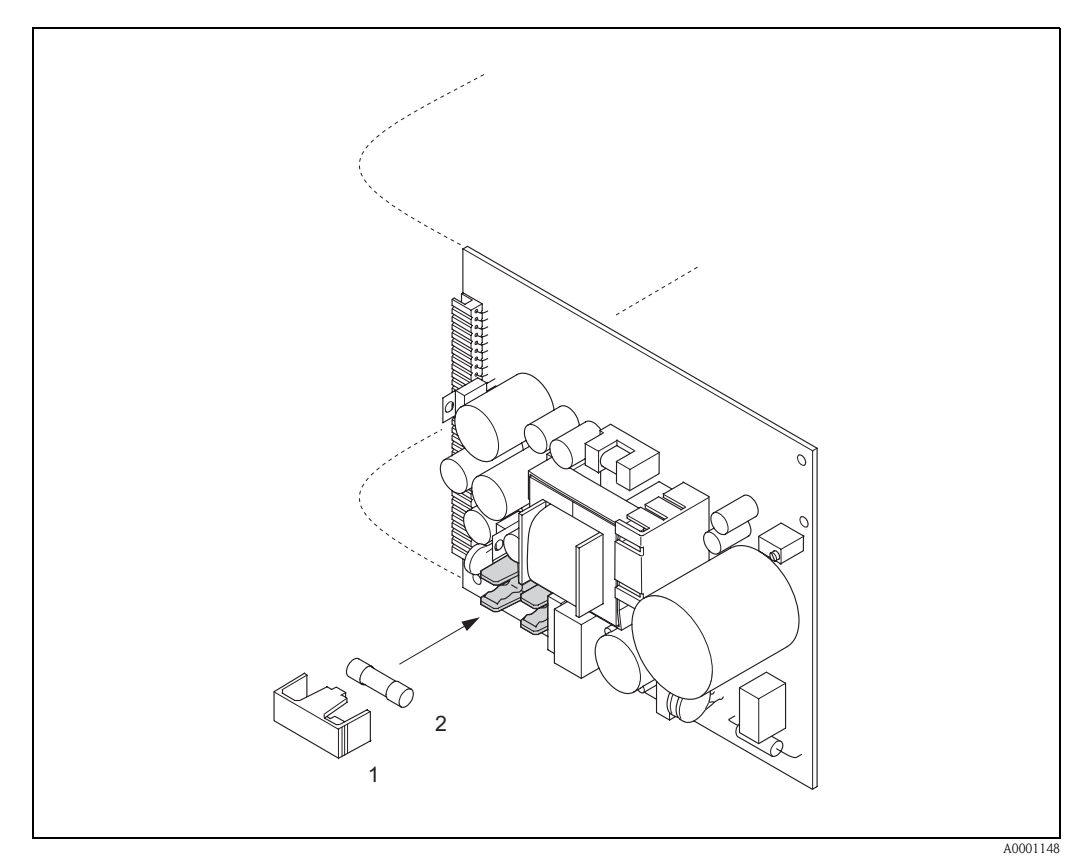

Fig. 52: Sostituzione del fusibile della scheda di alimentazione .

- 1 Coperchietto di protezione
- 2 Fusibile dello strumento

# 9.10 Versioni del software

| Data    | Versione software                                                     | Modifiche del software                                                                                                    | Manuale operativo |
|---------|-----------------------------------------------------------------------|----------------------------------------------------------------------------------------------------|-------------------|
| 11.2004 | 2.00.XX                                                               | <ul> <li>Espansione software:</li> <li>Sensore Prosonic Flow P</li> <li>Gruppo di lingue<br/>(comprende il Cinese e l'Inglese)</li> <li>Nuove funzionalità:</li> <li>SOFTWARE DISPOSITIVO → è visualizzato il<br/>software del misuratore<br/>(normativa NAMUR 53)</li> <li>ELIMINA OPZIONE SW → elimina le opzioni<br/>del modulo F-CHIP</li> </ul>                                                                                            | 50099981/11.04    |
| 10.2003 | Amplificatore:<br>1.06.XX<br>Modulo di comunica-<br>zione:<br>1.03.XX | Espansione software:<br>- Gruppi di lingue<br>- Uscita impulsiva della direzione di flusso libe-<br>ramente impostabile<br>Nuove funzionalità:<br>- Contatore delle ore di funzionamento<br>- Retroilluminazione regolabile<br>- Funzione di simulazione per l'uscita impulsiva<br>- CONTATORE CODICE ACCESSO<br>- Funzione di azzeramento della cronologia non<br>corretta<br>- Caricamento/scaricamento dati con Fieldtool<br>in preparazione | 50099981/10.03    |
| 12.2002 | Amplificatore:<br>1.05.00                                             | Espansione software:<br>– Sensore Prosonic Flow P                                                                                                    | 50099981/12.02    |
| 07.2002 | Amplificatore:<br>1.04.00<br>Modulo di comunica-<br>zione:<br>1.02.01 | <ul> <li>Espansione software:</li> <li>Funzioni dello strumento: Nuova definizione<br/>del campo di ricerca "velocità suono liquido"</li> <li>Nuovi messaggi di errore:<br/>INTERFERENZA DATI TUBO</li> <li>La distanza minima fra i sensori è di 180<br/>mm nel caso di sensore W</li> <li>Funzione CAMPO CORRENTE:<br/>opzioni aggiuntive</li> </ul>                                                                                          | 50099981/07.02    |
| 06.2001 | Amplificatore:<br>1.00.00<br>Modulo di comunica-<br>zione:<br>1.02.00 | Software originale.<br>Compatibile con:<br>- Fieldtool<br>- HART Communicator DXR 275<br>(OS 4.6 o superiore) con Rev. 1, DD 1.                                                                                                    | 50099981/06.01    |

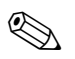

#### Nota!

Generalmente per eseguire il caricamento o lo scaricamento fra versioni software diverse è richiesto un programma speciale.

# 10 Dati tecnici

## 10.1 Dati tecnici in breve

### 10.1.1 Applicazione

• Misurazione della portata dei liquidi all'interno di tubazioni chiuse.

 Applicazioni connesse alla misurazione, al controllo e alla regolazione nell'ambito di processi di monitoraggio.

### 10.1.2 Caratteristiche dimensionali e funzionali

| Principio di misura    | Prosonic Flow funziona in base al principio della differenza dei tempi di propagazione del segnale.                                                                                                    |
|------------------------|----------------------------------------------------------------------------------------------------|
| Sistema di misurazione | Il sistema di misurazione è costituito da un trasmettitore con dei sensori.<br>È disponibile la seguente versione:<br>• Versione per installazione in un'area sicura                                                                                                    |
|                        | Trasmettitore:<br>Prosonic Flow 90                                                                                                    |
|                        | <ul> <li>Sensori di misurazione:</li> <li>Prosonic Flow P versione clamp on (in applicazioni chimiche e di processo) per diametri nominali DN 504000</li> <li>Prosonic Flow W versione clamp on (in applicazioni con acqua/acque reflue) per diametri nominali DN 504000</li> <li>Prosonic Flow U versione clamp on (in applicazioni con acqua/acqua ultrapura) per diametri nominali DN 15100 per tubi in plastica</li> <li>Prosonic Flow W versione a inserimento (per acqua/acque reflue) per diametri nominali DN 2004000</li> </ul> |

| Variabile misurata         | Velocità del flusso<br>(differenza fra i tempi di propagazione proporzionale alla velocità del flusso)                                                                                                    |  |  |
|----------------------------|----------------------------------------------------------------------------------------------------|--|--|
| Campo di misura            | Generalmente v = 015 m/s con la precisione di misura specificata per Prosonic Flow W/P Generalmente v = 010 m/s con la precisione di misura specificata per Prosonic Flow U                                                            |  |  |
| Campo di misura consentito | superiore a 150 : 1                                                                                                    |  |  |
| Segnali di ingresso        | Ingresso stato (ingresso ausiliario):<br>U = 330 V c.c., $R_i = 5 k\Omega$ , galvanicamente isolato.<br>Configurazione possibile per:<br>azzeramento totalizzatore, soppressione del valore misurato, annullamento messaggi di errore. |  |  |

| Segnale di uscita                                                                                                    | Uscita corrente:<br>possibilità di scelta fra attiva/passiva, isolata galvanicamente, possibilità di selezione costante di<br>tempo (0,05100 s), impostazione fondo scala, coefficiente di temperatura: impostazione tipica<br>0,005% d. l./°C, risoluzione: 0,5 $\mu$ A.<br>• attiva: 0/420 mA, R <sub>L</sub> < 700 $\Omega$ (HART: R <sub>L</sub> ≥ 250 $\Omega$ )<br>• passiva: 420 mA, tensione operativa 1830 V c.c., R <sub>L</sub> < 700 $\Omega$                                               |  |  |
|----------------------------------------------------------------------------------------------------|----------------------------------------------------------------------------------------------------|--|--|
|                                                                                                    | <ul> <li>Uscita impulsi/frequenza:</li> <li>Passiva, collettore aperto, 30 V c.c., 250 mA, galvanicamente isolata.</li> <li>Uscita frequenza: frequenza su tutto il campo di misura 21000 Hz (f<sub>max</sub> = 1250 Hz), rapporto impulso/pausa 1:1, durata massima dell'impulso 10 s</li> <li>Uscita impulsi: valore e polarità dell'impulso impostabili, larghezza impulso max. regolabile (0,052000 ms), rapporto on/off 1:1 in caso di frequenza superiore a 1/(2 x larghezza impulso).</li> </ul> |  |  |
| Segnale in caso di allarme                                                                                                    | <ul> <li>Uscita di corrente → modalità di sicurezza impostabile (ad es. secondo NAMUR NE 43)</li> <li>Uscita e impulsi/frequenza → possibilità di selezione modalità failsafe</li> <li>Uscita stato → "non conduttiva" in caso di guasto o di interruzione dell'alimentazione</li> <li>Dati dettagliati → pag. 86</li> </ul>                                                                                                    |  |  |
| Carica                                                                                                    | vedere "Segnale di uscita"                                                                                                    |  |  |
| Uscita commutazione                                                                                                    | Uscita stato:<br>Collettore aperto, max. 30 V c.c. / 250 mA, galvanicamente isolata<br>Configurazione possibile per: messaggi di errore, direzione del flusso, soglie limite                                                                                                    |  |  |
| Soglia di disattivazione in caso<br>di scarsa portata                                                                           | aso Possibilità di selezione punti di commutazione per i casi di scarsa portata                                                                                                    |  |  |
| Isolamento galvanico Tutti i circuiti degli ingressi, delle uscite e dell'alimentazione sono isolati galvanicame<br>dall'altro. |                                                                                                    |  |  |

## 10.1.4 Uscita

| Collegamenti elettrici               | vedere pagina 35 segg.                                                                                                    |  |
|--------------------------------------|----------------------------------------------------------------------------------------------------|--|
| Compensazione di potenziale          | vedere pagina 40                                                                                                    |  |
| Ingressi dei cavi                    | <ul> <li>Cavi di alimentazione e di segnale (ingresso/uscite):</li> <li>Ingresso del cavo M20 x 1,5 o</li> <li>Pressacavo per cavi con Ø 612 mm</li> <li>Adattatore filettato 1/2" Filettatura NPT, G 1/2"</li> <li>Cavo di collegamento sensore (vedere Fig. 34 a pagina 35):</li> <li>Un pressacavo speciale consente di inserire contemporaneamente i due cavi del sensore nello scomparto di collegamento.</li> <li>Pressacavo M20 x 1,5 per 2 x Ø 4 mm o</li> <li>Adattatore filettato 1/2" Filettatura NPT, G 1/2"</li> </ul> |  |
| Specifiche del cavo                  | vedere pagina 36                                                                                                    |  |
| Tensione di alimentazione            | Trasmettitore:<br><ul> <li>85260 V c.a., 4565 Hz</li> <li>2055 V c.a., 4565 Hz</li> <li>1662 V c.c.</li> </ul> <li>Sensori di misurazione:<br/>alimentati dal trasmettitore</li>                                                                                                    |  |
| Consumi                              | <ul> <li>c.a.: &lt;18 VA (incl. sensori)</li> <li>c.c.: &lt;10 W (incl. sensori)</li> <li>Corrente di funzionamento:</li> <li>max. 13,5 A (&lt; 50 ms) a 24 V c.c.</li> <li>max. 3 A (&lt; 5 ms) a 260 V c.a.</li> </ul>                                                                                                    |  |
| Interruzioni dell'alimenta-<br>zione | Autonomia di 1 ciclo di alimentazione min.:<br>In caso di interruzione dell'alimentazione i dati del sistema di misurazione vengono salvati nella<br>EEPROM.                                                                                                    |  |

## 10.1.5 Alimentazione

| Condizioni di funzionamento<br>di riferimento | <ul> <li>Temperatura del liquido: +28 °C ± 2 K</li> <li>Temperatura ambiente: +22 °C ± 2 K</li> <li>Tempo di riscaldamento: 30 minuti</li> </ul>                                                                                                    |
|-----------------------------------------------|----------------------------------------------------------------------------------------------------|
|                                               | Installazione:<br>• Sezione di ingresso >10 x DN<br>• Sezione di uscita >5 x DN<br>• I sensori e il trasmettitore devono essere messi a terra.                                                                                                    |
| Errore di misurazione max.                    | <ul> <li>Per velocità di flusso &gt; 0,3 m/s e numero di Reynolds &gt;10000, la precisione del sistema è:</li> <li>Diametro del tubo &lt; DN 50: ± 0,5 % v.i ± 0,1 % v.f.s. *</li> <li>Diametro del tubo 50 &lt; DN 200: ± 0,5 % v.i. ± 0,05 % v.f.s.</li> <li>Diametro del tubo DN &gt; 200: ± 0,5 % v.i. ± 0,02 % v.f.s.</li> </ul>        |
|                                               | v.i.: valore istantaneo<br>v.f.s = del valore fondoscala<br>* solo tubi in plastica                                                                                                    |
|                                               | Di norma, il sistema viene calibrato a secco. La procedura di calibrazione a secco determina<br>un'incertezza di misurazione supplementare. Normalmente, tale incertezza è inferiore all'1,5%.<br>Durante la calibrazione a secco si fa riferimento alle proprietà del condotto e del liquido per il calcolo<br>del fattore di calibrazione. |
|                                               | A comprova della precisione dello strumento Endress+Hauser è in grado di fornire un rapporto di precisione opzionale.<br>La precisione viene verificata utilizzando un condotto in acciaio inox.                                                                                                    |
|                                               | %                                                                                                    |
|                                               | $\begin{array}{c} 4.0 \\ 3.5 \\ 3.0 \\ 2.5 \\ 1.0 \\ 1.5 \\ 1.0 \\ 0 \\ 2 \\ 4 \\ 6 \\ 8 \\ 10 \\ 12 \\ 14 \\ 10 \\ 12 \\ 14 \\ 10 \\ 12 \\ 14 \\ 10 \\ 12 \\ 14 \\ 10 \\ 12 \\ 14 \\ 10 \\ 12 \\ 14 \\ 10 \\ 10 \\ 10 \\ 10 \\ 10 \\ 10 \\ 10$                                                                                              |
|                                               | m/s                                                                                                    |
|                                               | Fig. 53: Max. errore misurato (calibrazione dinamica) in % del valore misurato                                                                                                    |

## 10.1.6 Caratteristiche prestazionali

a = diametro del tubo DN > 200

c = diametro del tubo < DN 50

max.  $\pm$  0,3% per velocità del flusso > 0,3 m/s

Ripetibilità

b = diametro del tubo 50 < DN 200:

|                                         | Installazione                                                                                                    |  |
|-----------------------------------------|----------------------------------------------------------------------------------------------------|--|
| Istruzioni per l'installazione          | Qualunque orientamento (verticale, orizzontale)<br>Restrizioni e istruzioni di installazione supplementari $\rightarrow$ pagina 14 segg.                                                                                                    |  |
| Sezioni di entrata e di uscita          | Versione clamp on $\rightarrow$ pag. 15<br>Versione a inserimento $\rightarrow$ pag. 16                                                                                                    |  |
| Lunghezza del cavo di collega-<br>mento | I cavi schermati sono disponibili nelle seguenti lunghezze:<br>5 m, 10 m, 15 m e 30 m                                                                                                    |  |
|                                         | Non posare i cavi in prossimità di macchine o interruttori elettrici.                                                                                                    |  |
|                                         | Ambiente                                                                                                    |  |
| Temperatura ambiente                    | <ul> <li>Trasmettitore Prosonic Flow 90:<br/>-20+60 °C<br/>opzionale: -40+60°C</li> <li>Nota<br/>A temperature ambiente inferiori a -20°C la leggibilità del display potrebbe essere compromessa.</li> <li>Sensori di portata Prosonic Flow P (clamp on):<br/>-40+80 °C / 0+170 °C</li> <li>Sensori di portata Prosonic Flow W (clamp on):<br/>-20+80 °C</li> <li>Sensori di portata Prosonic Flow U (clamp on):<br/>-20+80 °C</li> <li>Sensori di portata Prosonic Flow U (clamp on):<br/>-20+60 °C</li> <li>Sensori di misura della portata Prosonic Flow W (a inserzione):<br/>-40+80 °C</li> <li>Cavo di collegamento sensore in PTFE: -40+170 °C; Cavo di collegamento sensore in PVC:<br/>-20+70 °C</li> <li>Nel caso di condotti riscaldati o contenenti prodotti freddi è possibile isolare completamente i condotti con i sensori a ultrasuoni montati.</li> <li>Montare il trasmettitore in un luogo ombreggiato. Evitare la luce solare diretta, specialmente in regioni dal clima caldo.</li> </ul> |  |
| Temperatura di immagazzina-<br>mento    | La temperatura di immagazzinamento deve essere conforme alla temperatura operativa specificata per il trasmettitore, i sensori di misurazione e i cavi corrispondenti (vedere sopra).                                                                                                    |  |
| Grado di protezione                     | <ul> <li>Trasmettitore Prosonic Flow 90:<br/>IP 67 (NEMA 4X)</li> <li>Sensori di portata Prosonic Flow P (clamp on):<br/>IP 68 (NEMA 6P)</li> <li>Sensori di portata Prosonic Flow W (clamp on):<br/>IP 67 (NEMA 4X)</li> <li>Sensori di portata Prosonic Flow U (clamp on):<br/>IP 54</li> <li>Sensori di misurazione della portata Prosonic Flow W (versione a inserimento):<br/>IP 68 (NEMA 6P)</li> </ul>                                                                                                    |  |

## 10.1.7 Condizioni operative

| Resistenza agli urti e alle vibra-<br>zioni               | in conformità con la norma CEI 68-2-6                                                                                                    |  |
|-----------------------------------------------------------|----------------------------------------------------------------------------------------------------|--|
| Compatibilità elettromagne-<br>tica (requisiti CEM)       | Secondo EN 61326/A1 (IEC 1326) "Emissioni in classe A" e NAMUR NE 21/43.<br>Condizioni di processo                                                                                                    |  |
| Campo di temperatura del<br>fluido                        | <ul> <li>Sensori di portata Prosonic Flow P (clamp on):<br/>-40+80 °C / 0+170 °C</li> <li>Sensori di portata Prosonic Flow W (clamp on):<br/>-20+80 °C</li> <li>Sensori di portata Prosonic Flow U (clamp on):<br/>-20+80 °C</li> <li>Sensori di misura della portata Prosonic Flow W (versione a inserimento):<br/>-40+80 °C</li> </ul> |  |
| Intervallo di pressione del<br>fluido(pressione nominale) | Per ottenere una misurazione perfetta occorre che la pressione statica del fluido sia superiore alla pressione di vapore.<br>Pressione nominale max. per sensori W (a inserzione): PN 16 (PSI 232)                                                                                                    |  |
| Perdita di carico                                         | Non si verificano perdite di carico.                                                                                                    |  |

| Modello / dimensione | vedere pagina 104 segg.                                                                                                    |                                         |               |
|----------------------|----------------------------------------------------------------------------------------------------|-----------------------------------------|---------------|
| Peso                 | Custodia del trasmettitore:<br>Custodia da parete: 6,0 kg                                                                                                    |                                         |               |
|                      | <ul> <li>Sensori di misurazione:</li> <li>Sensori di portata P (clamp-on) comprese guida di montaggio e fascette bloccanti: 2,8 kg</li> <li>Sensori di portata W (clamp on) comprese guida di montaggio e fascette bloccanti: 2,8 kg</li> <li>Sensori di portata U (clamp on): 1 kg</li> <li>Sensori di misurazione della portata W (versione a inserimento): 4,5 kg</li> </ul> |                                         |               |
| Materiali            | Custodia per trasmettitore 90 (da parete):<br>Alluminio pressofuso verniciato a polvere<br>Denominazioni standard dei materiali (sens                                                                                                    | sori W/P/U)                             |               |
|                      |                                                                                                    | DIN 17660                               | UNS           |
|                      | Cavo di collegamento sensore standard<br>– Connettore cavi (ottone nichelato)<br>– Guaina per cavi                                                                                                    | 2.0401<br>PVC                           | C38500<br>PVC |
|                      |                                                                                                    | DIN 17440                               | AISI          |
|                      | Custodia del sensore W/P (clamp on)                                                                                                    | 1.4301                                  | 304           |
|                      | Supporto del sensore W/P (clamp on)                                                                                                    | 1.4308                                  | CF-8          |
|                      | Custodia del sensore U (clamp on)                                                                                                    | Plastica                                |               |
|                      | Elemento terminale telaio per sensore U<br>– Acciaio fuso                                                                                                    | 1.4308                                  | CF-8          |
|                      | Parti a saldare sensori W<br>(versione a inserzione)                                                                                                    | 1.4301                                  | 304           |
|                      | Superficie di contatto sensori                                                                                                    | Plastica resistente ai prodotti chimici |               |
|                      | Fascette bloccanti                                                                                                    | 1.4301                                  | 304           |
|                      | Cavo di collegamento sensori per le alte tempe-<br>rature<br>– Connettore cavi (acciaio inox)<br>– Guaina per cavi                                                                                                    | 1.4301<br>PTFE                          | 304<br>PTFE   |
|                      |                                                                                                    | DIN EN 573-3                            | ASTM B3221    |
|                      | Bara di fissaggio sensore U<br>– Alluminio fuso                                                                                                    | EN AW-6063                              | AA 6063       |

### 10.1.8 Struttura meccanica

| Elementi del display      | <ul> <li>Display a cristalli liquidi : retroilluminato, due righe di 16 caratteri ciascuna</li> <li>Configurazioni personalizzate per la visualizzazione dei valori misurati e delle variabili di stato</li> <li>1 totalizzatore</li> </ul>                                                                                                    |  |  |
|---------------------------|----------------------------------------------------------------------------------------------------|--|--|
| Elementi operativi        | <ul> <li>Comando locale con tre pasti (-, +, E)</li> <li>"Quick Setup" per una messa in servizio semplice e rapida</li> </ul>                                                                                                    |  |  |
| Comando a distanza        | Funzionamento con protocollo HART                                                                                                    |  |  |
| Gruppo di lingue          | <ul> <li>Gruppi di lingue disponibili per il funzionamento nei diversi paesi:</li> <li>Europa occidentale e (WEA):<br/>Inglese, Tedesco, Spagnolo, Italiano, Francese, Olandese e Portoghese</li> </ul>                                                                                                    |  |  |
|                           | <ul> <li>Europa orientale e Scandinavia (EES):<br/>Inglese, Russo, Polacco, Norvegese, Finlandese, Svedese e Ceco</li> </ul>                                                                                                    |  |  |
|                           | <ul> <li>Asia meridionale e orientale (SEA):<br/>Inglese, Giapponese, Indonesiano</li> </ul>                                                                                                    |  |  |
|                           | <ul> <li>Cina (CIN):<br/>Inglese, Cinese</li> </ul>                                                                                                    |  |  |
|                           | Il gruppo di lingue può essere modificato con il software operativo "ToF Tool – Fieldtool."                                                                                                    |  |  |
|                           | 10.1.10 Certificati e omologazioni                                                                                                    |  |  |
| Omologazione Ex           | La custodia del trasmettitore (custodia da parete) è idonea per l'uso in ATEX II3G (Zona Ex 2).<br>Informazioni sulle versioni Ex disponibili (ATEX, FM, CSA, ecc.) possono essere richieste all'ufficio<br>commerciale Endress+Hauser locale. Tutti i dati tecnici relativi alla sicurezza antideflagrante sono<br>disponibili, su richiesta, in una documentazione specifica separata. |  |  |
| Marchio CE                | Il sistema di misura è conforme alle Direttive CE.<br>Endress+Hauser conferma di aver eseguito con successo le prove previste apponendo il marchio CE<br>sullo strumento.                                                                                                    |  |  |
| Altre norme e linee guida | EN 60529:<br>Grado di protezione a seconda del tipo di custodia (codice IP)                                                                                                    |  |  |
|                           | EN 61010<br>Requisiti di sicurezza elettrica per apparecchi di misura, controllo e utilizzo in laboratorio.                                                                                                    |  |  |
|                           | EN 61326/A1 (IEC 1326) "Emissioni in classe A"<br>Compatibilità elettromagnetica (requisiti CEM)                                                                                                    |  |  |
|                           | NAMUR NE 21<br>Compatibilità elettromagnetica (EMC) dei processi industriali e delle attrezzature di controllo da<br>laboratorio                                                                                                    |  |  |
|                           | NAMUR NE 43<br>Livello del segnale unificato per le informazioni sulla rottura dei trasmettitori digitali con segnale in<br>uscita analogico.                                                                                                    |  |  |
|                           | 10.1.11 Modalità di ordinazione                                                                                                    |  |  |

### 10.1.9 Interfaccia utente

L'Organizzazione di Assistenza Endress+Hauser può fornire dettagliate informazioni e consulenza per definire il codice d'ordine in base alle specifiche applicative.

## 10.1.12 Accessori

Endress+ Hauser propone vari accessori per il trasmettitore e il sensore, ordinabili separatamente (vedere pagina 75). L'Organizzazione di Assistenza Endress+Hauser può fornire informazioni dettagliate sui codici d'ordine in base alle specifiche applicative.

### 10.1.13 Documentazione supplementare

- Informazioni di sistema Prosonic Flow 90/93 (SI 034D/06/en)
- Informazioni tecniche Prosonic Flow 90/93 W/U/C (TI 057D/06/en)
- Descrizione delle funzioni del dispositivo Prosonic Flow 90 (BA 069D/06/en)
- Istruzioni di funzionamento Prosonic Flow 93 (BA 070D/06/en e BA 071D/06/en)
- Documentazione Ex supplementare: ATEX, FM, CSA, ecc.

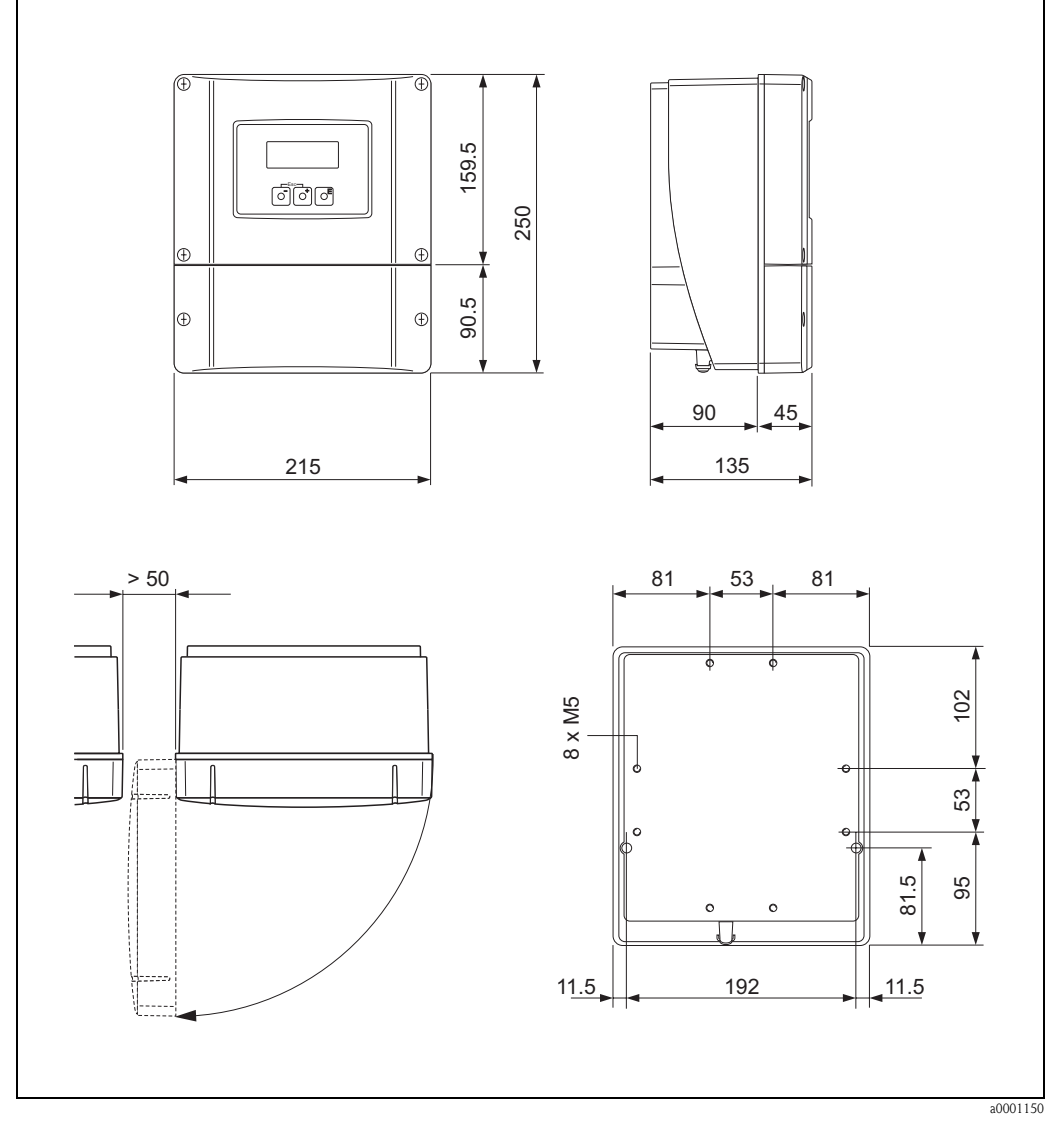

# 10.2 Dimensioni della custodia da parete

 $\label{eq:Fig.54:} Fig. 54: \qquad Dimensione della costa della parete (montaggio all'interno nell'armadio elettrico e montaggio su condotto <math>\rightarrow$  pag. 33)

## 10.3 Dimensioni dei sensori P (clamp on)

Versione a 2 o 4 traverse

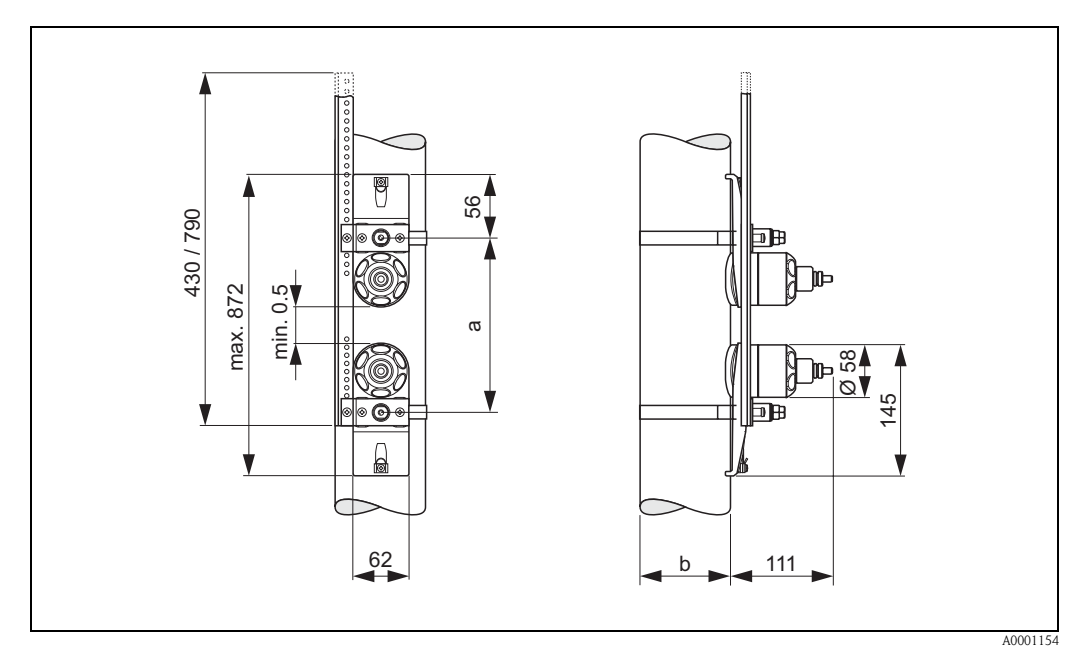

Fig. 55: Dimensioni del sensore P (clamp-on) / (versione: a 2 o 4 traverse)

a = Distanza fra i sensori determinata utilizzando i menu Quick Setup

b = Diametro esterno del condotto (definito a seconda dell'applicazione)

#### Versione a 1 traversa

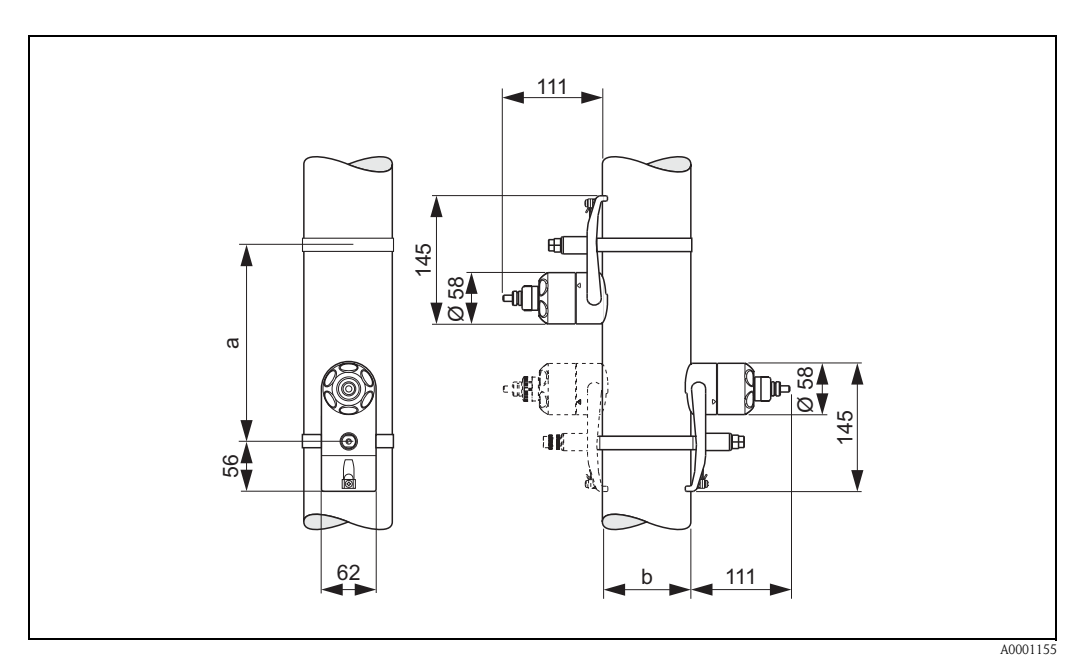

Fig. 56: Dimensioni del sensore P (clamp-on) / (versione: 1 traversa

a = Distanza fra i sensori determinata utilizzando i menu Quick Setup b = Diametro esterno del condotto (definito a seconda dell'applicazione)

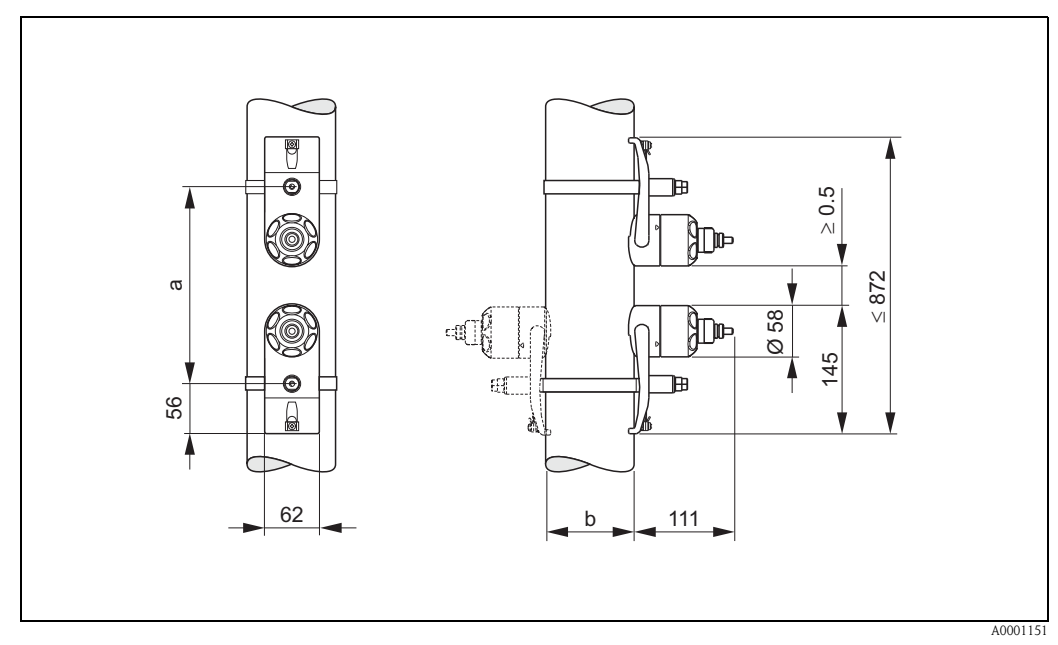

## 10.4 Dimensioni dei sensori W (clamp on)

Fig. 57: Dimensioni del sensore W (clamp on)

a = Distanza fra i sensori determinata utilizzando i menu Quick Setup

b = Diametro esterno del condotto (definito a seconda dell'applicazione)

# 10.5 Dimensioni dei sensori U (clamp on)

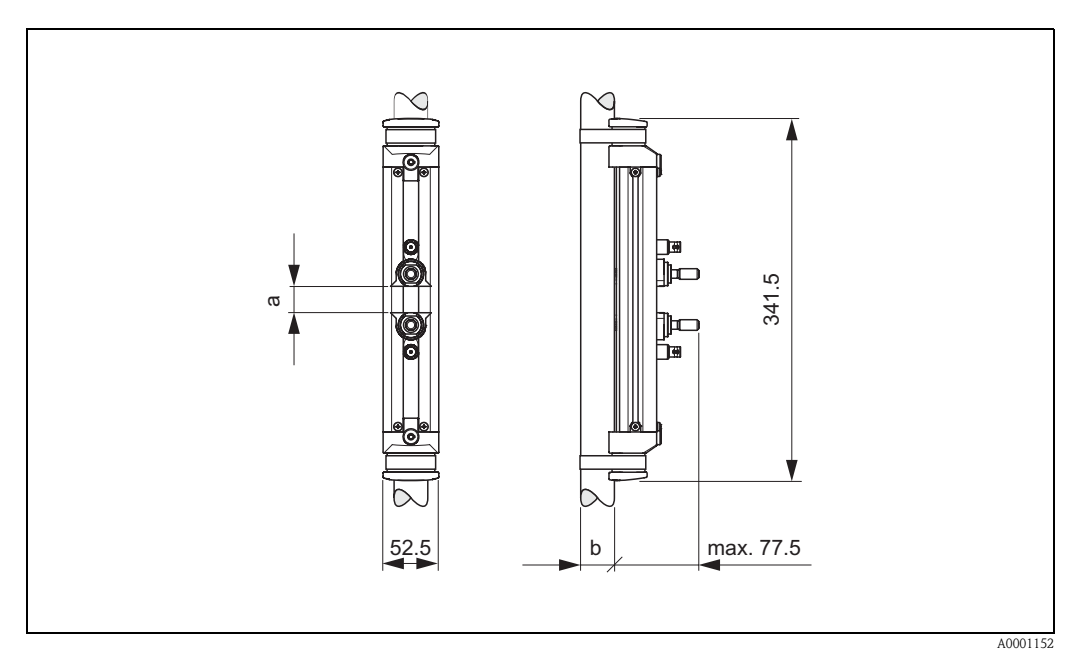

Fig. 58: Dimensioni dei sensori U (clamp on)

a = Distanza fra i sensori determinata utilizzando i menu Quick Setup

b = Diametro esterno del condotto (definito a seconda dell'applicazione)

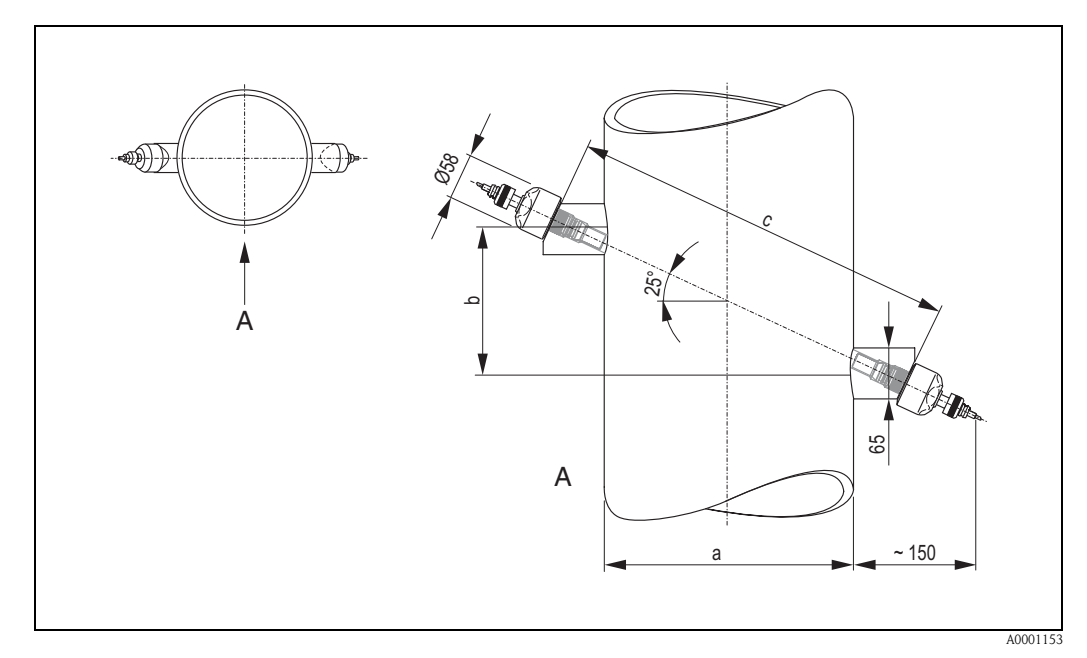

# 10.6 Dimensioni del sensore W (versione a inserimento)

Fig. 59: Dimensioni del sensore W (versione a inserimento)

```
A = Vista A
```

a = Diametro esterno del condotto (definito a seconda dell'applicazione)

b = Distanza fra i sensori determinabile utilizzando gli appositi menu Quick Setup

c = Lunghezza corsa determinabile utilizzando gli appositi menu Quick Setup
# Indice analitico

| Α                                                      |
|--------------------------------------------------------|
| Accessori                                              |
| Alimentazione (tensione)                               |
| Ambiente                                               |
| Applicator (software di selezione e configurazione) 76 |
| Applicazione                                           |
| В                                                      |
| Bulloni a saldare                                      |
| Installazione 20                                       |
|                                                        |
| C                                                      |
| Cablaggio                                              |
| v. Collegamenti elettrici                              |
| Campo di misura 95                                     |
| Campo di misura consentito                             |
| Campo di temperatura del fluido 100                    |
| Circuiti integrati (installazione/rimozione)           |
| Custodia da parete 89                                  |
| Codice d'ordine                                        |
| Sensore 10, 11                                         |
| I rasmettitore                                         |
| Codice a oraline                                       |
| Accessoii                                              |
| Assegnazione dei morsetti del trasmettitore 38         |
| Cavo di collegamento del sensore                       |
| Commubox FXA 191 39                                    |
| Compensazione di potenziale                            |
| Controllo dei collegamenti (checklist)                 |
| Grado di protezione                                    |
| Lunghezza del cavo di collegamento                     |
| morsetto portatile HART 39                             |
| Specifiche del cavo (cavo del sensore)                 |
| Trasmettitore                                          |
| Comando a distanza 102                                 |
| Compatibilità elettromagnetica (requisiti CEM) 36, 100 |
| Compensazione di potenziale 40                         |
| Condizioni di installazione                            |
| Dimensionamento per l'installazione                    |
| Crientamento (verticale, orizzontale)                  |
| Sezioni di entrata e di uscita                         |
| Tuhi di gravità                                        |
| Tubi riempiti solo parzialmente, canali di scolo 14    |
| Condizioni operative                                   |
| Connessioni                                            |
| v. Collegamenti elettrici                              |
| Controllo alla consegna 13                             |
| Controllo del funzionamento                            |
| "Controllo dell'installazione" (lista di controllo) 34 |
| Corsa                                                  |
| Custodia da parete                                     |
| Installazione                                          |
| Montaggio su un condotto                               |
|                                                        |

#### D

| Dati tecnici in breve                            |
|--------------------------------------------------|
| Description of Device Functions                  |
| vedere manuale "Description of Device Functions" |
| Design                                           |
| vedere Dimensioni                                |
| Designazione dello strumento                     |
| Destinazione d'uso7                              |
| Dichiarazione di conformità (marchio CE) 12      |
| Dichiarazione di contaminazione                  |
| Dimensioni                                       |
| Custodia da parete                               |
| Sensori P 105                                    |
| Sensori U (versione clamp on) 106                |
| Sensori W (versione a inserimento) 107           |
| Sensori W (versione clamp on) 106                |
| Display                                          |
| Display ed elementi di funzionamento             |
| Display locale                                   |
| v. Display                                       |
| Dispositivo di misurazione filo                  |
| Distanza fra i sensori                           |
| Distanza tra i sensori                           |
| Documentazione Ex supplementare7                 |
| Documentazione supplementare 103                 |

## Ε

| Entrata dei cavi                  |
|-----------------------------------|
| Dati tecnici                      |
| Grado di protezione 40            |
| Errore di processo                |
| Errori di processo senza messaggi |

#### F

| Fascette bloccanti (versione clamp on)                       |
|--------------------------------------------------------------|
| Installazione                                                |
| Fieldcare                                                    |
| FieldCheck (software di collaudo e simulazione)              |
| File di descrizione del dispositivo                          |
| Funzionamento                                                |
| Display ed elementi di funzionamento                         |
| Fieldcare                                                    |
| File di descrizione del dispositivo                          |
| Guida rapida al funzionamento                                |
| Matrice operativa                                            |
| morsetto portatile HART 49                                   |
| Pacchetto ToF Tool - Fieldtool (software di configurazione e |
| servizio)                                                    |
| Funzioni dello strumento                                     |
| vedere manuale "Description of Device Functions"             |
| Funzioni, gruppi di funzioni                                 |
| Fusibile, sostituzione                                       |
| C                                                            |

#### G

| Grado di protezione | <br> | <br> | 40 |
|---------------------|------|------|----|
| Dati tecnici        | <br> | <br> |    |

## Η

| HART                                              |    |
|---------------------------------------------------|----|
| Collegamenti elettrici                            | 39 |
| Comandi universali / generali HART                | 52 |
| Opzioni di funzionamento                          | 49 |
| Stato strumento / Messaggi di errore              | 57 |
| Terminale portatile                               | 49 |
| Variabili dello strumento e variabili di processo | 51 |

#### I

| L                                                      |     |
|--------------------------------------------------------|-----|
| Immagazzinamento                                       | 13  |
| Impostazione dello zero                                | 70  |
| Ingressi/uscite, risposta agli errori                  | 86  |
| Ingresso ausiliario                                    | 00  |
| y Ingresso di stato                                    |     |
| V. IIIglesso ul stato                                  |     |
|                                                        | 20  |
|                                                        | 38  |
| Dati tecnici                                           | 95  |
| Inserimento del codice (matrice di programmazione)     | 46  |
| Installazione                                          |     |
| Bulloni a saldare                                      | 20  |
| Custodia da parete                                     | 32  |
| Fascette bloccanti (versione clamp on)                 | 18  |
| Montaggio della custodia da parete                     |     |
| nell'armadio elettrico                                 | 33  |
| Montaggio su palina della custodia da parete           | 33  |
| Prosonic Flow P                                        | 21  |
| Drosonic Flow W (clamp on) a 2 o 4 traverse            | 21  |
| Someori di migure Drosonia Floru W (clamp on)          | 24  |
| Sensori di misura Prosonic Flow W (Clamp on),          | 22  |
|                                                        | LL  |
| Installazione (sensori)                                | 0.5 |
| Prosonic Flow $\cup$ (clamp on)                        | 25  |
| Prosonic Flow W (versione a inserzione, corsa singola) | 29  |
| Installazione e rimozione dei sensori di flusso W      |     |
| "versione a inserimento"                               | 91  |
| Interfaccia di comunicazione (HART)                    | 48  |
| Interfaccia utente                                     |     |
| Display ed elementi di funzionamento                   | 44  |
| Interruzioni dell'alimentazione                        | 97  |
| Intervalli di temperatura                              |     |
| Temperatura ambiente                                   | 99  |
| Temperatura del fluido                                 | 100 |
| Temperatura di immagazzinamento                        | 00  |
| Intervalli di temperatura del liquido                  | 100 |
| Intervallo di prossione del fluido                     | 100 |
| Intervalio di pressione del nuldo                      | 100 |
| Isolalliello galvallico                                | 90  |
|                                                        | . / |
| Istruzioni per l'installazione                         |     |
| IP 54                                                  | 41  |
| IP 67                                                  | 40  |
| IP 68                                                  | 40  |
| Istruzioni per l'installazione IP 54                   |     |
| v. Classe di protezione                                |     |
| Istruzioni per l'installazione IP 67                   |     |
| v. Classe di protezione                                |     |
| Istruzioni per l'installazione IP 68                   |     |
| v. Classe di protezione                                |     |
|                                                        |     |

## L

| Limiti di errore<br>v.Imprecisione di misura<br>Liquido di accoppiamento                                                                                                    |
|----------------------------------------------------------------------------------------------------|
| M   Manutenzione 73   Marchi registrati 12   Marchio CE (dichiarazione di conformità) 12   Materiali 101   Matrice operativa 45   Messa in funzione 63   Configurazione dell'uscita corrente (attiva/passiva) 72   Menu Quick Setup "Avviamento" 65   Menu Quick Setup "Installazione del sensore" 64   Messaggi di errore 64   Errore di sistema (errore strumento) 80   Errori di processo (errori applicativi) 84   HART 57   Messaggi di segnalazione errori di processo 84   Messaggi errore di sistema 80   Modalità di ordinazione 102   Modalità di programmazione 46   Blocco 47 |
| Modulo della Dichiarazione di contaminazione                                                                                                    |
| Numero di serie 0 10 11                                                                                                    |
| Numero di serie 9, 10, 11   O Omologazione Ex 102                                                                                                    |
| Numero di serie 9, 10, 11   O Omologazione Ex 102   P Pacchetto ToF Tool - Fieldtool (software di configurazione e servizio) 77   Pacchetto Tof Tool-FieldTool 49   Parti di ricambio 88   Perdita di carico 88   Specifiche generali 100   Posizione HOME (modalità operativa) 44   Potenza assorbita 97   Precisione di misurazione 98   Condizioni di funzionamento di riferimento 98   Pressione nominale 98   Vedere "Intervallo di pressione del fluido" 95   Pulizia 73   Pulizia esterna 73                                                                                       |

| aron bottap         |    |
|---------------------|----|
| "Messa in servizio" | 65 |
| "Sensore"           | 64 |

### R

| Resistenza agli urti                     | 100  |
|------------------------------------------|------|
| Resistenza alle vibrazioni               | 100  |
| Restituzione dei misuratori              | 8    |
| Ricerca guasti e rimedi                  | . 79 |
| Riparazione                              | 8    |
| Ripetibilità (precisione di misurazione) | . 98 |
| Risoluzione dei problemi                 | . 79 |

## S

| Segnale di uscita                                  |
|----------------------------------------------------|
| Segnale in caso di allarme                         |
| Segnali di ingresso                                |
| Sensori (installazione)                            |
| Vedere "Istruzioni per l'installazione"            |
| Sezioni di entrata/uscita                          |
| Versione a inserzione                              |
| Versione clamp on 15                               |
| Sezioni di uscita                                  |
| Versione a inserzione                              |
| Versione clamp on 15                               |
| Sicurezza operativa                                |
| Simboli di sicurezza 8                             |
| Sistema di misurazione                             |
| Software                                           |
| Display amplificatore                              |
| Versioni software (cronologia)                     |
| Soglia di disattivazione in caso di scarsa portata |
| Sostituzioni                                       |
| Circuiti integrati (installazione/rimozione) 89    |
| Fusibile dello strumento                           |
| Specifiche del cavo (cavo del sensore)             |

#### Т

| •                                                        |
|----------------------------------------------------------|
| Targhetta                                                |
| Connessioni11                                            |
| Sensori Prosonic Flow U 10                               |
| Sensori Prosonic Flow W 10                               |
| Trasmettitore Prosonic Flow 90                           |
| Temperatura ambiente                                     |
| Tensione di alimentazione (alimentazione)                |
| Terminologia utilizzata per Prosonic Flow W 25, 28       |
| Tipi d'errore (errori di sistema e di processo) 47       |
| Trasmettitore                                            |
| Collegamenti elettrici                                   |
| Lunghezza del cavo di collegamento (cavo del sensore) 16 |
| Montaggio della custodia da parete                       |
| Trasporto del sistema di misurazione                     |
| Tubi di gravità                                          |
| 11                                                       |
| U                                                        |
| Uscita                                                   |
| Uscita corrente                                          |
| Collegamenti elettrici                                   |
| Dati tecnici                                             |
| Uscita frequenza                                         |
| Collegamenti elettrici                                   |
| Dati tecnici                                             |
| Uscita in commutazione (collettore aperto) 96            |
| Uso dei bulloni saldati per i sensori W 20               |

## V

| Variabile misurata                     | . 95 |
|----------------------------------------|------|
| Vibrazioni                             | 100  |
| Resistenza agli urti e alle vibrazioni | 100  |

Indice analitico

#### Gentile Cliente,

Per ragioni legali e per la sicurezza dei nostri dipendenti e delle apparecchiature in funzione abbiamo bisogno di questa "Dichiarazione di decontaminazione" con la Sua firma prima di poter procedere con la riparazione. Si consiglia di tenere la dichiarazione compilata in ogni sua parte con i documenti relativi allo strumento e con i documenti di spedizione in ogni caso. Se necessario, aggiungere i fogli relativi alla sicurezza e/o eventuali istruzioni specifiche.

| tipo di strumento / sensore: |                 |               |          | numero di serie:          |                |                     |
|------------------------------|-----------------|---------------|----------|---------------------------|----------------|---------------------|
| fluido / conce               | entrazione:     |               |          |                           | temperatura:   | pressione:          |
| pulito con:                  |                 |               |          |                           | conduttività:  | viscosità:          |
| Possibili av                 | /visi per il f  | luido utilizz | zato:    |                           |                |                     |
|                              |                 |               |          |                           |                |                     |
| radioattivo                  | esposivo        | caustico      | velenoso | pericoloso<br>per la salu | biologicamente | infiammabile sicuro |
| Si prega di se               | egnare l'avviso | appropriato.  |          |                           |                |                     |
| Motivo dell'in               | ivio:           |               |          |                           |                |                     |
|                              |                 |               |          |                           |                |                     |
|                              |                 |               |          |                           |                |                     |
| Dati dell'azier              | nda:            |               |          |                           |                |                     |
| azienda: _                   |                 |               | C(       | ontatto:                  |                |                     |
| -                            |                 |               | di       | ipartimento               | :              |                     |
| indirizzo: _                 |                 |               | te       | lefono:                   |                |                     |
| -                            |                 |               | Fa       | ax/E-Mail:                |                |                     |
| -                            |                 |               | N.       | ordine:                   |                |                     |
|                              |                 |               |          |                           |                |                     |

Certifico che l'apparecchiatura inviata non determina rischi per la salute o la sicurezza causati da contaminazione. In quanto è stata pulita e decontaminata conformemente alle norme e alle corrette pratiche industriali.

(Data)

(timbro e firma del legale rappresentante)

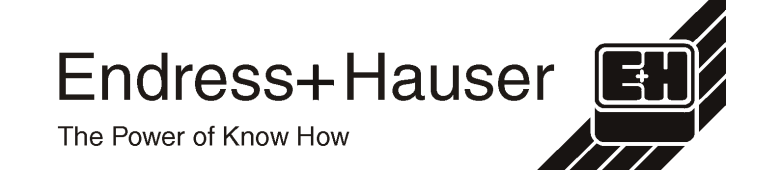

Maggiri informazioni su assistenza e riparazioni: www.services.endress.com

www.endress.com/worldwide

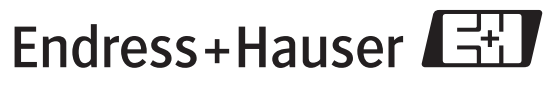

People for Process Automation